Betriebsanleitung

# TruConvert DC 1008 – 1010, TruConvert System Control

TruConvert Modular

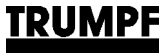

## Betriebsanleitung

# TruConvert DC 1008 – 1010, TruConvert System Control

TruConvert Modular

### Originalbetriebsanleitung

Ausgabe 2022-06-01

| Bestellinformationen | Bitte bei der Bestellung dieses Dokuments angeben:<br>Betriebsanleitung                                                                                                    |
|----------------------|----------------------------------------------------------------------------------------------------|
|                      | TruConvert DC 1008 – 1010, TruConvert System Control<br>Ausgabe 2022-06-01<br>Dokumentnummer A67-0140-00.BKde-001-07                                                                                                    |
| Bestelladresse       | TRUMPF Hüttinger GmbH + Co. KG<br>Technische Redaktion<br>Bötzinger Straße 80<br>D-79111 Freiburg<br>Fon: +49 761 8971 - 0<br>Fax: +49 761 8971 - 1150<br>Internet: http://www.trumpf-huettinger.com<br>E-Mail: info.elektronik@de.trumpf.com |
|                      |                                                                                                    |
|                      |                                                                                                    |
|                      |                                                                                                    |
|                      | © TRUMPF Hüttinger GmbH + Co. KG                                                                                                    |

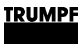

### Gut zu wissen

**Brauchen Sie Hilfe?** Teilen Sie die **Seriennummer** mit, wenn Sie Verbindung mit dem Service aufnehmen. Sie finden die Seriennummer auf dem Typenschild des Gerätes. So erreichen Sie unseren Service:

Telefon +49 761 8971-2170

Fax +49 761 8971-1178

E-Mail Service.Elektronik@de.trumpf.com

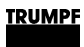

# Inhaltsverzeichnis

| 1   | Sicherheit                                                    | 5  |
|-----|---------------------------------------------------------------|----|
| 1.1 | Wichtige Hinweise                                             | 5  |
| 1.2 | Betriebsanleitung aufbewahren                                 | 5  |
| 1.3 | Warnhinweise                                                  | 5  |
| 1.4 | Einsatz des DC-DC-Moduls                                      | 6  |
| 1.5 | Zugelassenes Personal                                         | 7  |
| 1.6 | Warnhinweise auf dem DC-DC-Modul                              | 8  |
| 1.7 | Was Sie als Betreiber wissen müssen                           | 8  |
| 1.8 | Gefahren durch elektrische Spannung                           | 9  |
|     | Schutzmaßnahmen des Herstellers                               | 10 |
| 1.9 | Was Sie als Betreiber beachten müssen                         | 10 |
|     | Sicheren Betrieb des DC-DC-Moduls gewährleisten               | 10 |
|     | Regelmäßig prüfen                                             | 10 |
| 2   | Beschreibung                                                  | 11 |
| 2.1 | Einsatzbereiche                                               | 11 |
|     | Typische Einsatzbereiche                                      | 11 |
| 2.2 | Funktionsbeschreibung                                         | 11 |
|     | Bedienung                                                     | 13 |
| 2.3 | Aufbau                                                        | 14 |
|     | Aufbau TruConvert DC Serie 1000                               | 14 |
|     | Aufbau TruConvert System Control                              | 16 |
| 2.4 | Anzeigeelemente                                               | 17 |
| 3   | Technische Spezifikationen                                    | 18 |
| 3.1 | Daten TruConvert DC Serie 1000                                | 18 |
| 3.2 | Daten TruConvert System Control                               | 24 |
| 3.3 | Technische Daten abhängig von Gerätevari-<br>ante (Übersicht) | 26 |
| 4   | Schnittstellen                                                | 28 |
| 4.1 | Schutzleiter                                                  | 28 |
| 4.2 | Versorgungsspannung 24 V DC                                   | 29 |
| 4.3 | DC-Zwischenkreis                                              | 30 |
| 4.4 | Batterieanschluss                                             | 30 |
| 4.5 | Dateneingang/Datenausgang RS-485 (IN/<br>OUT)                 | 32 |

### TRUMPF

| 4.6  | Schnittstellen an der Systemsteuerung                                 | 32 |
|------|-----------------------------------------------------------------------|----|
|      | 24-V-Versorgungsspannung (DC)                                         | 32 |
|      | Ethernet                                                              | 33 |
|      | RS-485                                                                | 33 |
| 5    | Normen und Richtlinien                                                | 35 |
| 5.1  | CE-Zertifizierung                                                     | 35 |
| 5.2  | EU-Konformitätserklärung TruCon-<br>vert DC 1008 / TruConvert DC 1010 | 36 |
| 5.3  | EU-Konformitätserklärung TruConvert Sys-<br>tem Control               | 37 |
| 5.4  | CSA-Zertifizierung                                                    | 38 |
|      | Position des CSA-Zeichens                                             | 38 |
| 6    | Installation                                                          | 39 |
| 6.1  | Lieferung kontrollieren                                               | 39 |
| 6.2  | Verpackungsmaterial entsorgen                                         | 39 |
| 6.3  | Transportieren                                                        | 39 |
| 6.4  | Lagerbedingungen                                                      | 39 |
| 6.5  | Anforderungen an Standort                                             | 40 |
| 6.6  | Mögliche Einbaulagen                                                  | 41 |
| 6.7  | Elektrischer Anschluss                                                | 42 |
|      | Elektrischen Anschluss durchführen                                    | 43 |
|      | Ferritkern einsetzen, um Grenzwert für<br>Level C1 zu erreichen       | 45 |
|      | Anschlussplan mit 3 DC-DC-Modulen (Bei-<br>spiel)                     | 47 |
| 6.8  | DC-DC-Modul abbauen                                                   | 47 |
| 6.9  | Modul versenden                                                       | 48 |
| 6.10 | Modul entsorgen                                                       | 48 |
| 7    | Bedienung                                                             | 49 |
| 7.1  | Erstinbetriebnahme                                                    | 49 |
|      | Erstinbetriebnahme durchführen                                        | 49 |
| 7.2  | Aktive Schnittstelle                                                  | 54 |
| 7.3  | Bedienung per webbasierter Bedienoberfläche                           | 54 |
|      | Webbasierte Bedienoberfläche aufrufen                                 | 54 |
|      | Orientierung Bedienoberfläche                                         | 55 |
|      | Menüstruktur                                                          | 58 |
| 7.4  | Bedienung per Modbus                                                  | 59 |
|      | Verbindung aufbauen                                                   | 60 |

|      | Module über Modbus adressieren                                 | 60 |
|------|----------------------------------------------------------------|----|
|      | Modbus-Register-Map                                            | 61 |
| 7.5  | Leistungsübertragung                                           | 66 |
|      | Leistungsübertragung ein-/ausschalten                          | 66 |
| 7.6  | Meldungen anzeigen und zurücksetzen                            | 68 |
|      | Meldungen in der webbasierte Bedien-<br>oberfläche anzeigen    | 68 |
|      | Modbus: Meldungen anzeigen und zurücksetzen                    | 71 |
| 7.7  | Überlast                                                       | 72 |
|      | Mit Überlast betreiben                                         | 72 |
|      | Beispiele: Überlastkapazität verringern<br>und wieder erhöhen  | 74 |
| 7.8  | DC-Spannungsstatik                                             | 74 |
|      | Funktionsbeschreibung DC-Spannungssta-<br>tik                  | 74 |
|      | DC-Spannungsstatik einschalten                                 | 76 |
|      | Parametrierung DC-Spannungsstatik                              | 77 |
| 7.9  | Ist-Werte                                                      | 79 |
|      | Ist-Werte anzeigen                                             | 79 |
| 7.10 | Prozess-Soll-Werte                                             | 80 |
|      | Prozess-Soll-Werte einstellen                                  | 80 |
| 7.11 | Vorladung                                                      | 80 |
| 7.12 | Datensicherung                                                 | 81 |
|      | Parameter sichern und auf Werkseinstel-<br>lungen zurücksetzen | 81 |
| 7.13 | Systemkonfiguration                                            | 82 |
|      | Systemkonfiguration einstellen                                 | 82 |
| 7.14 | Systemeinstellungen                                            | 84 |
|      | Systemzeit einstellen                                          | 84 |
|      | Netzwerkeinstellungen ändern                                   | 85 |
| 7.15 | Software-Update                                                | 87 |
|      | Software-Update durchführen                                    | 87 |
| 7.16 | Geräte-Informationen                                           | 87 |
|      | Geräte-Informationen anzeigen                                  | 87 |
| 7.17 | Zustandsdiagramm                                               | 88 |
| 8    | Wartung                                                        | 89 |
| 8.1  | Regelmäßige Kontrolle der Umgebungsbedin-<br>gungen            | 89 |
| 8.2  | Reinigen                                                       | 89 |
| 8.3  | Lüfter tauschen                                                | 89 |
| 8.4  | Software-Updates durchführen                                   | 89 |

| 9   | Fehlersuche                   | 90 |
|-----|-------------------------------|----|
| 9.1 | Störungsanzeige und Meldungen | 90 |
|     | Störungsanzeige an den LEDs   | 90 |
| 9.2 | Meldungen                     | 90 |

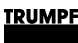

### 1. Sicherheit

### 1.1 Wichtige Hinweise

- Dies ist ein Erzeugnis für die gewerbliche und industrielle Anwendung in der "zweiten Umgebung". Das ist die Umgebung, zu der alle Gewerbe-, Leichtindustrie- und Industrieansiedlungen gehören, ausgenommen derartige, die unmittelbar an ein Niederspannungsnetz zur Versorgung von Gebäuden für Wohnzwecke angeschlossen sind. Zur Vermeidung von Störungen können Einschränkungen bezüglich der Installation oder zusätzliche Maßnahmen erforderlich sein.
- Die in der Konformitätserklärung aufgeführten Produkte sind im Sinne der EMV-Richtlinie keine eigenständig betreibbaren Produkte. Erst nach Einbindung der Produkte in ein Gesamtsystem, wird dies bezüglich der EMV bewertbar. Die Bewertung wurde für eine typische Anlagenkonstellation, jedoch nicht für das einzelne Produkt, nachgewiesen.
- Alle sicherheitstechnischen Auflagen der produktspezifischen Dokumentation (Betriebsanleitung, Handbuch, etc.) sind über den gesamten Produktlebenszyklus einzuhalten.

### **1.2** Betriebsanleitung aufbewahren

#### Wichtige Sicherheitshinweise

> Diese Betriebsanleitung aufbewahren.

Diese Betriebsanleitung enthält Sicherheitshinweise, die bei Installation und Wartung beachtet werden müssen. Bewahren Sie deshalb die Betriebsanleitung während des gesamten Lebenszyklus des Geräts auf.

Geben Sie die Betriebsanleitung mit, wenn Sie das Gerät weiterverkaufen oder an einem anderen Ort aufstellen.

### 1.3 Warnhinweise

Bestimmte Tätigkeiten können während des Betriebs Gefahren verursachen. Vor den Tätigkeitsanweisungen sind der Gefahr entsprechende Warnhinweise vorangestellt. Am Gerät befinden sich Gefahrenschilder.

Ein Warnhinweis enthält Signalwörter, die in der folgenden Tabelle erklärt sind:

| Signalwort | Beschreibung                                                                                                    |
|------------|----------------------------------------------------------------------------------------------------|
| GEFAHR     | Bezeichnet eine große Gefahr. Wenn sie nicht gemieden wird, sind Tod und schwerste Verlet-<br>zungen die Folge.               |
| WARNUNG    | Bezeichnet eine gefährliche Situation. Wenn sie<br>nicht gemieden wird, können schwere Verletzun-<br>gen die Folge sein.      |
| VORSICHT   | Bezeichnet eine möglicherweise gefährliche<br>Situation. Wenn sie nicht gemieden wird,<br>können Verletzungen die Folge sein. |
| ACHTUNG    | Wenn eine solche Situation nicht beachtet wird,<br>können Sachschäden die Folge sein.                                         |
|            |                                                                                                    |

Beschreibung der Signalwörter

Tab. 1

### 1.4 Einsatz des DC-DC-Moduls

| Typische Einsatzgebiete | Das DC-DC-Modul dient als Bindeglied zwischen einem DC-Zwi-<br>schenkreis und einer Gleichspannungslast oder Gleichspan-<br>nungsquelle.<br>Die Gleichspannungsquelle kann aus einer Batterie bestehen.<br>Der Energiefluss ist in beide Richtungen möglich.                                                         |  |  |
|-------------------------|----------------------------------------------------------------------------------------------------|--|--|
|                         | <ul> <li>Die DC-Zwischenkreisspannung muss Erdsymmetrie aufweisen.</li> </ul>                                                                                                    |  |  |
|                         | <ul> <li>Verwendbare Batterien: Alle g</li></ul>                                                                                                    |  |  |
|                         | <ul> <li>Das DC-DC-Modul darf nur in Kombination mit eigensi-<br/>cheren Batterien betrieben werden. Die Batterien sind<br/>nach den geltenden lokalen Normen anzuschließen. Ein-<br/>schlägige Standards sind je nach Batterietyp DIN EN<br/>50272-2, IEC62485, IEC61427-1.</li> </ul>                              |  |  |
|                         | <ul> <li>Maximal erlaubte Spannung: 75 VDC.</li> </ul>                                                                                                    |  |  |
| Haftungsauschluss       | Jede Verwendung, die nicht unter "Typische Einsatzgebiete"<br>genannt wird, ist nicht bestimmungsgemäß. Für hieraus resultie-<br>rende Schäden, insbesondere für Personenschäden,<br>Sachschäden und Produktionsausfälle haftet TRUMPF nicht.<br>Das Risiko trägt allein der Betreiber. Die Gewährleistung erlischt. |  |  |
| Unzulässige             | Unzulässige Verwendungen sind beispielsweise:                                                                                                    |  |  |
| Verwendungszwecke       | <ul> <li>Verwendung falscher Komponenten.</li> </ul>                                                                                                    |  |  |
|                         | <ul> <li>Betrieb an Spannungen außerhalb der Spezifikation.</li> </ul>                                                                                                    |  |  |
|                         | <ul> <li>Betrieb an nicht erdsymmetrischen DC-Zwischenkreisspan-<br/>nungen.</li> </ul>                                                                                                    |  |  |
|                         | <ul> <li>Fehlerhafte Installation (z. B. Kabel vertauscht).</li> </ul>                                                                                                    |  |  |
|                         | <ul> <li>Einsatz in unzulässiger Einbaulage.</li> </ul>                                                                                                    |  |  |
|                         | <ul> <li>Fehlanwendung durch nicht geschultes Personal.</li> </ul>                                                                                                    |  |  |

• Eingabe falscher Parameter.

6

- Einsatz bei nicht geeigneten Umweltbedingungen:
  - Kondensation, Vereisung.
  - Leitfähige Verschmutzung.
  - Korrosive Bedingungen (z B. Batteriedämpfe, Salz-Nebel).
  - Spannungen außerhalb Überspannungskathegorie III (Stehstoßspannung von max. 4 kV).
  - Betrieb bei mehr als 2000 m üNN.
  - Betrieb im Freien.
  - Nichtbeachtung der Umgebungsbedingung "Verschmutzungsgrad 2".
  - Betrieb in explosiver Umgebung.
- Betrieb mit nicht eigensicheren Batterien.

### 1.5 Zugelassenes Personal

Installation, Bedienung, Einstell- und Wartungsarbeiten dürfen nur von zugelassenem, ausgebildetem und eingewiesenem Personal durchgeführt werden.

Zugelassene Personen müssen geschult sein und die für ihre Aufgaben relevanten Normen und Vorschriften kennen.

Es ist Aufgabe und Verantwortung des Betreibers, die Qualifikation des zugelassenen Personals zu erhalten. Deshalb muss das zugelassene Personal regelmäßig geschult werden.

Folgende Tätigkeiten dürfen nur von zugelassenen Personen durchgeführt werden:

- Aufstellen des DC-DC-Moduls.
- Anschließen des DC-DC-Moduls.
- In Betrieb nehmen des DC-DC-Moduls.
- Abbauen des DC-DC-Moduls.
- Bedienung des DC-DC-Moduls.

TRUMPF

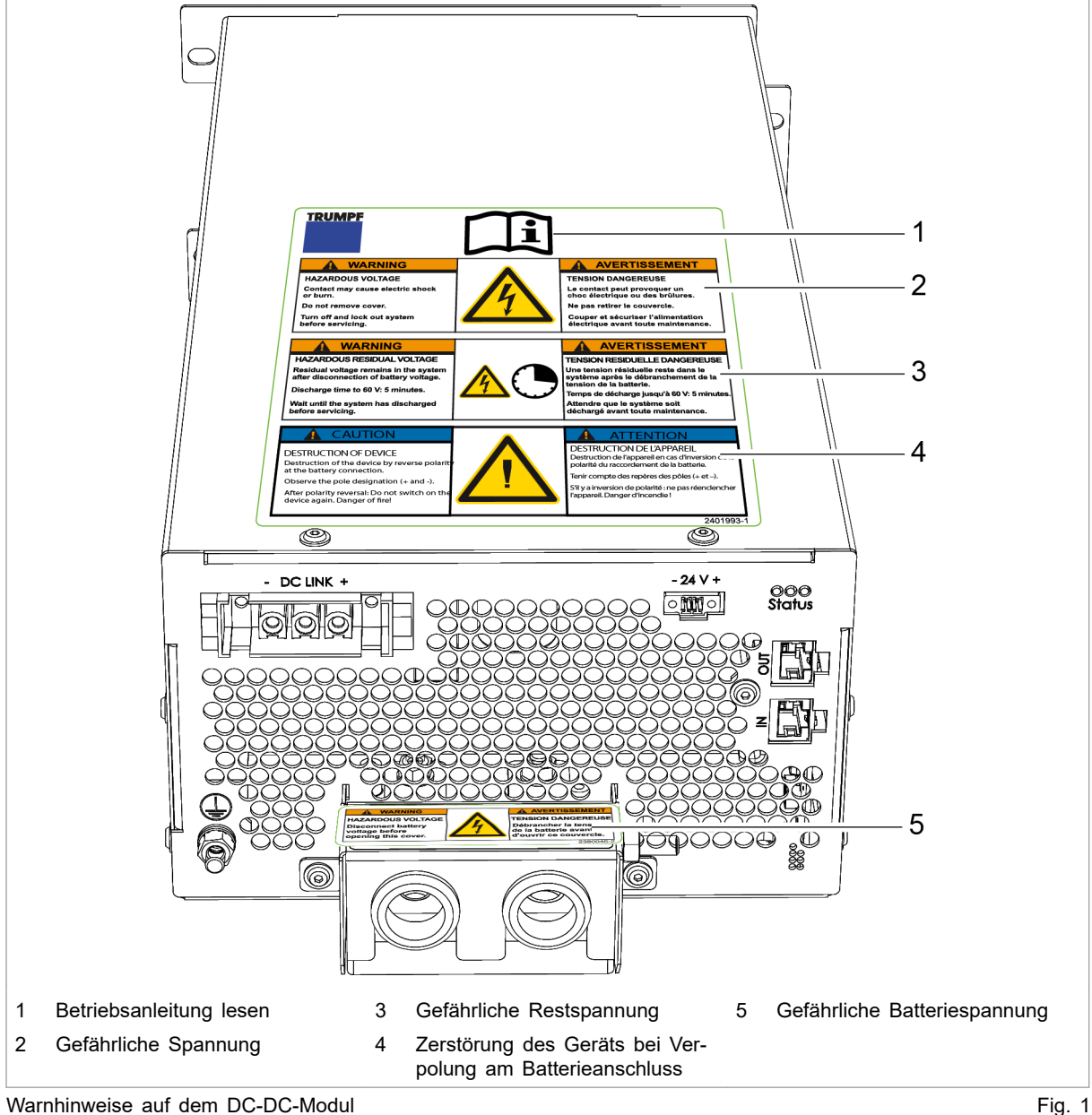

1.6 Warnhinweise auf dem DC-DC-Modul

· '9.

### 1.7 Was Sie als Betreiber wissen müssen

#### Hinweis

Alle Warnschilder müssen vorhanden und lesbar sein.

Wenn ein oder mehrere Warnschilder fehlen oder nicht lesbar sind, wenden Sie sich an TRUMPF, um neue Warnschilder anzufordern.

8

| Warnschild                                                                                                    | Bedeutung                                                                                                    |                                                                                      |
|----------------------------------------------------------------------------------------------------|----------------------------------------------------------------------------------------------------|--------------------------------------------------------------------------------------|
| Ĩ                                                                                                    |                                                                                                    | Schild weist darauf hin, dass die<br>Betriebsanleitung gelesen werden<br>muss.       |
| WARNING<br>HAZARDOUS VOLTAGE<br>Contact may cause electric shock<br>or burn.<br>Do not remove cover.<br>Turn off and lock out system<br>before servicing.                                                                                      | AVERTISSEMENT<br>ENSION DANGEREUSE<br>Le contact peut provoquer un<br>choc électrique ou des brûlures.<br>Ne pas retirer le couvercle.<br>Couper et sácuriser l'alimentation<br>électrique avant toute maintenance.                                                                    | Schild warnt vor gefährlicher Span-<br>nung.                                         |
| WARNING<br>HAZARDOUS RESIDUAL VOLTAGE<br>Residual voltage remains in the system<br>after disconnection of battery voltage.<br>Discharge time to 60 V: 3 minutes.<br>Wait until the system has discharged<br>before servicing.                  | AVERTISSEMENT<br>TENSION RESIDUELLE DANGEREUSE<br>Une tension résiduelle reste dans le<br>système après le débranchement de la<br>tension de la batterie.<br>Temps de décharge jusqu'à 60 V: 3 minutes.<br>Attendre que le système soit<br>déchargé avant toute maintenance.           | Schild warnt vor gefährlicher Rest-<br>spannung.                                     |
| A CAUTION<br>DESTRUCTION OF DEVICE<br>Destruction of the device by reverse<br>polarity at the battery connection.<br>Observe the pole designation (+ and -).<br>After polarity reversal: Do not switch<br>on the device again. Danger of fire! | ATTENTION<br>DESTRUCTION DE L'APPAREIL<br>Destruction de l'appareil en cas d'inversion<br>de la polarité du raccordement de la<br>batterie.<br>Tenir compte des repères des pôles (+ et -).<br>S'Il y a inversion de polarité : ne pas<br>réenclencher l'appareil. Danger d'incendie ! | Schild warnt vor Zerstörung des<br>Geräts durch Verpolung am Batte-<br>rieanschluss. |
| WARNING<br>HAZARDOUS VOLTAGE<br>Disconnect battery<br>voltage before<br>opening this cover.                                                                                                    | AVERTISSEMENT<br>TENSION DANGEREUSE<br>Débrancher la tension<br>de la batterie avant<br>d'ouvrir ce couvercle.                                                                                                    | Schild warnt vor gefährlicher Span-<br>nung an den Batterieanschlüssen.              |
| Bedeutung der Warnschilder                                                                                                    |                                                                                                    | Tab. 2                                                                               |

Tab. 2

#### 1.8 Gefahren durch elektrische Spannung

#### Lebensgefährliche Spannung!

#### Die auftretenden Spannungen am DC-DC-Modul sind lebensgefährlich.

۶ Arbeiten am DC-DC-Modul nur von zugelassenem, ausgebildetem und eingewiesenem Personal durchführen lassen.

Das DC-DC-Modul erzeugt Spannungen, die das menschliche Leben oder die Gesundheit gefährden können. Diese Spannungen treten sowohl im DC-DC-Modul als auch an den Ausgängen des DC-DC-Moduls auf.

Auch die Anschlussleitungen des DC-DC-Moduls führen Spannungen, die lebensgefährlich sind.

Eine Person, die mit spannungsführenden Teilen des DC-DC-Moduls in Berührung kommt, kann zu Tode kommen oder schwerwiegend verletzt werden.

### 

Gleichzeitige Steuerung über webbasierte Bedienoberfläche und Modbus möglich!

Mit der Bedienoberfläche gestoppte Leistungsübertragung kann über Modbus wieder gestartet werden und umgekehrt.

- Vor Arbeiten am Gerät, alle Zuleitungen spannungsfrei schalten und gegen Wiedereinschalten sichern.
- Sicherstellen, dass das Gerät nur über einen Kanal (Bedienoberfläche oder Modbus) gesteuert wird.

### Schutzmaßnahmen des Herstellers

Das DC-DC-Modul ist in ein geschlossenes Metallgehäuse eingebaut.

### 1.9 Was Sie als Betreiber beachten müssen

# Sicheren Betrieb des DC-DC-Moduls gewährleisten

- DC-DC-Modul darf nicht geöffnet werden. Im Inneren des DC-DC-Moduls gibt es keine Teile, die vom Anwender gewartet werden können.
- DC-DC-Modul ausschlie
  ßlich innerhalb der Bedingungen, die im Kapitel "Technische Spezifikationen" beschrieben sind, betreiben.
- 3. Für den elektrischen Anschluss ausschließlich fehlerfreie und richtig dimensionierte Kabel verwenden.

### Regelmäßig prüfen

 Regelmäßige Wiederholungsprüfung nach DGUV Vorschrift 3 durchführen.

10

### 2. Beschreibung

### 2.1 Einsatzbereiche

### Typische Einsatzbereiche

**Typische Einsatzgebiete** Das DC-DC-Modul dient als Bindeglied zwischen einem DC-Zwischenkreis und einer Gleichspannungslast oder Gleichspannungsquelle.

Die Gleichspannungsquelle kann aus einer Batterie bestehen. Der Energiefluss ist in beide Richtungen möglich.

- Die DC-Zwischenkreisspannung muss Erdsymmetrie aufweisen.
- Verwendbare Batterien: Alle gängigen aufladbaren Batteriesysteme.
  - Das DC-DC-Modul darf nur in Kombination mit eigensicheren Batterien betrieben werden. Die Batterien sind nach den geltenden lokalen Normen anzuschließen. Einschlägige Standards sind je nach Batterietyp DIN EN 50272-2, IEC62485, IEC61427-1.
  - Maximal erlaubte Spannung: 75 VDC.

### ACHTUNG

#### Zerstörung des Geräts.

Liegt die Spannung auf der Niderspannungsseite höher als die Spannung auf der Hochspannungsseite, so droht ein unkontrollierter Strom zu fließen.

Dafür sorgen, dass die Spannung auf der Hochspannungsseite mindestens 50 VDC über der Spannung auf der Niederspannungsseite liegt.

Steuerung Zur Steuerung und Kontrolle des DC-DC-Moduls muss die externe Steuerung TruConvert System Control verwendet werden.

### 2.2 Funktionsbeschreibung

Das DC-DC-Modul ist ein bidirektionaler Gleichspannungswandler zum Laden einer Batterie aus einem DC-Zwischenkreis (Hochspannung) und zum Rückspeisen der Energie aus einer Batterie in den DC-Zwischenkreis (Hochspannung).

Sowohl für den Ladevorgang als auch für den Entladevorgang der Batterie können Spannungsgrenzen eingestellt werden, passend zu den verwendeten Batterien.

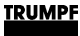

#### Hinweis

Anstelle einer Batterie kann auch eine andere DC-Energiequelle oder DC-Last verwendet werden. Der Einfachheit halber wird in dieser Betriebsanleitung immer von Batterie gesprochen.

Das Gerät ist luftgekühlt.

#### Betriebsarten

- Das DC-DC-Modul entnimmt Energie aus einem DC-Zwischenkreis (Hochspannung) und lädt eine Batterie.
  - Das DC-DC-Modul entnimmt Energie aus einer Batterie und speist sie in einen DC-Zwischenkreis (Hochspannung).

#### Konfigurationen

- Das DC-DC-Modul kann als Einzelgerät betrieben werden.
- Bis zu 3 DC-DC-Module können auf der DC-Zwischenkreis-Seite parallel geschaltet werden (mehr Geräte auf Anfrage) (siehe "Fig. 2", S. 12).
- Bis zu 3 DC-DC-Module können auf der Batterie-Seite parallel geschaltet werden (siehe "Fig. 3", S. 13).

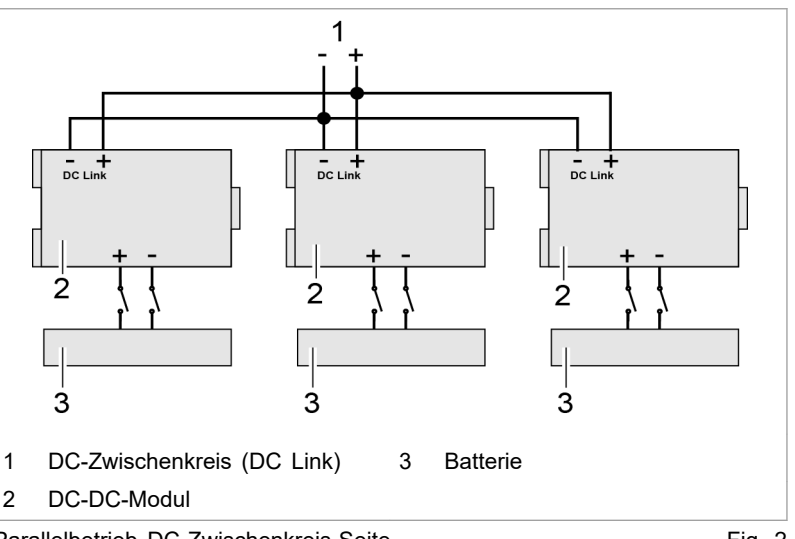

Parallelbetrieb DC-Zwischenkreis-Seite

Fig. 2

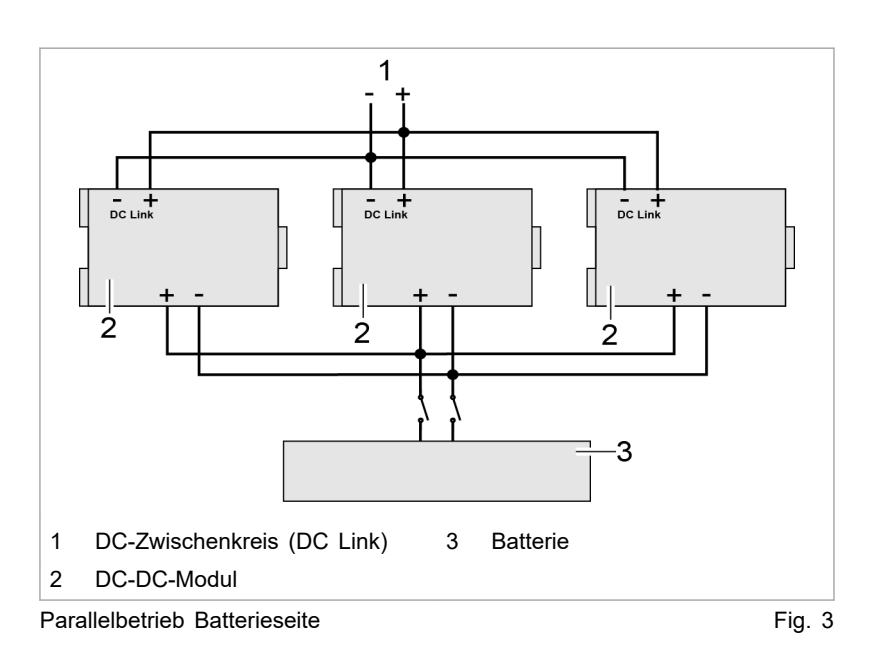

### Bedienung

Das DC-DC-Modul kann bedient werden über:

- PC mit Webbrowser
- Modbus TCP/UDP

In beiden Fällen muss die Systemsteuerung TruConvert System Control vorgeschaltet werden. Eine TruConvert System Control kann in der Konfiguration "DC only" bis zu 16 DC-DC-Module steuern (siehe "Fig. 4", S. 13).

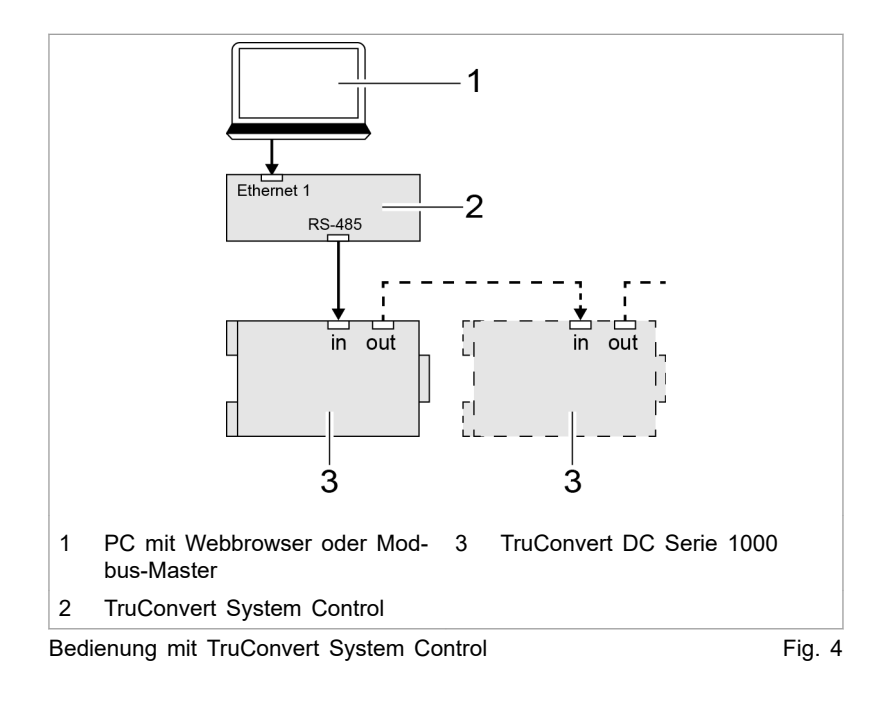

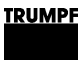

### 2.3 Aufbau

### Aufbau TruConvert DC Serie 1000

**Gesamtansicht** Das DC-DC-Modul ist in einem geschlossenen Metallgehäuse eingebaut.

Der Lüfter an der Innenseite der Frontplatte zieht Luft zur Kühlung an.

Alle Anschlusselemente befinden sich an der Rückseite.

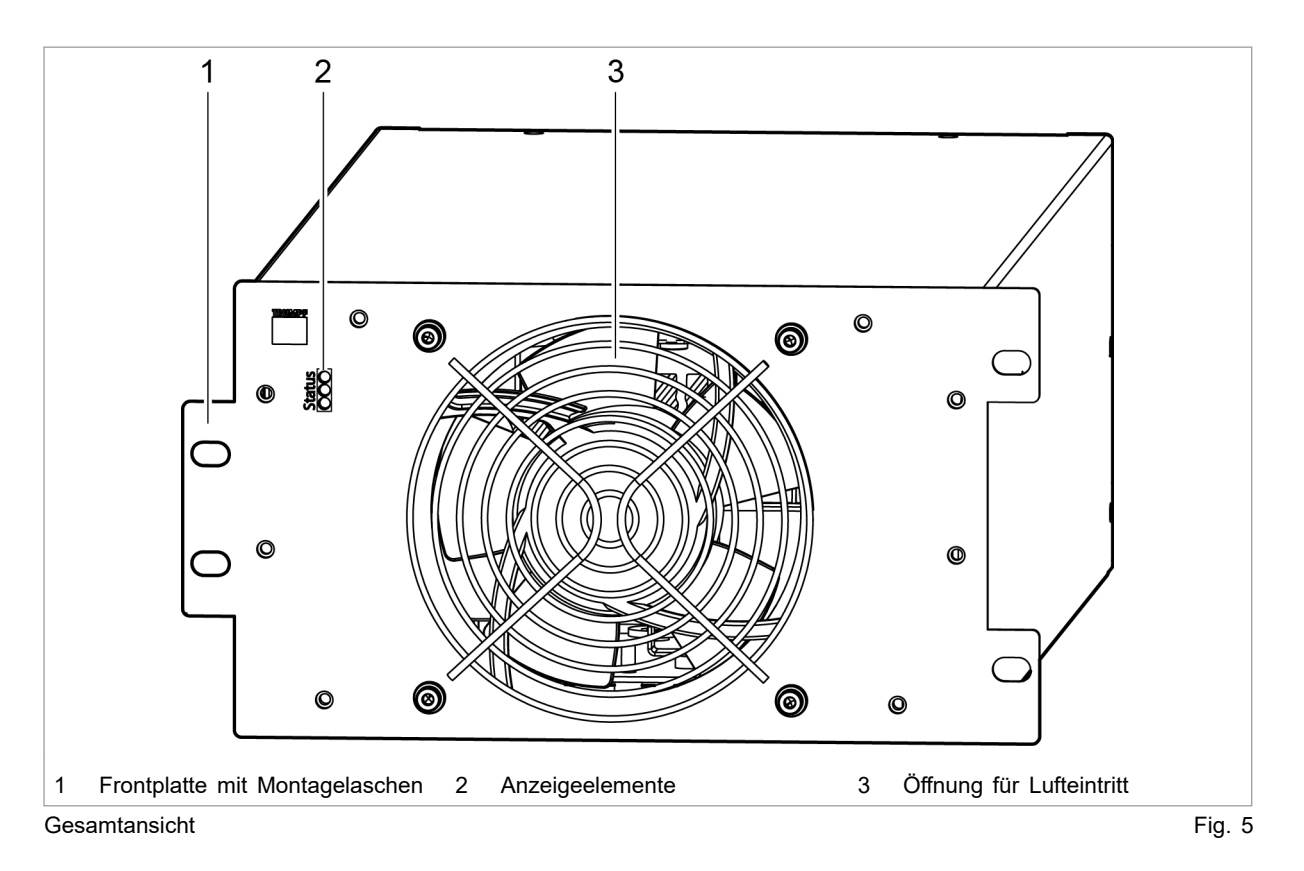

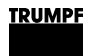

Rückseite

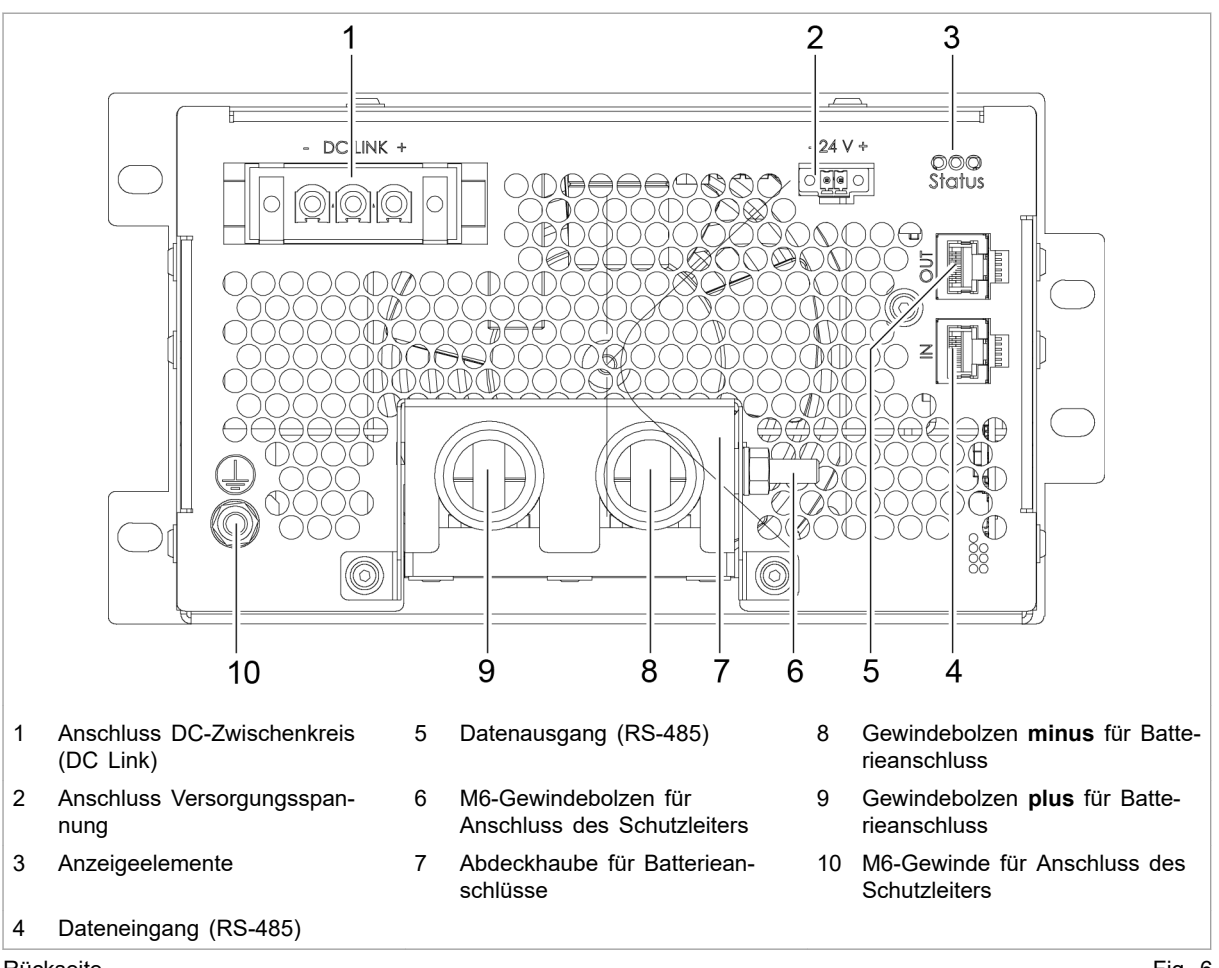

Rückseite

Fig. 6

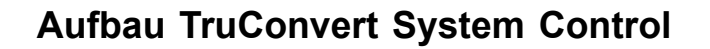

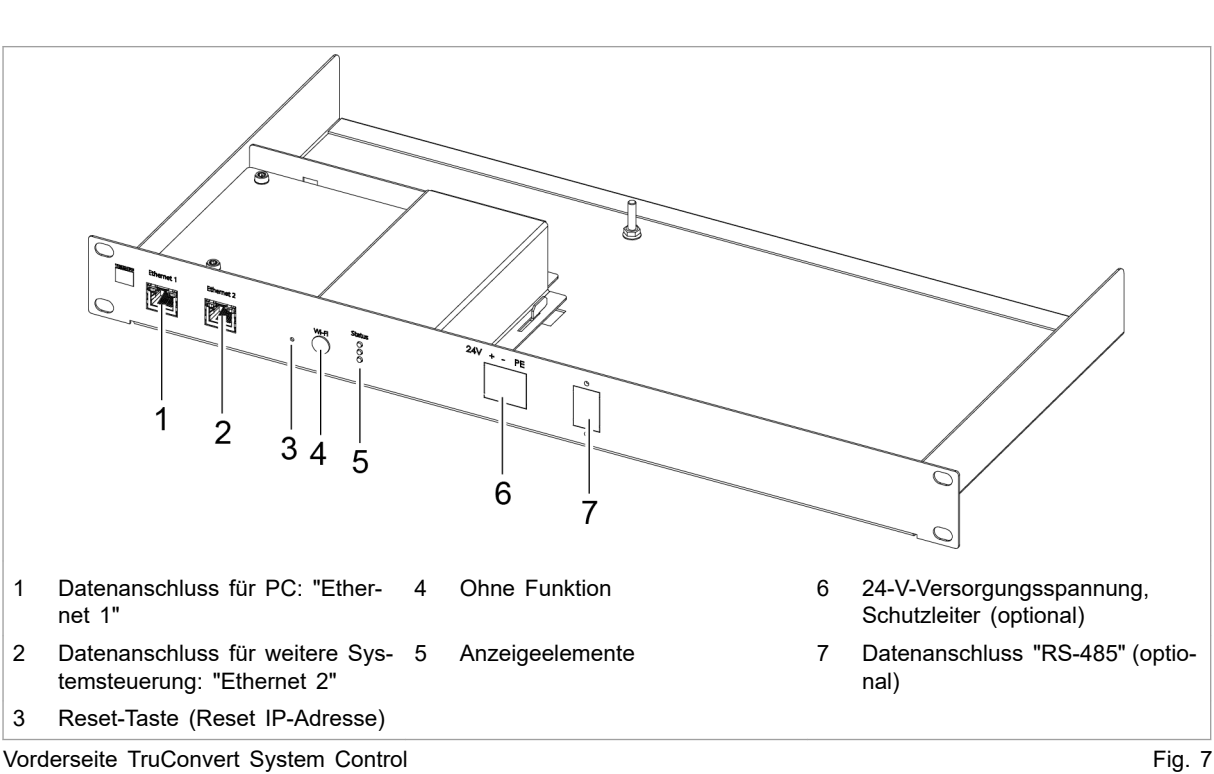

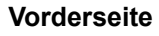

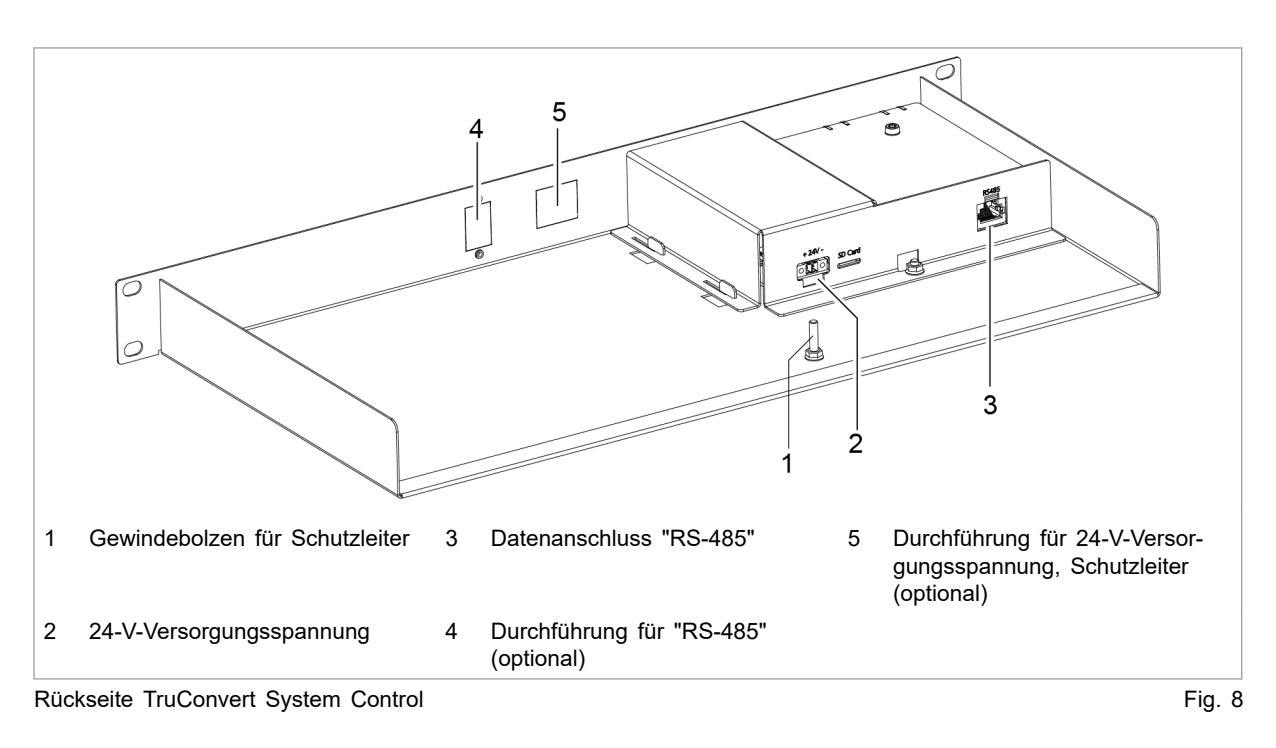

### Rückseite

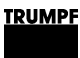

### 2.4 Anzeigeelemente

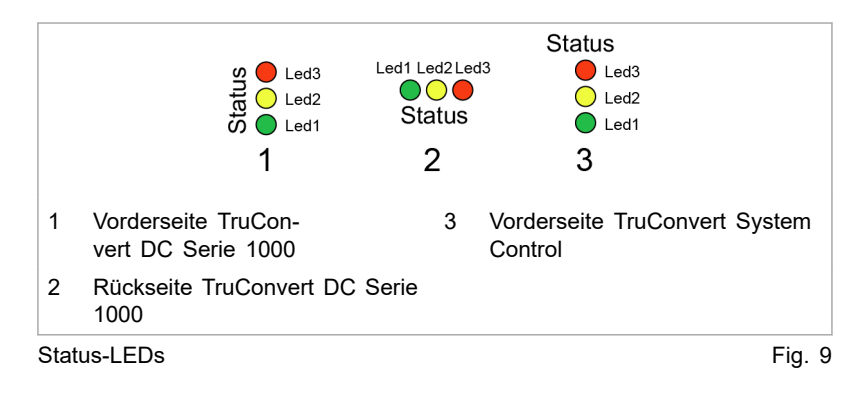

|                | Gerätezustand |                     |        |          |                                                                                                    |
|----------------|---------------|---------------------|--------|----------|----------------------------------------------------------------------------------------------------|
| LED            | Bootloader    | Initialisie-<br>ren | Alarm  | Leerlauf | Betrieb                                                                                                    |
| LED1<br>(grün) | an            | blinkt              | aus    | blinkt   | blinkt                                                                                                    |
| LED2 (gelb)    | blinkt        | blinkt              | aus    | aus      | <ul><li>Energierichtung</li><li>Batterie laden: LED leuchtet.</li><li>Batterie entladen: LED blinkt.</li></ul> |
| LED3 (rot)     | an            | blinkt              | blinkt | aus      | aus                                                                                                    |

Status-LEDs

Tab. 3

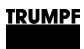

#### Technische Spezifikationen 3.

#### Daten TruConvert DC Serie 1000 3.1

| Gesamtgerät | Bezeichnung                                   | Wert                                                                                                 |  |
|-------------|-----------------------------------------------|----------------------------------------------------------------------------------------------------|--|
|             | Max. Wirkungsgrad                             | 97,4 %                                                                                               |  |
|             | (Eigenversorgung nicht berücksich-<br>tigt.)  |                                                                                                    |  |
|             | CEC-Wirkungsgrad<br>bei 48 V und 800 V        | 96,7 %                                                                                               |  |
|             | (Eigenversorgung nicht berücksich-<br>tigt.)  |                                                                                                    |  |
|             | Spannungsversorgung                           | 24 VDC ± 10 % / 2 A                                                                                  |  |
|             |                                               | Hinweis                                                                                              |  |
|             |                                               | Für externe Sicherung beachten:<br>Einschaltstrom beträgt kurzfristig<br>das 3-fache des Nennstroms. |  |
|             | Reaktionszeit (Richtungsänderung der Energie) | < 10 ms                                                                                              |  |
|             | Schutzklasse                                  | 1                                                                                                    |  |
|             | Überspannungskathegorie                       | III                                                                                                  |  |
|             |                                               | (max. 4 kV-Stehstoßspannung)                                                                         |  |
|             | Gesamtgerät                                   | Tab. 4                                                                                               |  |

Gesamtgerät

#### **DC-Zwischenkreis**

| s                                               | Bezeichnung                                                                                                    | Wert                                                                        |  |  |  |
|-------------------------------------------------|----------------------------------------------------------------------------------------------------|-----------------------------------------------------------------------------|--|--|--|
|                                                 | DC-Zwischenkreisspannung                                                                                                    | 765 VDC bis 950 VDC, erdsymme-<br>trisch (maximal 500 V gegen Erde)         |  |  |  |
| Abweichungen nach Absprache mit TRUMPF möglich. |                                                                                                    |                                                                             |  |  |  |
|                                                 | Maximaler DC-Zwischenkreisstrom                                                                                                | 15 ADC                                                                      |  |  |  |
|                                                 | Sicherungen:                                                                                                    |                                                                             |  |  |  |
|                                                 | Die DC-Sicherungen müssen bauseit                                                                                              | s vorgesehen werden.                                                        |  |  |  |
|                                                 | Die notwendigen Parameter zur Dime<br>ben sich aus der jeweils vorliegender<br>denanlage.                                      | ensionierung der Sicherungen erge-<br>n Installations-Situation in der Kun- |  |  |  |
|                                                 | Grundlage für die Dimensionierung sind folgende Anlagen-Parameter:                                                             |                                                                             |  |  |  |
|                                                 | <ul> <li>Innenwiderstände der im DC-Zwischenkreis vorhandenen Quellen</li> </ul>                                               |                                                                             |  |  |  |
|                                                 | <ul> <li>Im DC-Zwischenkreis vorhandene Kapazitäten</li> </ul>                                                                 |                                                                             |  |  |  |
|                                                 | <ul> <li>Im DC-Zwischenkreis vorhandene Induktivitäten</li> </ul>                                                              |                                                                             |  |  |  |
|                                                 | Werden Alterungs- und Spitzenstrom-Effekte berücksichtigt, ergibt sich fol-<br>gende Dimensionierung des Sicherungsnennstroms: |                                                                             |  |  |  |
|                                                 | $I_{Sich} \ge I_{Nenn} \times 1,56 = 15 \text{ A} \times 1,56 = 23,4 \text{ A}$                                                |                                                                             |  |  |  |
|                                                 | Die zulässige Betriebsspannung der schenkreisspannung sein.                                                                    | Sicherung muss höher als die Zwi-                                           |  |  |  |
|                                                 | Sicherungskennwerte:                                                                                                    |                                                                             |  |  |  |
|                                                 | U <sub>Betrieb</sub> = 1000 VDC                                                                                                |                                                                             |  |  |  |
|                                                 | I <sub>Nenn</sub> = 15 ADC                                                                                                    |                                                                             |  |  |  |
|                                                 | Passender Typ z. B.: Littelfuse 0SPF                                                                                           | 025.T mit passenden Haltern.                                                |  |  |  |

DC-Zwischenkreis

Tab. 5

#### **Batterieanschluss**

| Bezeichnung                                                            | TruConvert DC            |                   |  |
|------------------------------------------------------------------------|--------------------------|-------------------|--|
|                                                                        | 1008                     | 1010              |  |
| Spannungsbereich Laden/Entladen                                        | 0 V bis 75 V             | 0 V bis 75 V DC   |  |
| Nennspannung                                                           | 48 VDC                   | 48 VDC            |  |
| Spannung im Erhaltungsladebetrieb                                      | 75 VDC                   |                   |  |
| Nennstrom bei 0 bis 30 V (Laden/Entla-<br>den) <sup>1</sup>            | 50 A bis<br>167 A        | 50 A bis<br>208 A |  |
| (siehe "Strom-Spannungskennlinie (Max.<br>Strom bei U < 30 V)", S. 21) |                          |                   |  |
| Nennstrom bei 30 bis 48 V (Laden/Entladen) $^{1}$                      | 167 A                    | 208 A             |  |
| Nennleistung bei Spannung bis 48 V<br>Laden/Entladen <sup>1</sup>      | 8 kW                     | 10 kW             |  |
| Kurzzeitige Überlast Laden/Entladen für<br>10 min <sup>1, 2, 3</sup>   | 10 kW<br>(max.<br>209 A) | _                 |  |

1 Bei Umgebungstemperatur bis 40 °C / 105 °F (TruConvert DC 1008) bzw. 30 °C / 86 °F (TruConvert DC 1010).

- 2 Überlastbetrieb kann die Lebensdauer des DC-DC-Moduls reduzieren.
- 3 Gilt für Geräte mit der Materialnummer: 2400760. (Für andere Geräte siehe Kapitel 3-3.)

### Batterieanschluss

| Bezeichnung                                                         | TruConvert DC            |        |  |
|---------------------------------------------------------------------|--------------------------|--------|--|
|                                                                     | 1008                     | 1010   |  |
| Kurzzeitige Überlast Laden/Entladen für<br>1 min <sup>1, 2, 3</sup> | 12 kW<br>(max.<br>250 A) | -      |  |
| Reaktionszeit (Entladen zu Laden)                                   | < 10 ms                  |        |  |
| Batterieanschluss                                                   |                          | Tab. 6 |  |

### Messgenauigkeiten

| Bezeichnung              | Wert                                |
|--------------------------|-------------------------------------|
| Batteriespannung         | ±0,7 V (entspricht ±1 % auf 70 V)   |
| Batteriestrom            | ±3,34 A (entspricht ±2% auf 167 A)  |
|                          | Gilt über den gesamten Bereich.     |
| DC-Zwischenkreisspannung | ±15V (entspricht ±1,5 % auf 1000 V) |
|                          | Gilt über den gesamten Bereich.     |
|                          |                                     |

Messgenauigkeiten

Tab. 7

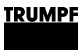

Strom-Spannungskennlinie (Max. Strom bei U < 30 V) Bei einer Batteriespannung < 30 V ist der Batteriestrom reduziert (Laden und Entladen).

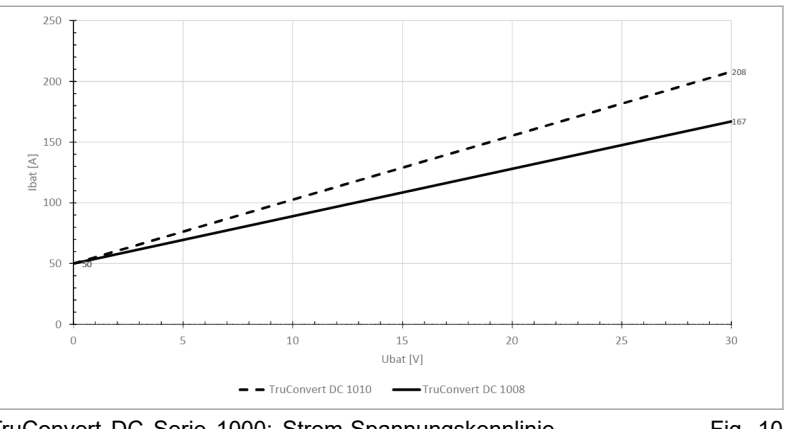

TruConvert DC Serie 1000: Strom-Spannungskennlinie Fig. 10

#### Temperaturabhängige Leistungskennlinie

Bei höheren Umgebungstemperaturen sind die Leistungen und Ströme reduziert (Laden und Entladen).

| Gerätebezeichnung  | Temperatur |
|--------------------|------------|
| TruConvert DC 1008 | > 40 °C    |
| TruConvert DC 1010 | > 30 °C    |

Tab. 8

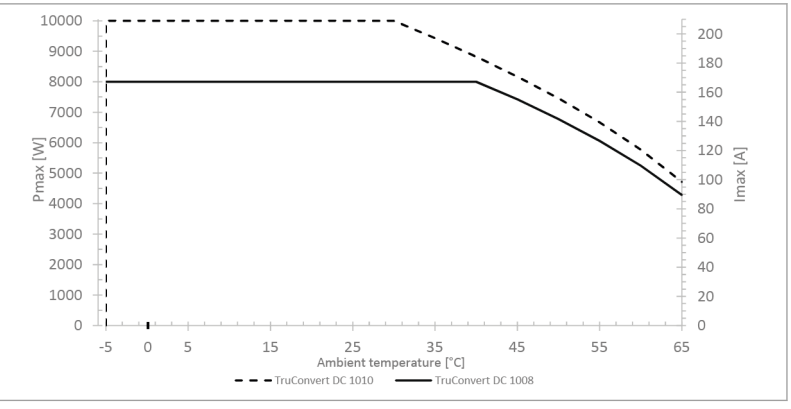

TruConvert DC Serie 1000: Temperaturabhängige Leistungs-Fig. 11 kennlinie

#### Lebensdaue

| r | Bezeichnung          | Wert       |        |
|---|----------------------|------------|--------|
|   | Typische Lebensdauer | > 10 Jahre |        |
|   | Lebensdauer          |            | Tab. 9 |

### Schnittstellen

| Bezeichnung                   | Anschluss                                                    |  |
|-------------------------------|--------------------------------------------------------------|--|
| Batterieanschluss             | plus: M8-Gewindebolzen                                       |  |
|                               | <ul> <li>minus: M10-Gewindebolzen</li> </ul>                 |  |
| DC-Zwischenkreis (DC Link)    | Leiterplattensteckverbinder, 3-pol.                          |  |
|                               | IPC 16/ 3-STF-10,16 – 1969467<br>von Phoenix Contact         |  |
| 24-V-Versorgungsspannung, DC  | Leiterplattensteckverbinder, 2-pol.                          |  |
| (24 V)                        | MC 1,5/ 2-STF-3,5 – 1847055 von<br>Phoenix Contact           |  |
| Dateneingang für RS-485 (IN)  | RJ-45                                                        |  |
| Datenausgang für RS-485 (OUT) | RJ-45                                                        |  |
| Schutzleiter                  | <ul> <li>M6-Gewindebolzen an<br/>Gehäuserückseite</li> </ul> |  |
|                               | <ul> <li>M6-Gewindebolzen an Abdeck-<br/>haube</li> </ul>    |  |
|                               | T   40                                                       |  |

Schnittstellen

Tab. 10

| Gehäuse | Bezeichnung            | Wert                     |
|---------|------------------------|--------------------------|
|         | Abmessungen B x H x T  | 216 mm x 132 mm x 515 mm |
|         | (inkl. Anschlussteile) | 8,5" x 5,2" x 20,3"      |
|         | Abmessungen B x H x T  | 216 mm x 132 mm x 456 mm |
|         | (ohne Anschlussteile)  | 8,5" x 5,2" x 18"        |
|         | Gewicht                | 12 kg                    |
|         | Gehäusematerial        | Verzinktes Stahlblech    |
|         | Schutzart              | IP 20                    |
|         | Gehäuse                | Tab. 11                  |

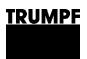

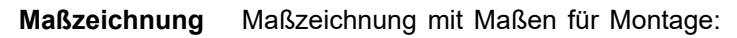

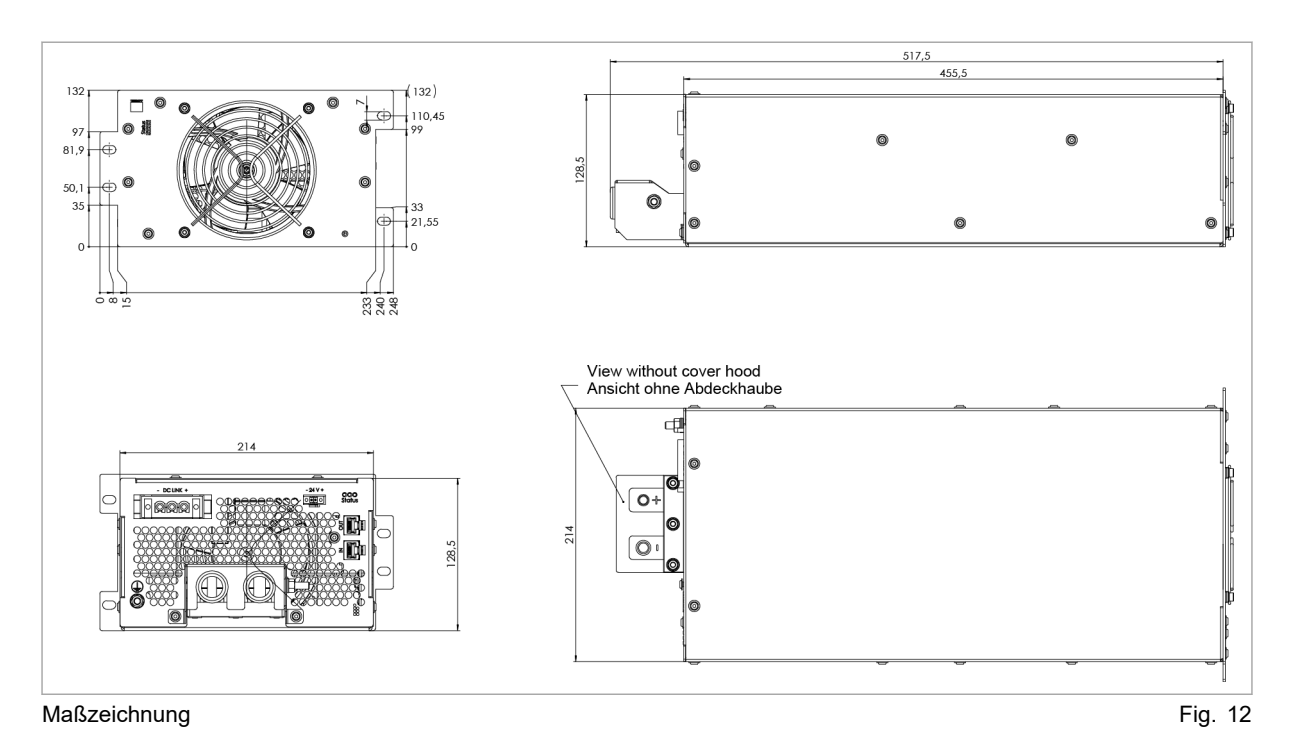

#### Schallemission

| Bezeichnung                                         | Wert       |
|-----------------------------------------------------|------------|
| Schallemissionspegel<br>1 m Abstand vom DC-DC-Modul | < 70 dB(A) |
| Schallemission                                      | Tab. 12    |

| Bedingung             | Temperatur          | Luft-<br>feuchte <sup>4</sup> | Luftdruck                  | Verschmutzung<br>Mikroumgebung<br>entspr. IEC 62109-1 |  |
|-----------------------|---------------------|-------------------------------|----------------------------|-------------------------------------------------------|--|
| Nennbetrieb           | -5 °C bis +40 °C    | 5 bis 90 %                    | bis ca. 78 kPa             | Verschmutzungsgrad 2                                  |  |
| TruConvert DC 1008    | +23 °F bis +104 °F  |                               | (≙ 2000 m Hone<br>über NN) |                                                       |  |
| Nennbetrieb           | -5 °C bis +30 °C    |                               | ,                          |                                                       |  |
| TruConvert DC 1010    | +23 °F bis +86 °F   |                               |                            |                                                       |  |
| Eingeschränkter Leis- | +40 °C bis +65 °C   | -                             |                            |                                                       |  |
| tungsbetrieb          | +104 °F bis +149 °F |                               |                            |                                                       |  |
| TruConvert DC 1008    |                     |                               |                            |                                                       |  |
| Eingeschränkter Leis- | +30 °C bis +65 °C   |                               |                            |                                                       |  |
| tungsbetrieb          | +86 °F bis +149 °F  |                               |                            |                                                       |  |
| TruConvert DC 1010    |                     |                               |                            |                                                       |  |
| Lagerung              | -20 °C bis +80 °C   | 5 bis 90 %                    |                            |                                                       |  |
|                       | -4 °F bis +176 °F   |                               |                            |                                                       |  |
| Transport             | -20 °C bis +80 °C   | < 90 %                        |                            |                                                       |  |
|                       | -4 °F bis +176 °F   |                               |                            |                                                       |  |

#### Umgebungsbedingungen

Umgebungsbedingungen

Tab. 13

## 3.2 Daten TruConvert System Control

| Schnittstellen | Bezeichnung                  | Wert                                                                                                    |
|----------------|------------------------------|----------------------------------------------------------------------------------------------------|
|                | 24-V-Versorgungsspannung, DC | 24 V DC ± 10 % / 250 mA                                                                                         |
|                |                              | Leiterplattensteckverbinder, 2-pol.                                                                             |
|                | Schnittstelle Ethernet 1     | <ul> <li>Anschluss für webbasierte<br/>Bedienoberfläche oder Modbus<br/>TCP/UDP</li> <li>RJ-45</li> </ul>       |
|                | Schnittstelle RS-485         | <ul> <li>Anschluss f ür TruCon-<br/>vert AC 3025 oder TruCon-<br/>vert DC Serie 1000</li> <li>B.I-45</li> </ul> |
|                | Deast Tests                  | Zurückentzen der ID Adresse                                                                                     |
|                | Reset-laste                  | Zurucksetzen der IP-Adresse                                                                                     |
|                | Anzeige                      | 3 Status-LEDs                                                                                                   |
|                |                              | — · · · ·                                                                                                    |

Schnittstellen TruConvert System Control

Tab. 14

4 Keine Betauung oder Vereisung

| Gehäuse | Bezeichnung             | Wert                          |
|---------|-------------------------|-------------------------------|
|         | Abmessungen B x H x T   | ca. 435 mm x 44,5 mm x 253 mm |
|         |                         | ca. 17,13" x 1,75" x 10"      |
|         | Abmessungen Frontplatte | ca. 482 mm x 44,5 mm          |
|         |                         | ca. 19" x 1,75"               |

Gehäuse

Tab. 15

### Maßzeichnung

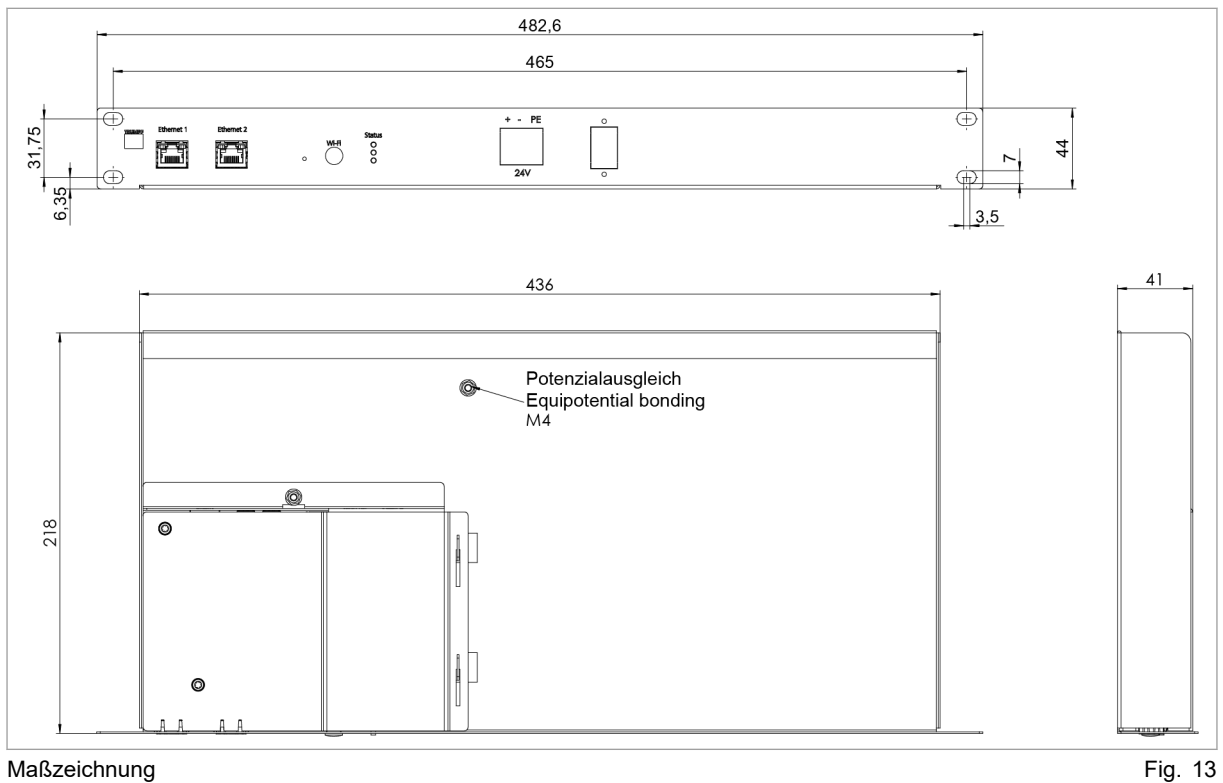

Maßzeichnung

Umgebungsbedingungen

| Bedin-<br>gung | Temperatur                             | Luft-<br>feucht<br>e <sup>5</sup> | Luftdruck                                             | Verschmut-<br>zung<br>Mikroumge-<br>bung entspr.<br>IEC 62109-1 |
|----------------|----------------------------------------|-----------------------------------|-------------------------------------------------------|-----------------------------------------------------------------|
| Betrieb        | -5 °C bis +65 °C<br>23 °F bis +149 °C  | 5 bis<br>90 %                     | bis ca.<br>78 kPa<br>(≙<br>2000 m<br>Höhe über<br>NN) | Verschmut-<br>zungsgrad 2                                       |
| Lage-<br>rung  | -20 °C bis +80 °C<br>-4 °F bis +176 °F | 5 bis<br>90 %                     |                                                       |                                                                 |
| Trans-<br>port | -20 °C bis +80 °C<br>-4 °F bis +176 °F | <90 %                             | ,                                                     |                                                                 |

Umgebungsbedingungen

Tab. 16

Keine Betauung oder Vereisung 5

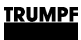

1

## 3.3 Technische Daten abhängig von Gerätevariante (Übersicht)

TruConvert DC 1008: Materialnummer 2400760 + CSA-Zeichen

| TRUMPF                                                                                                    | — 1 |
|----------------------------------------------------------------------------------------------------|-----|
| Type: TruConvert DC 1008<br>Power Supply: S/N: 205019124 IO/N: xxxxxxx                                                                                               | — 2 |
| Input Voltage: 850 VDC+/-10%<br>Input Current: 10 ADC<br>Output Voltage: 48 VDC Output Voltage Range 0-75 VDC<br>Output Current: 167 ADC IP -Code: 20<br>Power: 8 KW |     |
| Techn. Documentation:A67-0140-00.BKENDate of Production:2020/26                                                                                                    |     |
| ennzeichen Zertifikate 2 Materialnummer                                                                                                    |     |

Typenschild DC-DC-Modul 2400760 + CSA-Zeichen

Fig. 14

| Bezeichnung                                                    | Wert                  |
|----------------------------------------------------------------|-----------------------|
| Nennstrom bei 30 bis 48 V (Laden/Entladen) <sup>1</sup>        | 167 A                 |
| Nennleistung bei Spannung ab 48 V Laden/Entladen <sup>1</sup>  | 8 kW                  |
| Kurzzeitige Überlast Laden/Entladen für 10 min <sup>1, 2</sup> | 10 kW (max.<br>209 A) |
| Kurzzeitige Überlast Laden/Entladen für 1 min <sup>1, 2</sup>  | 12 kW (max.<br>250 A) |
|                                                                |                       |

Batterieanschluss: Maximalwerte

Tab. 17

#### TruConvert DC 1010: Materialnummer 2582407 + CSA-Zeichen

|     | IRUMPF       IRUMPF       Hüttinger       GMBH+CO. KG         Gettingeriset       Gettingeriset       Gettingeriset       Gettingeriset         Felt +49       761/8971-0       Fax +49       761/8971-1470         WADE IN GERMANY       Gettingeriset       Gettingeriset | — 1     |
|-----|----------------------------------------------------------------------------------------------------|---------|
|     | Type: TruConvert DC 1010<br>Power Supply: S/N: 205019124 O/N: xxxxxxx                                                                                                    | — 2     |
|     | Input Voltage: 850 VDC+/-10%<br>Input Current: 12 ADC<br>Output Voltage: 48 VDC Output Voltage Range 0-75 VDC<br>Output Current: 208 ADC IP -Code: 20<br>Power: 10 KW                                                                                                    |         |
|     | Techn. Documentation: A67-0140-00.BKEN<br>Date of Production: 2020/26                                                                                                    |         |
| 1   | Kennzeichen Zertifikate 2 Materialnummer                                                                                                    |         |
| Тур | enschild DC-DC-Modul 2582407 + CSA-Zeichen                                                                                                    | Fig. 15 |

| Bezeichnung                                                   | Wert  |
|---------------------------------------------------------------|-------|
| Nennstrom bei 30 bis 48 V (Laden/Entladen) <sup>1</sup>       | 208 A |
| Nennleistung bei Spannung ab 48 V Laden/Entladen <sup>1</sup> | 10 kW |

#### TRUMPF

| Bezeichnung                                                    | Wert    |
|----------------------------------------------------------------|---------|
| Kurzzeitige Überlast Laden/Entladen für 10 min <sup>1, 2</sup> | -       |
| Kurzzeitige Überlast Laden/Entladen für 1 min <sup>1, 2</sup>  | -       |
| Batterieanschluss: Maximalwerte                                | Tab. 18 |

### 4. Schnittstellen

### 4.1 Schutzleiter

#### Hinweis

Für den Schutzleiteranschluss gibt es am TruConvert DC Serie 1000 ein Gewinde an der Gehäuserückseite und einen Gewindebolzen an der Abdeckhaube.

Um den sicheren Betrieb zu gewährleisten, müssen **beide** Schutzleiteranschlüsse mit **2 separaten** PE-Leitern an die Erdungsanlage angeschlossen werden.

#### Ansicht

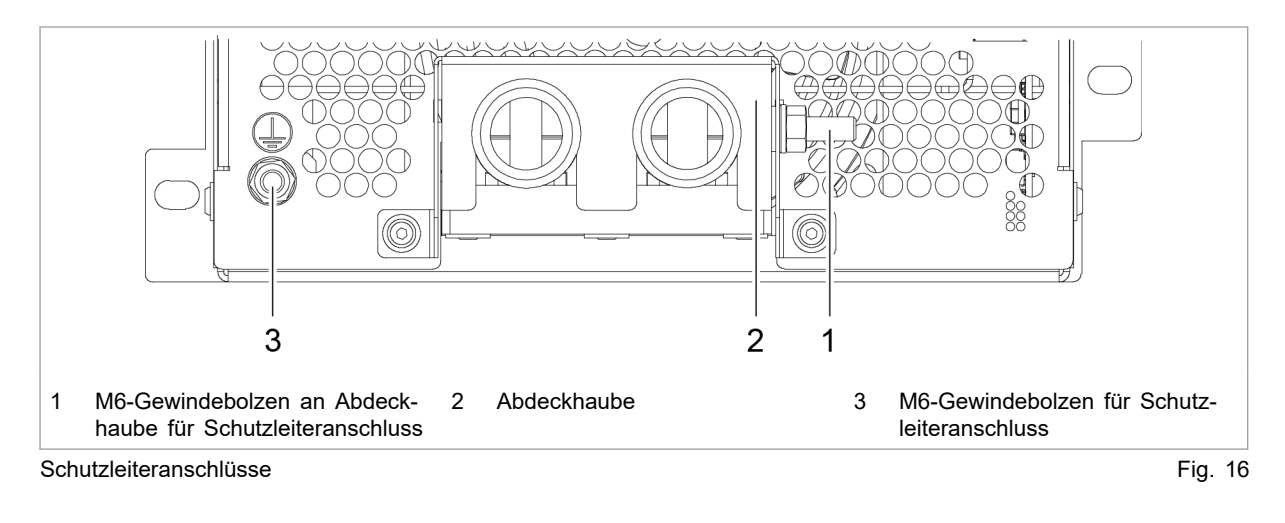

Anschluss

- An Gehäuserückseite: Gewindebolzen M6
  - An Abdeckhaube: Gewindebolzen M6

### Kabelanforderung

**g** Der Querschnitt des Schutzleiters hängt vom **Erdungskonzept** der Gesamtanlage ab.

- Erdungskonzept 1: Batterieleitungen ungeerdet
- 1 x 4 mm<sup>2</sup> / 1 x AWG 10
- Das Potenzial der Batterieanschlüsse darf maximal um ±100 V vom Erdpotenzial abweichen.

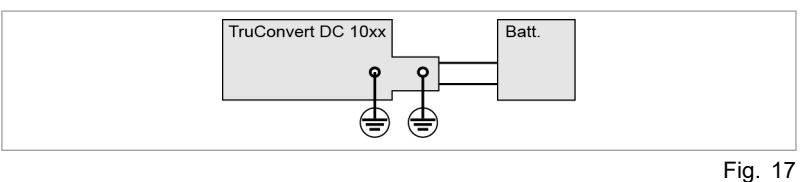

#### Erdungskonzept 2: Batterieleitungen einseitig geerdet

- Der Querschnitt des Schutzleiters muss entsprechend der Batterieeigenschaften und Sicherungseigenschaften vom Anlagenbauer berechnet werden.
- Die nicht geerdete Seite des Batterieanschlusses darf maximal um ±100 V vom Erdpotenzial abweichen.

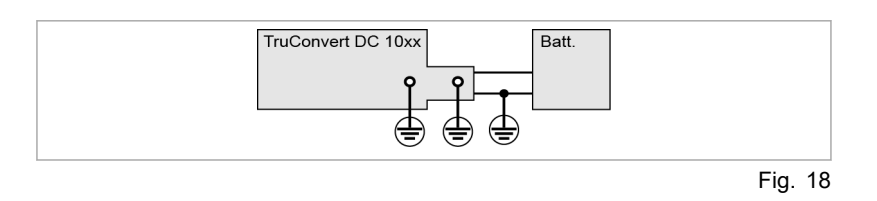

### 4.2 Versorgungsspannung 24 V DC

#### Hinweis

Der Minuspol der Versorgungsspannung ist im DC-DC-Modul **nicht** mit GND verbunden. Die Erdung muss kundenseitig erfolgen.

| Ansicht | - 24 V +                  |         |
|---------|---------------------------|---------|
|         |                           |         |
| Ve      | rsorgungsspannung 24 V DC | Fig. 19 |

#### Anschluss

- Am DC-DC-Modul: Phoenix Leiterplattensteckverbinder
- Erforderliches Gegenstück: Verbinder 2pol, 8A, RM 3,5 mm

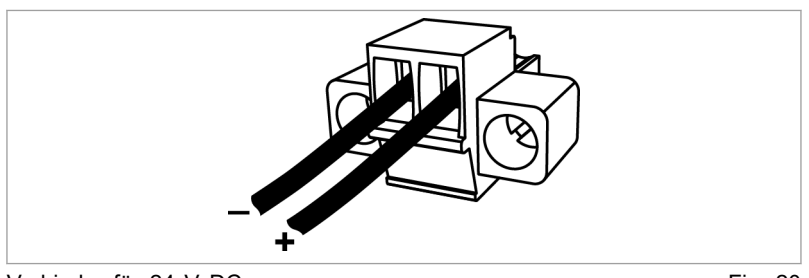

Verbinder für 24 V DC

Fig. 20

Sicherung

g Eine externe Absicherung muss kundenseitig erfolgen.

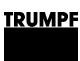

#### **DC-Zwischenkreis** 4.3

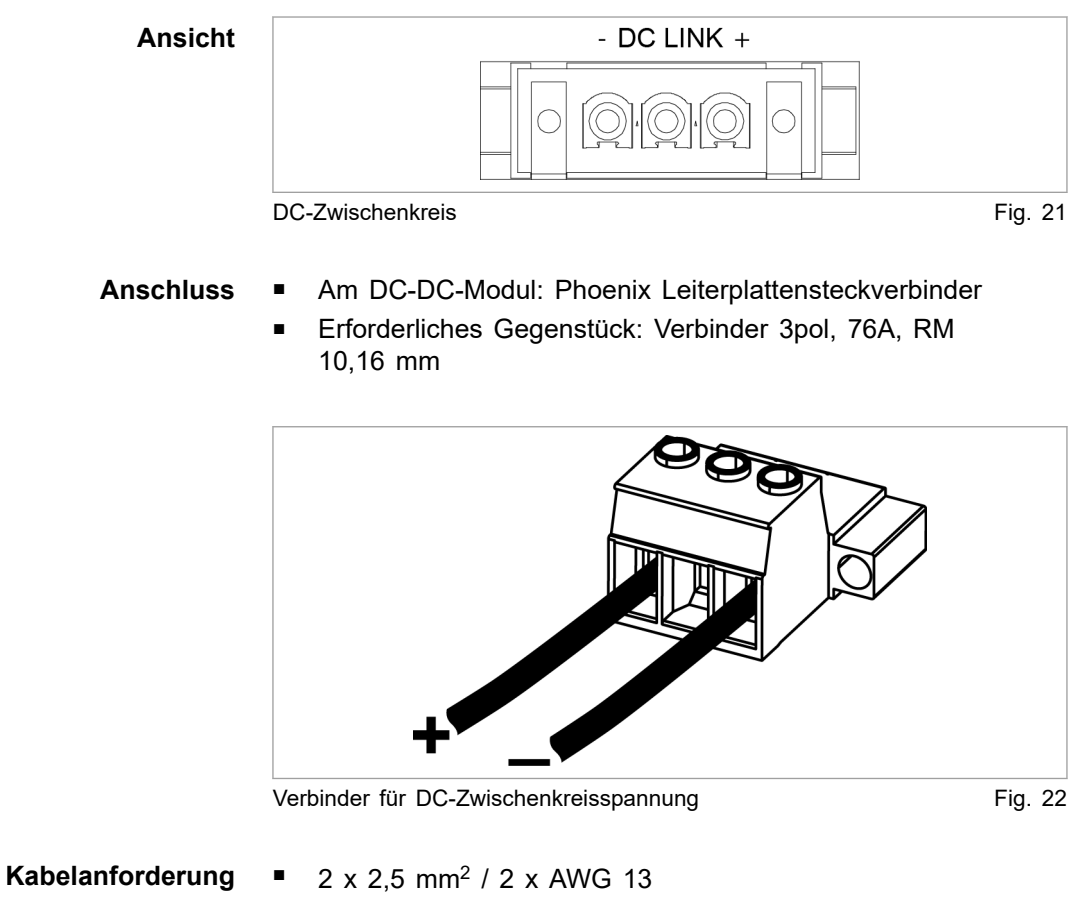

Isolation muss ausreichende Spannungsfestigkeit aufweisen. 

#### Hinweis

Um die Induktivität möglichst gering zu halten sollten Kabel verdrillt werden.

Allpolig, max. 20 A. **Externe Absicherung** 

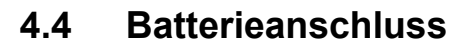

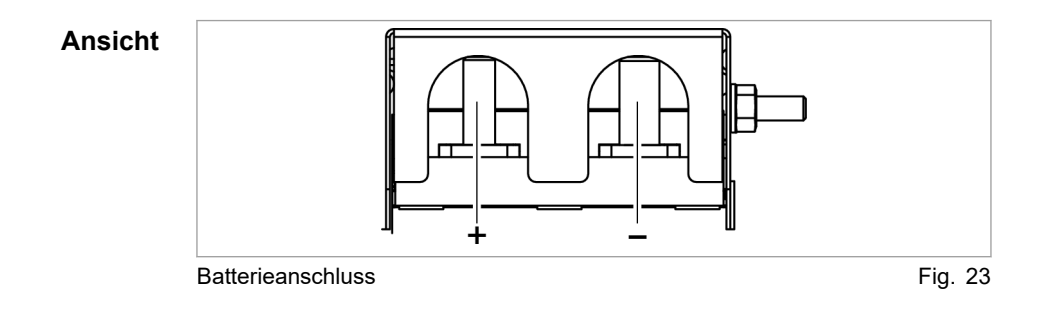

30
| Anschluss           | <ul> <li>Plus: Gewindebolzen M8.</li> <li>Minus: Gowindebolzen M10</li> </ul>                                            |
|---------------------|----------------------------------------------------------------------------------------------------|
|                     | • Millus. Gewindebolzen Millu.                                                                                           |
|                     | Benötigte Anschlussteile:                                                                                                |
|                     | <ul> <li>Kabelschuhe aus ETP-Kupfer.</li> </ul>                                                                          |
| Kabelanforderung    | <ul> <li>Min. Querschnitt nach örtlichen Vorschriften auswählen.</li> <li>Max. Induktivität: 7,5 µH.</li> </ul>          |
|                     | ■ Max. Länge: < 5 m.                                                                                                    |
|                     | Hinweis                                                                                                    |
|                     | Um die Induktivität möglichst gering zu halten sollten Kabel ver-<br>drillt werden.                                      |
| Externe Absicherung | Allpolig, max. 350 A.                                                                                                    |
| Trennvorrichtungen  | In die Verbindung zwischen DC-DC-Modul und Batterie müssen kundenseitig geeignete Trennvorrichtungen installiert werden. |
|                     | Die Trennvorrichtungen müssen geltenden Normen entsprechen.                                                              |
| Anschlussarten      | <ul> <li>Einzelverbindung.</li> </ul>                                                                                    |
|                     | <ul> <li>Parallelverbindung (bis zu 3 DC-DC-Module).</li> </ul>                                                          |
|                     |                                                                                                    |

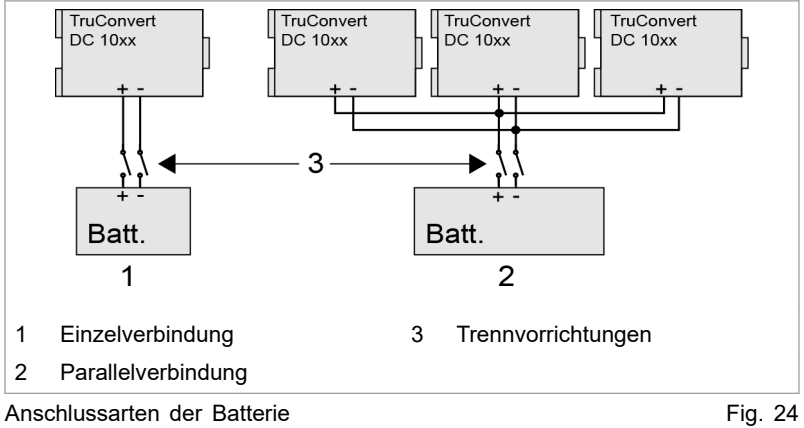

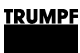

# 4.5 Dateneingang/Datenausgang RS-485 (IN/OUT)

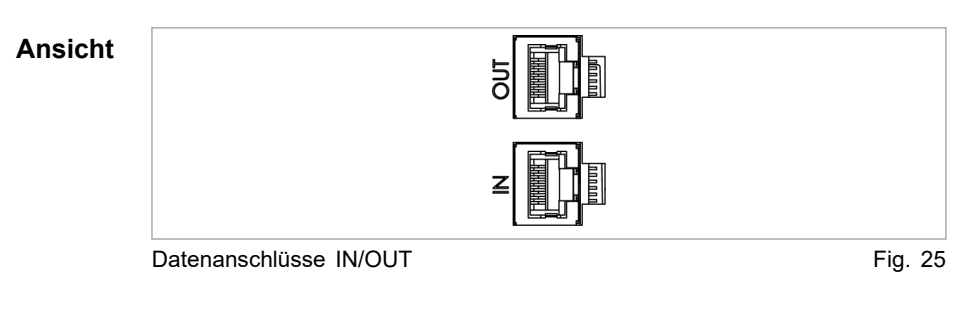

### Anschluss ■ RJ-45 Stecker

Kabelanforderung 

Twisted-Pair-Patchkabel entsprechend Standard TIA/

- EIA-568A/B
- CAT 5 oder höher
- Max. Länge: 30 m

### Hinweis

Die Gesamtlänge des Datenkabels darf vom PC bis zur letzten Systemsteuerung 30 m nicht überschreiten.

## 4.6 Schnittstellen an der Systemsteuerung

**TruConvert System Control** Diese Schnittstellen befinden sich an der Systemsteuerung Tru-Convert System Control.

## 24-V-Versorgungsspannung (DC)

### Hinweis

Der Minuspol der Versorgungsspannung ist in der TruConvert System Control **nicht** mit PE verbunden. Die Erdung muss kundenseitig, möglichst nahe am Gehäuse, erfolgen.

| Ansicht | + 24 V -                      |         |
|---------|-------------------------------|---------|
|         |                               |         |
|         | 24-V-Versorgungsspannung (DC) | Fig. 26 |

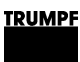

### Anschluss

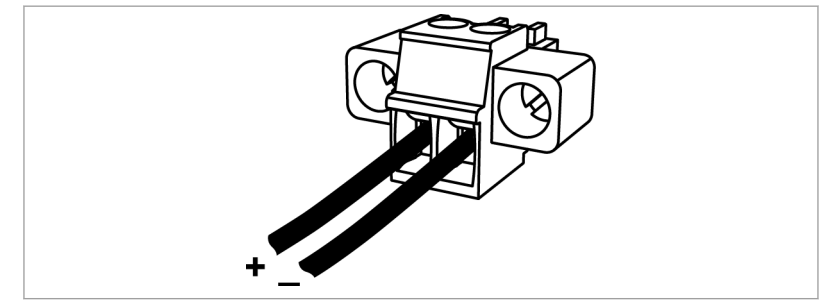

Verbinder für 24-V-Versorgungsspannung (DC)

Fig. 27

- Am Gerät: Phoenix Leiterplattensteckverbinder
- Erforderliches Gegenstück: Verbinder 2-polig 8A RM 3,5 mm

**Sicherung** Eine externe Absicherung muss kundenseitig erfolgen.

## Ethernet

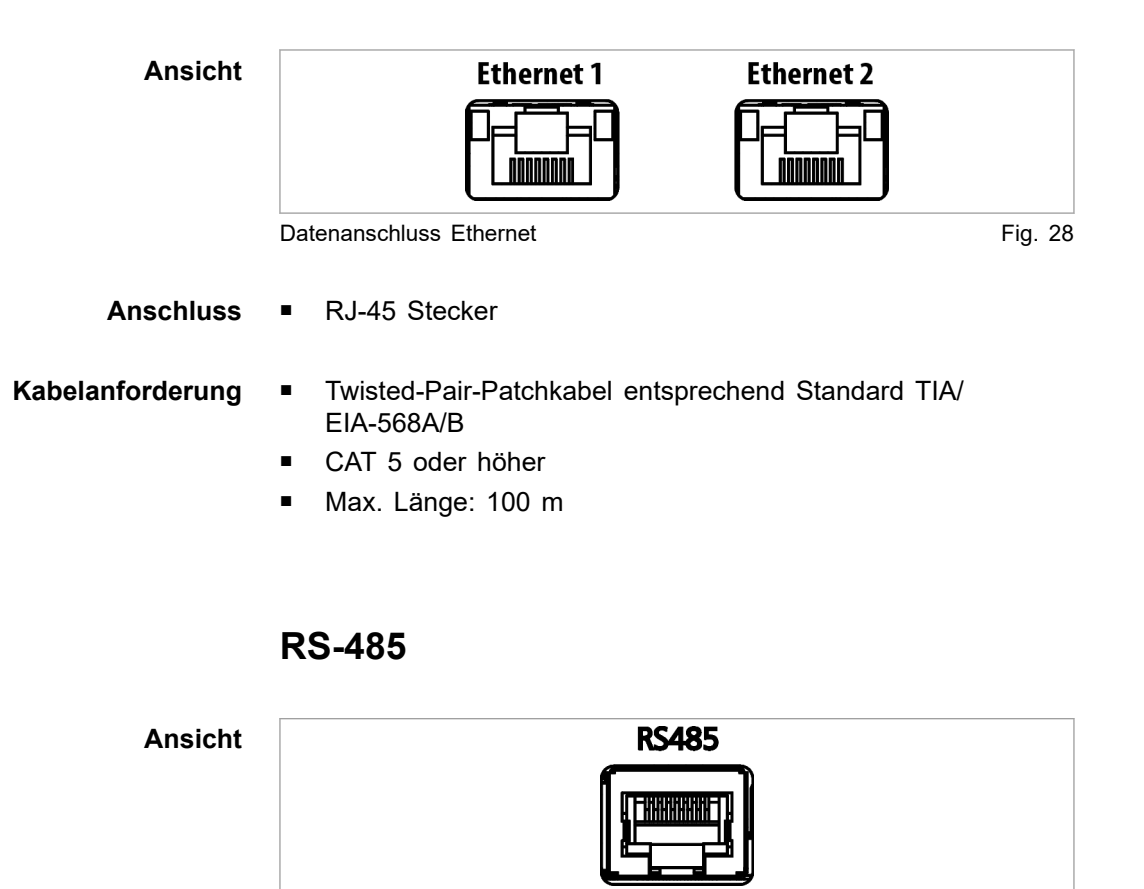

Datenanschluss RS-485

Fig. 29

Anschluss ■ RJ-45 Stecker

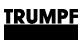

### Kabelanforderung

- Twisted-Pair-Patchkabel entsprechend Standard TIA/ EIA-568A/B
- CAT 5 oder höher
- Max. Länge: 30 m

### Hinweis

Die Gesamtlänge des Datenkabels darf vom PC bis zur letzten Systemsteuerung 30 m nicht überschreiten.

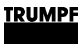

## 5. Normen und Richtlinien

## 5.1 CE-Zertifizierung

EU-Richtlinien:

- Niederspannungsrichtlinie 2014/35/EU
- Richtlinie über elektromechanische Verträglichkeit 2014/30/EU

Berücksichtigte Normen:

- EN 62040-2: 2006/AC: 2006
- EN 62109-1:2010
- UL 1741
- IEC 62109-2
- IEC 62477-1

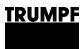

## 5.2 EU-Konformitätserklärung TruConvert DC 1008 / TruConvert DC 1010

Klasse C1 wird erreicht, wenn die Zuleitungen der 24-V-Versorgungsspannung mit den mitgelieferten Ferritkernen bestückt werden. Ansonsten wird die Klasse C2 erreicht.

|                                                                                                    | TRUMPF                                                         |
|----------------------------------------------------------------------------------------------------|----------------------------------------------------------------|
| EU-Konformitätserklärung<br>im Sinne der<br>Niederspannungsrichtlinie 2014/35/EU<br>Richtlinie über elektromagnetische Verträg | glichkeit 2014/30/EU                                           |
| Hiermit erklären wir, dass das nachfolgend be:<br>genannten EU-Richtlinien übereinstimmt.                                      | zeichnete Gerät mit allen zutreffenden Bestimmungen der oben   |
| Gerät:                                                                                                    | TruConvert DC 1008<br>TruConvert DC 1010                       |
| Seriennummer:<br>Angewandte harmonisierte<br>Normen, insbesondere:                                                             | ≥ 205019125<br>EN 62109-1:2010, EN 62040-2:2006 / AC Klasse C1 |
| Bevollmächtigter für das Zusammen-<br>stellen der technischen Unterlagen:                                                      | Benedikt Röser                                                 |
| Ort / Datum / Unterschrift Freiburg im Bre                                                                                     | iisgau, 16.09.2020<br>Benedikt Röser<br>Leiter Qualität        |
| TRUMPF Hüttinger GmbH + Co. KG<br>Bötzinger Straße 80 Telefon                                                                  | +49 (0) 761 8971-0 Info.Elektronik@de.trumpf.com TE172sc       |
| 79111 Freiburg im Breisgau, Deutschland Fax                                                                                    | +49 (0) /61 89/1-1150 www.trumpt.com V 2019 - 11               |

EU-Konformitätserklärung TruConvert DC Serie 1000 (Materialnummern: 2400760 / 2582407)

36

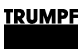

## 5.3 EU-Konformitätserklärung TruConvert System Control

Klasse C1 wird erreicht, wenn die Zuleitungen der 24-V-Versorgungsspannung mit den mitgelieferten Ferritkernen bestückt werden. Ansonsten wird die Klasse C2 erreicht.

|                                                                                                    | TRUMPF                                                                                                    |
|----------------------------------------------------------------------------------------------------|----------------------------------------------------------------------------------------------------|
| EU-Konformitätserklärun<br>im Sinne der<br>Niederspannungsrichtlinie 2014/35/EU<br>Richtlinie über elektromagnetische Verträ | g<br>äglichkeit 2014/30/EU                                                                                   |
| Hiermit erklären wir, dass das nachfolgend b<br>genannten EU-Richtlinien übereinstimmt.                                      | ezeichnete Gerät mit allen zutreffenden Bestimmungen der oben                                                |
| Gerät:                                                                                                    | TruConvert System Control                                                                                    |
|                                                                                                    |                                                                                                    |
| Seriennummer:                                                                                                    | ≥ 203622306                                                                                                  |
| Angewandte harmonisierte<br>Normen, insbesondere:                                                                            | EN 62109-1:2010, EN 62040-2:2006 / AC Klasse C1                                                              |
| Bevollmächtigter für das Zusammen-<br>stellen der technischen Unterlagen:                                                    | Benedikt Röser                                                                                               |
|                                                                                                    |                                                                                                    |
| Ort / Datum / Unterschrift Freiburg im Br                                                                                    | reisgau, 10.02.2020<br>Benedikt Röser<br>Leiter Qualität                                                     |
| TRUMPF Hüttinger GmbH + Co. KG<br>Bötzinger Straße 80 Telefor<br>79111 Freiburg im Breisgau, Deutschland Fax<br>de           | +49 (0) 761 8971-0 Info.Elektronik@de.trumpf.com TE172sc<br>+49 (0) 761 8971-1150 www.trumpf.com V 2019 - 11 |
| EU-Konformitätserklärung TruConvert System Co                                                                                | ntrol (Materialnummer: 2418064) Fig. 3                                                                       |
| A67-0140-00.BKde-0 2022-06-01                                                                                                | Normen und Richtlinien 37                                                                                    |

01-07

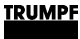

### 5.4 CSA-Zertifizierung

Systemsteuerung und DC-DC-Modul, die das CSA-Zeichen tragen, sind von CSA zertifiziert (siehe "Position des CSA-Zeichens", S. 38).

Berücksichtigte Normen:

- CSA C22.2 No. 107.1-16
- UL 1741 Second Edition
- IEC62109-1 First Edition
- National Differences UL62109-1
  - IEC 62109-1:2010
  - EN 62109-1:2010

## **Position des CSA-Zeichens**

Trägt das Typenschild des Geräts das CSA-Zeichen, wurde dieses Gerät von CSA zertifiziert.

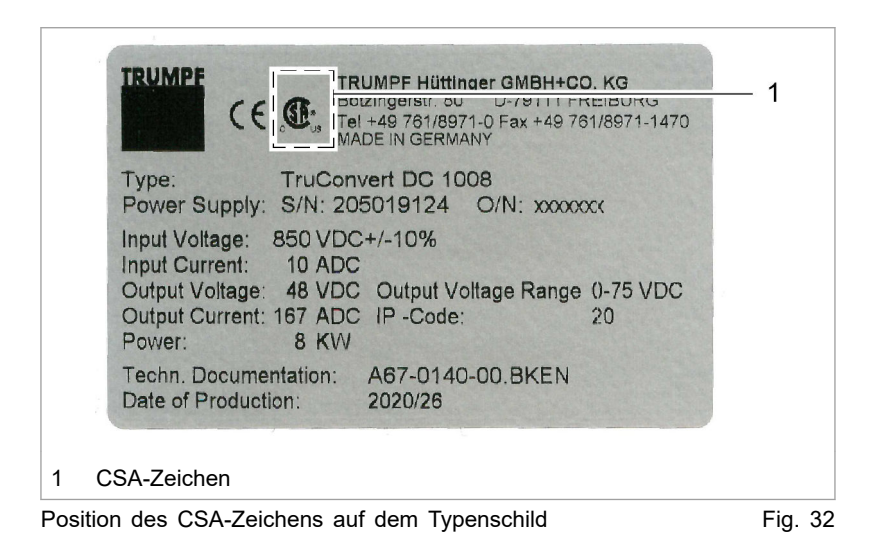

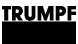

## 6. Installation

## 6.1 Lieferung kontrollieren

- 1. Gerät sofort nach Anlieferung auf Vollständigkeit gemäß Lieferschein und auf sichtbare Transportschäden überprüfen.
- 2. Transportschäden wegen Regressansprüchen sofort schriftlich dem Spediteur, der Versicherungsgesellschaft und TRUMPF melden.

## 6.2 Verpackungsmaterial entsorgen

Falls Sie das Verpackungsmaterial nicht für einen späteren Transport aufbewahren möchten:

Alle Verpackungsmaterialien entsprechend den regionalen Entsorgungsvorschriften entsorgen.

## 6.3 Transportieren

1. DC-DC-Modul in Originalverpackung transportieren.

Falls Originalverpackung nicht mehr vorhanden ist: Geeignetes Verpackungsmaterial kann von TRUMPF bezogen werden.

2. Spezifizierte Umgebungsbedingungen einhalten.

## 6.4 Lagerbedingungen

Falls Sie das Modul nicht direkt nach der Anlieferung installieren:

1. Modul in Originalverpackung lagern.

Falls Originalverpackung nicht mehr vorhanden ist: Geeignete Verpackung kann von TRUMPF bezogen werden.

2. Spezifizierte Umgebungsbedingungen einhalten.

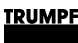

#### Anforderungen an Standort 6.5

### Aufstellung in Innenräumen

- Betrieb ist nur in einem geschlossenen elektrischen Betriebs-raum zulässig.
- Aufstellung, Montage und Betrieb sind nach IEC 62477-1 nur zulässig in:
  - Nicht entflammbarer Umgebung.
  - Klimatisierten Innenräumen.

### Lufteintritt und Luftaustritt

Für Lufteintritt und Luftaustritt muss genügend Raum vorhanden sein.

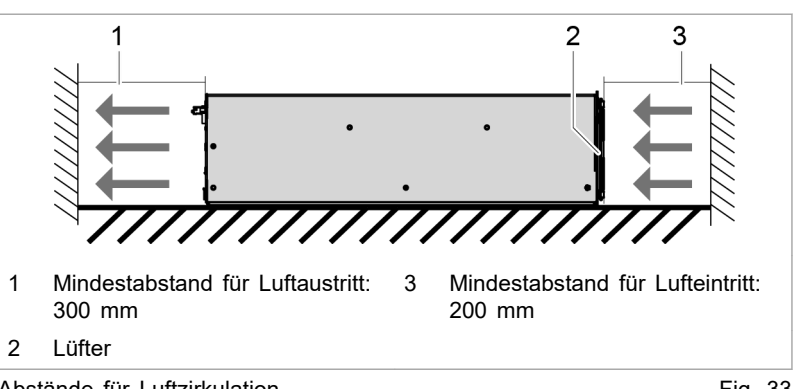

Abstände für Luftzirkulation

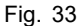

#### Maximaler Gegendruck Eine ausreichende Kühlung des Moduls ist nur gewährleistet, wenn eine ausreichende Luftfördermenge bis zu einem maximal erlaubten Gegendruck zur Verfügung gestellt wird.

Zusätzlich muss beachtet werden, dass beim Betrieb von mehreren Modulen die Luftfördermenge mit der Geräteanzahl zu multiplizieren ist.

Luftkurzschlüsse und gegenseitige Beeinflussungen der Module untereinander sind zu vermeiden.

| Anzahl der Module            | Fördermenge Luft | Maximaler Gegen-<br>druck im Luftkanal |  |  |  |
|------------------------------|------------------|----------------------------------------|--|--|--|
| 1                            | 200 m³/h         | 20 Pa                                  |  |  |  |
| n                            | n x 200 m³/h     | 20 Pa                                  |  |  |  |
| Massima al an Oa man dussals |                  | T-1 40                                 |  |  |  |

Maximaler Gegendruck

Tab. 19

Der Zugang zu der externen Netztrenneinrichtung darf durch Netztrenneinrichtung das Gerät nicht behindert werden.

Sicherungen Sicherungen sind bauseits bereitzustellen .

Das Gerät TruConvert AC 3025 ist ein transformatorloser Wech-Bedingende Sicherheitsanforderungen selrichter:

- ohne interne Potenzialtrennung.
- ohne integrierte selbsttätige Trenneinrichtung.
- ohne integrierte Fehlerstromschutzüberwachung.

Die Umsetzung, Einhaltung sowie Überwachung der bedingenden Sicherheitsanforderungen liegt ausschließlich und vollumfänglich beim verantwortlichen Anlagenbetreiber oder einer durch den Anlagenbetreiber beauftragten dritten Partei .

## 6.6 Mögliche Einbaulagen

### Horizontale Lage

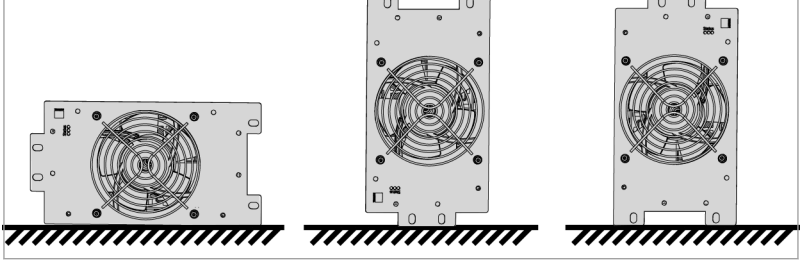

Mögliche Ausrichtungen in horizontale Lage

Fig. 34

Der Betrieb in horizontaler Lage ist ohne Einschränkungen zulässig.

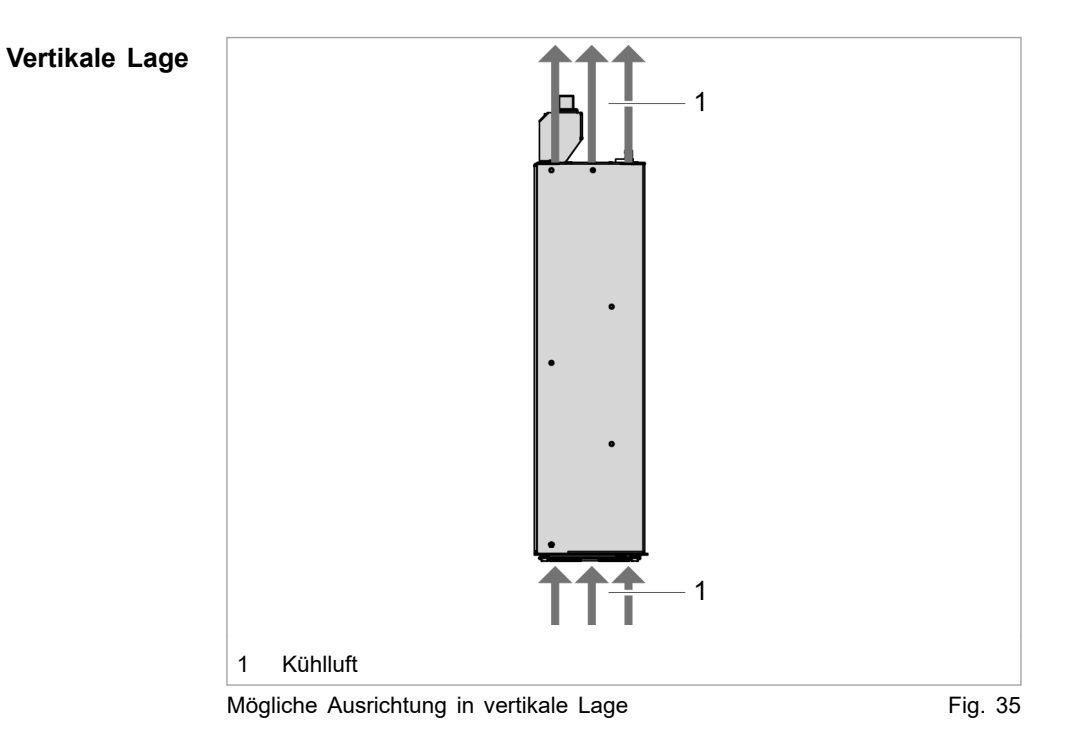

Der Betrieb in vertikaler Lage ist nur unter folgenden Bedingungen zulässig:

- Bewegungsrichtung der Kühlluft geht nach oben.
- Montage einer Auffangschale unter dem DC-DC-Modul.
   Die Auffangschale muss verhindern, dass im Störfall eventuell glühende Teile aus dem Gerät auf einen brennbaren Untergrund tropfen könnten. Dadurch erfüllt die Auffangschale die Funktion eines Brandschutzgehäuses.

## 6.7 Elektrischer Anschluss

### Hinweis

Alle Installationsarbeiten müssen den Vorgaben der zuständigen Behörde entsprechen.

|          | Anschlussleitungen führen lebensgefährliche Spannung.                                         |
|----------|-----------------------------------------------------------------------------------------------|
|          | Nicht unter Spannung arbeiten.                                                                |
|          | Batterieleitungen vor dem Anschließen auf Spannungsfrei-<br>heit prüfen.                      |
|          | Leitungen der DC-Zwischenkreisspannung vor dem Ansch-<br>ließen auf Spannungsfreiheit prüfen. |
|          |                                                                                               |
| A GEFAHR | Brandgefahr                                                                                   |
|          | Installationsvorschriften des Aufstellungsorts beachten.                                      |
|          | Batterieanschluss mit max. 350 ADC allpolig absichern.                                        |
|          | DC-Zwischenkreisanschluss mit max. 20 ADC allpolig absi-<br>chern.                            |
|          |                                                                                               |
| ACHTUNG  | Zerstörung des Geräts durch Verpolung am Batteriean-<br>schluss.                              |
|          | Kennzeichnung der Pole (+ und – ) beachten.                                                   |
|          | Nach erfolgter Verpolung: Gerät nicht wieder einschalten.<br>Brandgefahr!                     |
|          |                                                                                               |
| ACHTUNG  | Schlagartiger Anschluss der DC-Zwischenkreisspannung kann das DC-DC-Modul zerstören.          |
|          | DC-Zwischenkreisspannung von 0 V bis zur Maximalspan-<br>nung langsam erhöhen (Rampe > 1 s).  |
|          |                                                                                               |

42

Batterieanschlussteile des DC-DC-Moduls auf aktuelle Batteriespannung vorladen.

## Elektrischen Anschluss durchführen

### Voraussetzung

Batterie ist für alle Anschlussarbeiten vollständig entladen.

### oder

<u>TRUMPF</u>

- Ist das vollständige Entladen der Batterie nicht möglich, sind in die Verbindung zwischen DC-DC-Modul und Batterie geeignete Trennvorrichtungen zu installieren.
- Die Trennvorrichtungen müssen geltenden Normen entsprechen.
- Vor dem Schließen der Trennvorrichtungen müssen die Batterieanschlüsse auf die aktuelle Batteriespannung vorgeladen werden!

### Hilfsmittel, Werkzeuge, Materialien

- Abschlusswiderstand für den Datenausgang (mitgeliefert).
- Ferritkern f
  ür 24-V-Versorgungskabel (mitgeliefert).
- Ggf. Vorladevorrichtung zum Vorladen der Batterieanschlüsse am DC-DC-Modul auf Batteriespannung.

### Hinweis

An jede TruConvert System Control dürfen ausschließlich DC-DC-Module einer Leistungsklasse angeschlossen werden.

Die Ansteuerung einer gemischten Gruppe bestehend aus Tru-Convert DC 1008 und TruConvert DC 1010 ist nicht möglich.

| Schutzleiter am DC-DC-                                |    | Hinweis                                                                                                    |
|-------------------------------------------------------|----|----------------------------------------------------------------------------------------------------|
| Modul anschließen                                     |    | Um den sicheren Betrieb zu gewährleisten, müssen <b>beide</b><br>Schutzleiteranschlüsse mit <b>2 separaten</b> PE-Leitern an die<br>Erdungsanlage angeschlossen werden. |
|                                                       | 1. | Schutzleiter am Gewindebolzen der Gehäuserückwand anschrauben. Max. Drehmoment: 8 Nm.                                                                                   |
|                                                       | 2. | Schutzleiter am Gewindebolzen an der Abdeckhaube anschrauben. Max. Drehmoment: 8 Nm.                                                                                    |
| Schutzleiter an der<br>Systemsteuerung<br>anschließen | 3. | Schutzleiter an TruConvert System Control anschrauben.<br>Max. Drehmoment: 2 Nm.                                                                                        |

| Batterie anschließen            | <ol> <li>Batterie vollständig entladen und Spannungsfreiheit sicher-<br/>stellen.</li> </ol>                                                                           |
|---------------------------------|----------------------------------------------------------------------------------------------------|
|                                 | oder                                                                                                    |
|                                 | Falls die Batterie nicht entladen werden kann: Trennvor-<br>richtungen an der Batterie öffnen.                                                                         |
|                                 | 5. Abdeckung für Batterieanschluss am DC-DC-Modul entfer-<br>nen.                                                                                                    |
|                                 | <ol> <li>Sicherstellen, dass die Aderendhülsen der Batterieleitungen<br/>mit geeignetem Schrumpfschlauch isoliert sind.</li> </ol>                                     |
| ACHTUNG                         | Zerstörung des Geräts durch Verpolung am Batteriean-<br>schluss.                                                                                                    |
|                                 | <ul> <li>Kennzeichnung der Pole (+ und – ) beachten.</li> </ul>                                                                                                    |
|                                 | Nach erfolgter Verpolung: Gerät nicht wieder einschalten.<br>Brandgefahr!                                                                                              |
|                                 | 7 Batterieleitungen anschließen. Delarität beachten                                                                                                    |
|                                 | Max Drehmoment: 25 Nm                                                                                                    |
|                                 | 8 Abdeckung für Batterieanschlüsse wieder anschrauben. Max                                                                                                    |
|                                 | Drehmoment: 2 Nm.                                                                                                    |
| Geladene Batterie zuschalten    | 9. Sicherstellen, dass Trennvorrichtung geöffnet ist.                                                                                                    |
|                                 | 10. Batterieanschlüsse mit geeigneter Vorladevorrichtung auf                                                                                                    |
|                                 | aktuelle Batteriespannung vorladen.                                                                                                    |
|                                 | The monomentary semielsen.                                                                                                    |
| DC-Zwischenkreis<br>anschließen |                                                                                                    |
|                                 | Anschlussleitungen führen lebensgefährliche Spannung.                                                                                                    |
| <b>GEFARR</b>                   | Nicht unter Spannung arbeiten.                                                                                                    |
|                                 | Leitungen der DC-Zwischenkreisspannung vor dem Ansch-<br>ließen auf Spannungsfreiheit prüfen.                                                                          |
|                                 | 12. Leitungen der DC-Zwischenkreisspannung an Schnittstelle                                                                                                    |
|                                 | "DC Link" anschließen.                                                                                                    |
|                                 | oder                                                                                                    |
|                                 | Bei Parallelbetrieb mehrerer DC-DC-Module: Schnittstel-<br>len "DC Link" der DC-DC-Module parallel schalten und<br>Leitungen der DC-Zwischenkreisspannung anschließen. |
| Datenkabel anschließen          | <ol> <li>Datenanschluss "RS-485" der TruConvert System Control<br/>mit Dateneingang "IN" des DC-DC-Moduls verbinden.</li> </ol>                                        |

14. Abschlusswiderstand an Datenausgang "OUT" des DC-DC-Moduls anschließen.

### oder

Bei Parallelbetrieb mehrerer DC-DC-Module: Datenausgang "OUT" des DC-DC-Moduls mit Dateneingang "IN" des jeweils nächsten DC-DC-Moduls verbinden.

Abschlusswiderstand an Datenausgang "OUT" des letzten DC-DC-Moduls anschließen.

15. TruConvert System Control mit Master verbinden (Modbus-Master oder PC mit Webbrowser)

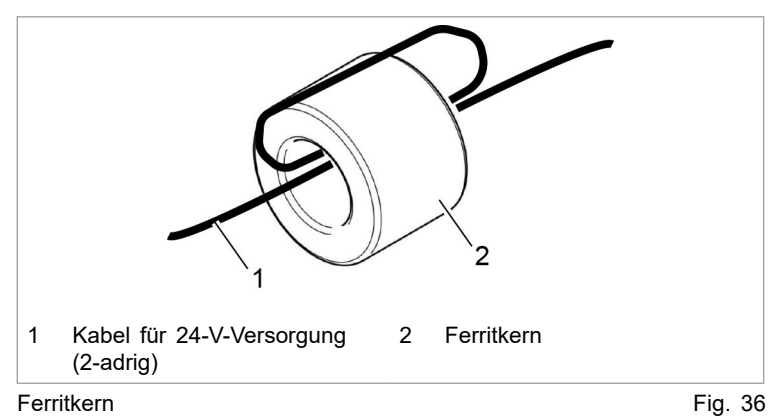

- Um die EMV-Anforderung C1 zu erfüllen, die Kabel für die 24-V-Versorgung von DC-DC-Modul und Systemsteuerung mit den mitgelieferten Ferritkernen bestücken:
  - Das Kabel einmal um den Ferritkern wickeln, sodass das Kabel zweimal durch das Ferritkernloch läuft.
  - Den Ferritkern möglichst nahe beim Stecker platzieren.
- 17. Versorgungsspannung 24 VDC am DC-DC-Modul anschließen.
- 18. Versorgungsspannung 24 VDC an TruConvert System Control anschließen.

Die LED1 (grün) blinkt und zeigt, dass das DC-DC-Modul betriebsbereit ist (siehe "Anzeigeelemente", S. 17).

# Ferritkern einsetzen, um Grenzwert für Level C1 zu erreichen

### Hilfsmittel, Werkzeuge, Materialien

- A: 1 Ferritkern f
  ür DC-Zwischenkreis- und Batteriezuleitung, z. B. Würth 74271251S, bestellbar über TRUMPF (Materialnr. 2661105)
- B: 1 Ferritkern f
  ür Systemsteuerung TruConvert System Control (mitgeliefert)

# 24-V-Versorgungsspannung anschließen

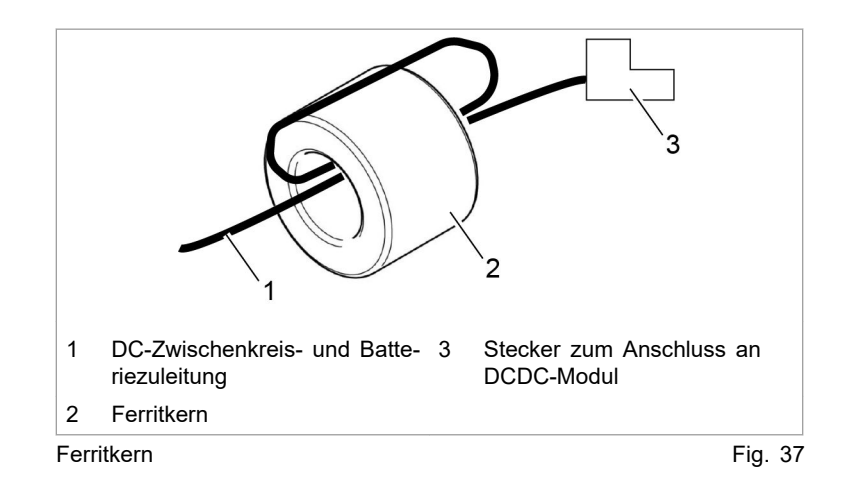

- 1. Die Kabel für den DC-Zwischenkreisanschluss und Batterieanschluss des DC-DC-Moduls mit Ferritkern A bestücken:
  - Die Kabel einmal gemeinsam um den Ferritkern wickeln, sodass jedes Kabel zweimal durch das Ferritkernloch läuft.
  - Den Ferritkern möglichst nahe beim Stecker platzieren.
- Das Kabel f
  ür die 24-V-Versorgung der Systemsteuerung mit Ferritkern B best
  ücken:
  - Das Kabel einmal um den Ferritkern wickeln, sodass das Kabel zweimal durch das Ferritkernloch läuft.
  - Den Ferritkern möglichst nahe beim Stecker platzieren.

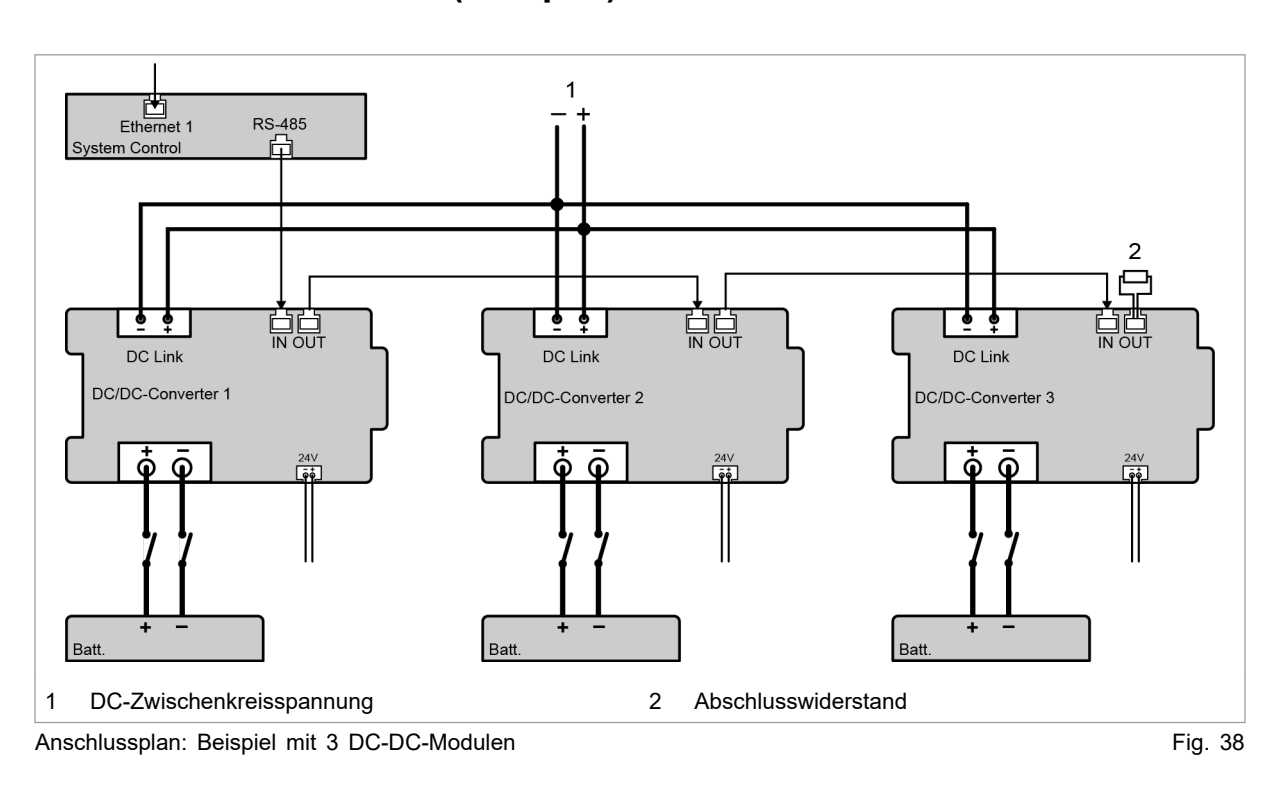

# Anschlussplan mit 3 DC-DC-Modulen (Beispiel)

### Hinweis

Der Abschlusswiderstand **muss** am letzten Busteilnehmer angeschlossen werden, um die Datenübertragung sicherzustellen.

Der Abschlusswiderstand muss auch angeschlossen werden, wenn es nur einen Busteilnehmer gibt.

Ausschließlich den mitgelieferten Abschlusswiderstand verwenden.

## 6.8 DC-DC-Modul abbauen

|                              | Anschlussleitungen führen lebensgefährliche Spannung!                                          |  |  |  |
|------------------------------|------------------------------------------------------------------------------------------------|--|--|--|
|                              | Batterie vollständig entladen.                                                                 |  |  |  |
|                              | Falls die Batterie nicht entladen werden kann: Trennvorrich-<br>tungen an der Batterie öffnen. |  |  |  |
|                              | Verbindungsleitungen zur DC-Zwischenkreisspannung span-<br>nungsfrei schalten.                 |  |  |  |
|                              | Entladezeit einhalten.                                                                         |  |  |  |
|                              |                                                                                                |  |  |  |
| Spannungsfreiheit herstellen | 1. Batterie vollständig entladen.                                                              |  |  |  |

#### oder

- Falls die Batterie nicht entladen werden kann: Trennvorrichtungen an der Batterie öffnen.
- 2. DC-Zwischenkreisspannung spannungsfrei schalten.
- 3. 24-V-Versorgungsspannung spannungsfrei schalten.

### Leitungen abschrauben oder ausstecken

- 4. Verbindungsleitungen zur Batterie am DC-DC-Modul abschrauben.
- 5. Verbindungsleitungen zur DC-Zwischenkreisspannung am DC-DC-Modul ausstecken.
- 6. Versorgungsspannung 24 V DC ausstecken.
- 7. Datenkabel ausstecken.
- 8. Schutzleiter abschrauben.

## 6.9 Modul versenden

Zum Versenden des Moduls Verpackungsmaterial verwenden, das der Beanspruchung beim Transport gerecht wird.

Falls Originalverpackung nicht mehr vorhanden ist: Geeignetes Verpackungsmaterial kann von TRUMPF bezogen werden.

## 6.10 Modul entsorgen

> Beim Entsorgen des Moduls örtliche Vorschriften beachten.

## 7.1 Erstinbetriebnahme

## Erstinbetriebnahme durchführen

### Voraussetzungen

- PC, auf dem einer der folgenden Browser installiert ist:
  - Microsoft Internetexplorer ab Version 11.
  - Microsoft Edge.
  - Google Chrome ab Version 46.
  - Firefox ab Version 40.
- Ethernet-Kabel, um PC und TruConvert System Control zu verbinden.

Die Erstinbetriebnahme des Geräts ist **nur** über die webbasierte Bedienoberfläche möglich.

## Verbindung aufbauen und<br/>testen1. Am PC die gleiche IP Subnet Mask wie an der TruCon-<br/>vert System Control einstellen.

IP Subnet Mask der TruConvert System Control bei Auslieferung: 255.255.255.0

- Am PC den gleichen Adressbereich wie an der TruConvert System Control einstellen: 192.168.1.-
- 3. Am PC den letzten Block der IP-Adresse einstellen.

Nicht die gleiche Adresse wie an der TruConvert System Control einstellen!

IP-Adresse der TruConvert System Control bei Auslieferung: 192.168.1.2

Nicht 0 einstellen!

- 4. PC und TruConvert System Control mit Ethernet-Kabel verbinden.
- 5. Um die Systemsteuerung und die Module einzuschalten: 24-V-Versorgungsspannung einschalten.

Alle 3 Status-LEDs blinken, um den Zustand "Initialisierung" anzuzeigen.

- 6. Am PC den Internet-Browser öffnen.
- 7. IP-Adresse der TruConvert System Control in die Adresszeile eingeben.

IP-Adresse der TruConvert System Control bei Auslieferung: 192.168.1.2

| TRUM | Ρ | F |
|------|---|---|
|      |   |   |
|      |   |   |
|      |   |   |

| Messages                               |                              |               | В               | Device sta | atus               |         |                 | Act | tive interface  |
|----------------------------------------|------------------------------|---------------|-----------------|------------|--------------------|---------|-----------------|-----|-----------------|
| ۶ و                                    | A                            | 3             | i º             | PowerUp    |                    |         |                 | 2   | WebGUI / ModBus |
|                                        | 🗲 Operatio                   | n <b>‡≎</b> ⊄ | Configuration   | <b>•</b>   | Software Update    | V       | Message History | i   | About           |
| Device info                            | Device info Device info      |               |                 |            |                    |         |                 |     |                 |
|                                        | Invalid system configuration |               |                 |            |                    |         |                 |     |                 |
|                                        |                              | Ple           | ease choose a v | alid syste | em configuration a | nd cheo | k your setup.   |     | - 1             |
| Meldung: Ungültige Systemkonfiguration |                              |               |                 |            |                    |         |                 |     |                 |

Erstinbetriebnahme-Bildschirm

Fig. 39

Der Browser zeigt die webbasierte Bedienoberfläche an.

## Mehrere Systemsteuerungen werden innerhalb eines Systems verwendet?

Eine Systemsteuerung nach der anderen am PC anschließen und die Standard-IP-Adresse in eine eindeutige IP-Adresse ändern.

# Systemkonfiguration einstellen

8. >Configuration >System configuration wählen.

| Messages E              | 2 Device status      | Active interface              | Detected configuration   | Grid code   |
|-------------------------|----------------------|-------------------------------|--------------------------|-------------|
|                         | Idle                 | L WebGUI / ModBus             | Simulator                | None        |
| <b>4</b> Operation      | ☆☆ Configuration 🔒   | Software Update 🔰 Messag      | e History <b>į</b> About | <b>1</b>    |
| System configuration    | System configuration |                               |                          |             |
|                         | Select configuration | Select AC3025 generation Save | e selection Restart CPU  |             |
|                         | Simulator            | AC3025                        |                          |             |
|                         | 1                    | 2                             | 3                        | 4           |
| 1 Systemkonfiguration v | vählen 3 Einste      | ellungen speichern            | 4 Systemsteuerung        | neu starten |
| 2 Geräte-Generation wä  | ählen                |                               |                          |             |

Bildschirm: Systemkonfiguration einstellen

Fig. 40

- 9. Bei "Select configuration" die vorliegende Systemkonfiguration wählen:
  - No configuration

Diese Konfiguration tritt nur im Fehlerfall auf, z. B. wenn keine Verbindung zu den Modulen besteht (Kabel prüfen) oder wenn ein falscher Modul-Typ erkannt wurde (Alarmmeldungen prüfen).

Simulator

Die Systemsteuerung wird alleine verwendet und angeschlossene Module werden simuliert. - DC-DC configuration

An die Systemsteuerung sind nur DC-DC-Module angeschlossen.

n\*(AC-DC + m\*DC-DC)

An die Systemsteuerung sind AC-DC- und DC-DC-Module angeschlossen.

- 10. Bei "Select AC3025 generation" die Geräte-Generation wählen: "AC3025".
- 11. Um die Auswahl zu speichern: "Save selection" drücken.
- 12. Um die TruConvert System Control neu zu starten: "Restart CPU" drücken.

Die Systemsteuerung gleicht die eingestellte Systemkonfiguration mit den tatsächlich verbundenen Modulen ab. Stimmen beide Angaben überein, wird in der Statusleiste bei "Detected Configuration" die eingestellte Systemkonfiguration angezeigt.

Weicht die eingestellte Systemkonfiguration von der automatisch erkannten Systemkonfiguration ab, wird in der Statusleiste bei "Detected Configuration" "None" angezeigt. Zusätzlich wird eine Meldung ausgegeben. In der Seitenleiste arücken, um die Meldungen einzublenden.

- 13. >Operation >DC-DC module settings wählen.
- 14. Jede Eingabe in den folgenden Schritten muss mit der Eingabetaste ↓ bestätigt werden.

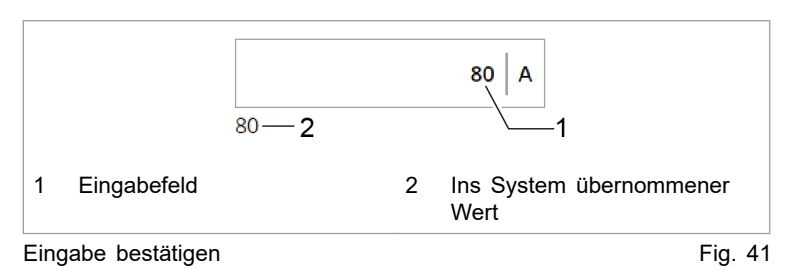

Der ins System übernommene Wert wird anschließend rechts neben dem Eingabefeld angezeigt.

- 15. Damit die Einstellungen für alle DC-DC-Module gelten:
  - Im Bereich "Module selection" bei "Select slave module" "All modules" wählen.
- 16. Bei "Battery terminal settings" eingeben:
  - "Minimum discharge voltage": Untere Grenze, bis zu der die Batterie entladen wird.

Bei Erreichen des Grenzwertes wird der Entladestrom reduziert.

- "Alarm threshold voltage": Untere Grenze, bis zu der die Batterie entladen wird.

Bei Unterschreitung (z. B. bei Kurzschluss der Batterie) erzeugt die TruConvert System Control eine Alarmmeldung und schaltet ab.

### Prozess-Soll-Werte einstellen ("DC-DC module settings")

 "Maximum charge voltage": Obere Grenze, bis zu der die Batterie geladen wird.

Bei Erreichen des Grenzwertes wird der Ladestrom reduziert.

 "Alarm threshold voltage": Obere Grenze, bis zu der die Batterie geladen wird.

Bei Überschreitung erzeugt die TruConvert System Control eine Alarmmeldung und schaltet ab.

 Alarmgrenzwerte so wählen, dass sie außerhalb des Regelbereichs von "Minimum discharge voltage" und "Maximum charge voltage" liegen.

Die Differenz zwischen "Minimum discharge voltage"und "Alarm threshold voltage" sollte bei 5 V liegen. Auch eine geringere Differenz ist möglich, kann aber eventuell zu Abschaltungen führen.

- "Maximum charge current": Grenzwert für den Ladestrom.
- "Maximum discharge current": Grenzwert f
  ür den Entladestrom.
- "Maximum power": Grenzwert für die Leistungsabgabe/aufnahme.
- Im Bereich "Voltage current characteristic (VCC) settings" die Werte f
  ür die Strom-Spannungskennlinie eingeben (siehe "Fig. 10", S. 21):
  - "VCC start point current": Batteriestrom bei minimaler Batteriespannung.
  - "VCC end point current": Batteriestrom bei Erreichen von "VCC end point voltage".
  - "VCC end point voltage": Batteriespannung.

Mit den "VCC settings" wird der Lade- und Entladestrom einer Batterie abhängig von der Spannung eingestellt. Die Werte müssen so gewählt werden, dass sie im schraffierten Bereich der VCC-Kurve liegen.

Die gestrichelte Linie zeigt die "VCC settings" bei Auslieferung (Standardwerte).

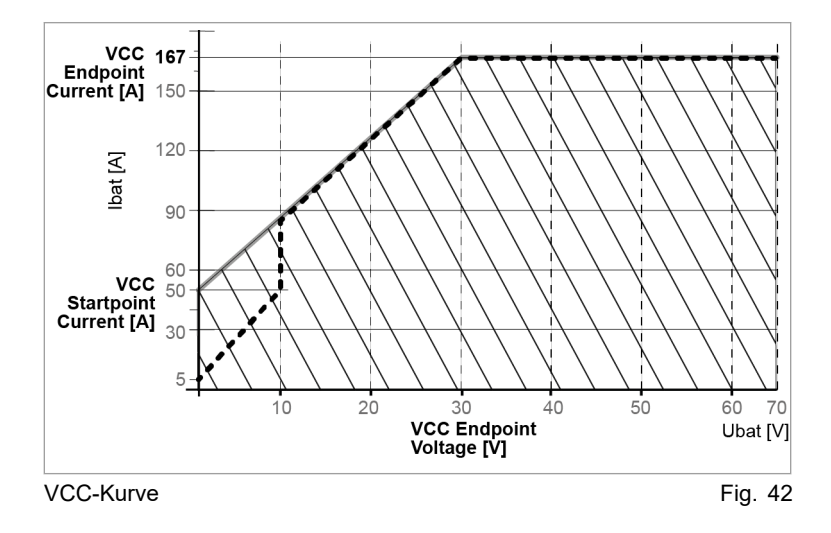

## Leistungsübertragung starten

- "Device status: Idle": Das Gerät ist betriebsbereit.
- "Device status: Error, Power Up": Das Gerät ist nicht betriebsbereit. Es liegt eine Alarmmeldung vor (siehe "Meldungen anzeigen und zurücksetzen", S. 68).

### oder

TRUMPF

- > Am DC-DC-Modul die Status-LED 1 prüfen:
- LED blinkt grün: Das Gerät ist betriebsbereit.
- LED blinkt rot: Das Gerät ist nicht betriebsbereit. Es liegt eine Alarmmeldung vor (siehe "Meldungen anzeigen und zurücksetzen", S. 68).
- 19. >Operation >Device control DC-DC mode wählen.
- 20. Im Bereich "Device control DC-DC" folgendes einstellen:
  - "Set value battery current": Sollwert Batteriestrom in A.
     Batterie laden: Negativen Wert eingeben (-250 bis 0).
     Batterie entladen: Positiven Wert eingeben (0 bis +250).
  - "Battery current slope": Maximal erlaubte Batteriestromänderung in A/ms (Standardwert = 100 A/ms).
- 21. Um die Leistungsübertragung zu starten: Auf "Activate power stage" drücken.

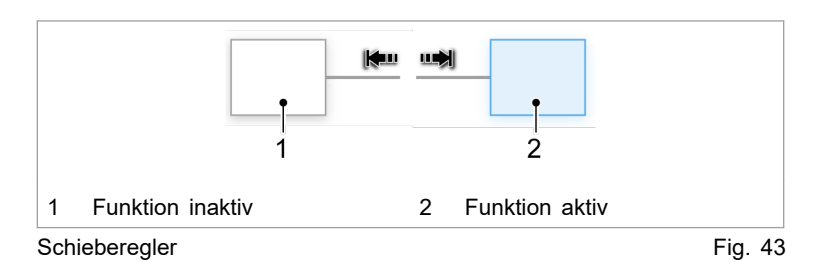

Der Schieberegler wechselt die Position und wird blau angezeigt: Die Funktion ist aktiv.

In der Statusleiste wechselt der Betriebszustand von "Idle" auf "Operation".

Status-LEDs an AC-DC-Modul und Systemsteuerung leuchten orange. Das Schütz schaltet das Netz zu.

Leistungsübertragung<br/>stoppen22. Um die Leistungsübertragung zu stoppen: Erneut auf<br/>"Activate power stage" drücken.

Der Schieberegler wechselt die Position und wird weiß angezeigt: Die Funktion ist deaktiviert.

In der Statusleiste wechselt der Betriebszustand von "Operation" auf "Idle".

Status-LEDs an AC-DC-Modul und Systemsteuerung leuchten grün. Das Schütz trennt das Netz ab.

Die Erstinbetriebnahme ist abgeschlossen.

Das Gerät kann nun weiterhin über die webbasierte Bedienoberfläche bedient oder über Modubus gesteuert werden.

#### Tipp

Einen Überblick über die eingestellten Standardwerte liefert das Modbus-Register (siehe "Modbus-Register-Map", S. 61).

## 7.2 Aktive Schnittstelle

Das Gerät lässt sich **gleichzeitig** über die webbasierte Bedienoberfläche und Modbus steuern.

| Schnittstelle aktiveren / | - | Webbasierte Bedienoberfläche, Web GUI: Im ausklappbaren      |
|---------------------------|---|--------------------------------------------------------------|
| deaktivieren              |   | Menü 1, Bereich "Interface control" den Schieberegler ankli- |
|                           |   | cken.                                                        |
|                           |   |                                                              |

 Andere Schnittstellen: Über Schnittstellenbefehl Kontrolle holen / abgegeben, (siehe "Modbus-Register-Map", S. 61).

Kommunikation-Time-out Während des Leistungsbetriebes ("Device status" = "operation") wird die Kommunikation zwischen der aktiven Schnittstelle und dem Gerät überwacht. Sobald länger als die Time-out-Zeit keine Kommunikation stattfindet, schaltet sich das Gerät mit einer Alarmmeldung ab.

Time-out-Zeit einstellen:

- >Configuration >System configuration wählen.
- Im Bereich "General sytem settings" bei "Active interface communication timeout" die gewünschte Zeit eingeben.
- Um den Time-out-Mechanismus abzuschalten: 65535 eingeben.

## 7.3 Bedienung per webbasierter Bedienoberfläche

## Webbasierte Bedienoberfläche aufrufen

### Voraussetzung

- Erstinbetriebnahme wurde durchgeführt (siehe "Erstinbetriebnahme", S. 49).
- 1. Um die TruConvert System Control und die angeschlossenen Module einzuschalten: 24-V-Versorgungsspannung einschalten.

- 2. Am PC den Internet-Browser öffnen.
- 3. IP-Adresse der TruConvert System Control in die Adresszeile eingeben.

IP-Adresse der TruConvert System Control bei Auslieferung: 192.168.1.2

Der Browser zeigt die Bedienoberfläche der TruConvert System Control und der angeschlossenen Module.

## **Orientierung Bedienoberfläche**

Nach Eingabe der IP-Adresse in einen Webbrowser öffnet sich die webbbasierte Bedienoberfläche.

| Messa    | ages                                      | Device status                         |                        | Active interface    |                        | Detected co                | onfiguration              |           |
|----------|-------------------------------------------|---------------------------------------|------------------------|---------------------|------------------------|----------------------------|---------------------------|-----------|
|          | 50 <u>1</u> 0 i                           | 0   11   11   11   11   11   11   11  |                        | 👤 WebGUI / M        | ModBus                 | DC-DC con                  | figuration                |           |
| =        | Coperation                                | ‡t;t<br>Configuration Se              | oftware Update         | Message History     | i<br>About             | 1                          | *                         | Ê         |
| De       | 2<br>evice control DC-DC mode             | 3<br>Module selection                 | 4                      | 5                   | 6                      |                            |                           | ^         |
| DO       | C-DC module settings                      | Select slave module Module 1 Module 1 | Available              | slave modules       |                        |                            | ` <u>-</u>                | 7         |
| Sa       | ave & restore settings                    | Device control DC                     | -DC                    |                     |                        |                            |                           |           |
|          | 8                                         | Activate power stage                  | Reset ala              | rms<br>Reset alarms | Set value battery curr | 0 A Batter                 | y current slope<br>100.00 | A/ms      |
| 1        | Anzeige des aktuell<br>Gerätestatus       | en 4                                  | Software-L             | Ipdate              | 6                      | Untermenü                  | I                         |           |
| 2 I      | Hauptbetriebsparam<br>seite)              | eter (Start- 5                        | Geräte-Ide<br>Anzeige) | ntifikation (nu     | r 7                    | Seitenleiste<br>Ereignisme | e (Alarm-, V<br>eldungen) | Varn- und |
| 3 (<br>เ | Gerätekonfiguration<br>und Netzwerkeinste | (Uhrzeit<br>llungen)                  |                        |                     |                        |                            |                           |           |
| Startb   | oildschirm                                |                                       |                        |                     |                        |                            |                           | Fig. 4    |

### Startbildschirm

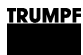

### Bedienoberfläche

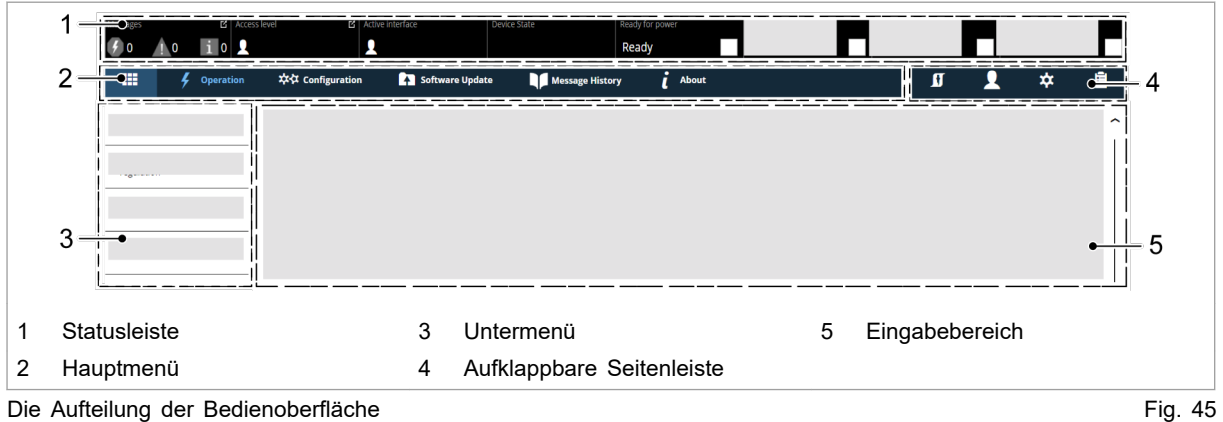

Die Aufteilung der Bedienoberfläche

### Statusbar Signalisierung

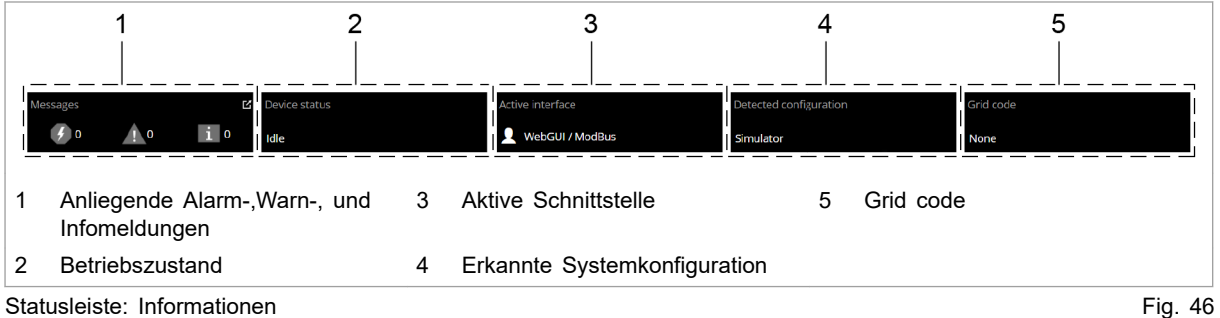

Statusleiste: Informationen

Aufklappbare Seitenleiste

Die Seitenleiste ist aufgeteilt in drei Menüpunkte, die durch ein Icon gekennzeichnet sind.

- Benutzereinstellungen 1
- Netzwerkeinstellungen 🌣
- Anstehende Meldungen 🛅

Ein einfaches Anklicken der Icons öffnet / schließt das Untermenü.

| 1                                                                                                    | *                                           | 1                                                                                   |
|----------------------------------------------------------------------------------------------------|---------------------------------------------|-------------------------------------------------------------------------------------|
| <ul> <li>"Change user role"</li> <li>Aktive Nutzerrolle<br/>anzeigen.</li> <li>Nutzerrolle ändern.</li> </ul> | Systemuhr und<br>Datum einstellen.          | "Pending messages"<br>"Alarm"<br>"Warning"<br>"Info"<br>Hinweis                     |
|                                                                                                    |                                             | Die Anzeige je Mel-<br>dungsart kann akti-<br>viert / deaktviert wer-<br>den.       |
| "Interface control"                                                                                           | Netzwerkeinstellungen                       | "Reset"                                                                             |
| <ul> <li>Webbbasierte<br/>Bedienoberfläche<br/>aktivieren.</li> </ul>                                         | <ul><li>eingeben.</li><li>ändern.</li></ul> | Anliegende Meldun-<br>gen im Generator wer-<br>den gelöscht.                        |
| <ul> <li>Webbbasierte<br/>Bedienoberfläche<br/>deaktivieren.</li> </ul>                                       |                                             | Mehr Information,<br>(siehe "Meldungen<br>anzeigen und<br>zurücksetzen",<br>S. 68). |

Überblick aufklappbare Seitenleiste

Tab. 20

### Hauptmenü

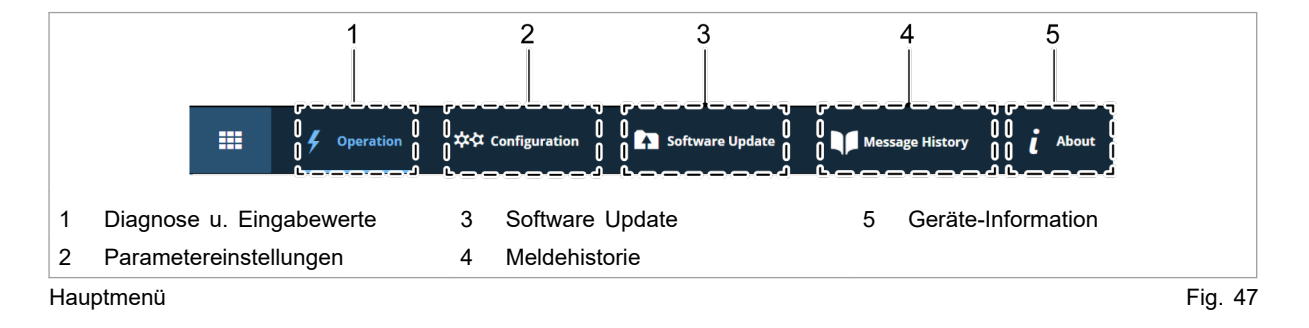

### Eingabebereich

Das Anklicken der Untermenüpunkte öffnet den Eingabebereich. Hier werden die Bereiche der Untermenüpunkte zum Ablesen oder Bearbeiten angezeigt.

Die Bedienung wird in den einzelnen Kapiteln der Funktionsbeschreibungen erklärt.

Eingabefunktionen:

- Auswahlfelder
- Eingabefelder
- Schieberegler

### Eingabefelder

Eine neue Eingabe wird durch Betätigen der Eingabetaste aktiviert.

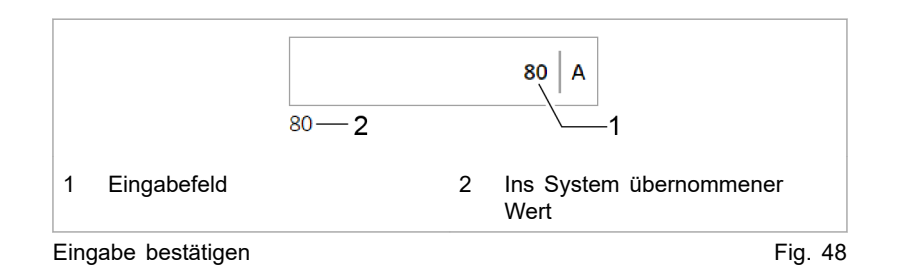

### Schieberegler

Der Schiebregler wird durch einfaches Anklicken verschoben.

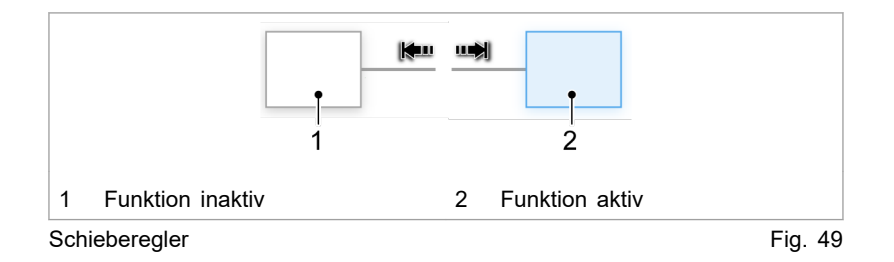

## Menüstruktur

## Globale Menüstruktur (Aufklappbare Seitenleiste)

| Hauptmenü             | Bereich                                                                                 | Beschreibung                                                                                                    |
|-----------------------|-----------------------------------------------------------------------------------------|----------------------------------------------------------------------------------------------------|
| Operation Settings 👤  | <ul> <li>&gt;Change User Role.</li> <li>&gt;Interface Control.</li> </ul>               | <ul> <li>Einstellung der Nutzerrollen (Nur für Service)</li> <li>Schnittstelle aktivieren, (siehe "Aktive Schnittstelle",<br/>S. 54).</li> </ul> |
| Systemeinstellungen 🌣 | <ul> <li>Systemuhr- und Zeit-<br/>einstellung</li> <li>Netzwerkeinstellungen</li> </ul> | <ul> <li>(siehe "Systemzeit einstellen", S. 84).</li> <li>(siehe "Netzwerkeinstellungen ändern", S. 85).</li> </ul>                              |
| Meldungen 🛅           | >Pending messages                                                                       | (siehe "Meldungen in der webbasierte Bedien-<br>oberfläche anzeigen", S. 68).                                                                    |

Menüstruktur der Seitenleiste

Tab. 21

### Menüstruktur Hauptmenü

| Hauptmenü        | Untermenü                  | Beschreibung                                                               |
|------------------|----------------------------|----------------------------------------------------------------------------|
| >Home            | _                          | Startbildschirm (siehe "Webbasierte Bedienoberfläche aufrufen", S. 54)     |
| >Operation       | >Device control DC-DC mode | (siehe "Leistungsübertragung", S. 66)                                      |
|                  |                            | (siehe "Ist-Werte", S. 79)                                                 |
|                  | >DC-DC module settings     | (siehe "Mit Überlast betreiben", S. 72)                                    |
|                  |                            | (siehe "Prozess-Soll-Werte einstellen (DC-DC module settings)", S. 51)     |
|                  | >Save & restore settings   | (siehe "Parameter sichern und auf Werkseinstellungen zurücksetzen", S. 81) |
| >Configuration   | >System configuration      | (siehe "Systemkonfiguration einstellen", S. 82)                            |
|                  |                            | (siehe "Kommunikation-Time-out", S. 54)                                    |
| >Software Update | —                          | (siehe "Software-Update durchführen", S. 87)                               |
| >About           | —                          | (siehe "Geräte-Informationen anzeigen", S. 87)                             |

Menüstruktur der webbasierten Bedienoberfläche

Tab. 22

#### 7.4 Bedienung per Modbus

Protokoll: TCP/UDP.

#### Unterschiede Modbus -Hinweis Bedienoberfläche Die Bedienung per Modbus ist die Standard-Bedienung für den

regulären Betrieb.

Über die Bedienoberfläche können die Konfiguration, Erstinbetriebnahme und Software-Update der TruConvert System Control und der angeschlossenen Module vorgenommen werden.

| Bedienoberfläche | Modbus                                              |
|------------------|-----------------------------------------------------|
| х                | x                                                   |
| х                | X                                                   |
| x                | _                                                   |
| х                | _                                                   |
| x                | _                                                   |
|                  | Bedienoberfläche<br>x<br>x<br>x<br>x<br>x<br>x<br>x |

Unterschiede in der Bedienung

Tab. 23

#### Anleitung zum Einsatz von Modbus

Anleitung und Information zum Einsatz von Modbus befindet sich hauptsächlich in diesem Unterkapitel "Bedienung per Modbus". Die einzelnen Modbus-Register und ihre Beschreibung befindet sich in der Modbus-Register-Map (siehe "Modbus-Register-Map", S. 61).

Nur wenn eine ausführlichere Erklärung für die Vorgehensweise über Modbus erforderlich ist, folgt im Kapitel "Bedienung" der allgemeinen Beschreibung (webbasierte Bedienoberfläche) eine zusätzliche Beschreibung für den Einsatz von Modbus.

## Verbindung aufbauen

### Voraussetzung

- Erstinbetriebnahme wurde durchgeführt (siehe "Erstinbetriebnahme", S. 49).
- 1. TruConvert System Control am Modbus-Master mit Ethernet-Kabel anschließen.
- 2. Um die Systemsteuerung und die Module einzuschalten: 24-V-Versorgungsspannung einschalten.

Das PCS (Power Conversion System) ist für die Kommunikation über Modbus bereit.

## Module über Modbus adressieren

Innerhalb einer Konfiguration, bestehend aus Systemsteuerung und mehreren DC-DC-Modulen, kann ein spezifisches Modul direkt über Modbus angesprochen werden.

Um ein Modul zu adressieren, gibt es 2 Möglichkeiten:

- Adressierung mit Register 4007 (Standardeinstellung)
- Adressierung über Slave-ID/Unit-ID (Alternative)

Es kann entweder die eine oder die andere Möglichkeit gewählt werden. Es können aber nicht beide gleichzeitig verwendet werden.

### Module über Modbus-Register 4007 adressieren

- Um ein DC-DC-Modul (Slave-Module) zu adressieren, in Register 4007 eingeben:
  - 0 = Alle Slave-Module ansprechen.
  - 1 n = Gewähltes Slave-Modul ansprechen.

### Module über Slave-ID (Unit-ID) adressieren

1. Modbus-Register 4011 auf 1 setzen.

- 2. Um ein Modul direkt im Modbus-Register anzusprechen:
  - Im Feld "Slave-ID" die Adresse des gewünschten Moduls \_ angeben.
  - Zusammensetzung der Modul-Adresse beachten. \_

| Zusammensetzung<br>der Modul-Adresse                  | Beschreibung                                                                                                    |  |  |  |  |  |  |
|-------------------------------------------------------|----------------------------------------------------------------------------------------------------|--|--|--|--|--|--|
| DC-DC-Modul ("Slave-<br>ID")                          | <ul> <li>Die Slave-ID ist maximal 3-stellig (0 bis 169).</li> <li>Slave-ID = 1 bis 16: Der Befehl wird an den explizit genannten Slave (DC-DC-Modul) übertragen.</li> <li>Slave-ID = 0: Der Befehl wird an alle angeschlossenen Slaves übertragen.</li> <li>Zugriffe auf einen Slave-Register mit Slave-IDs &gt; 16 werden ignoriert.</li> </ul> |  |  |  |  |  |  |
| Definition: Zusammensetzung der Modul-Adresse Tab. 24 |                                                                                                    |  |  |  |  |  |  |

Definition: Zusammensetzung der Modul-Adresse

## Modbus-Register-Map

- Grundeinstellungen: Adressbereich 1000 bis 1999
- Infosystem: Adressbereich 2000 bis 2399
- Alarm- und Warnmeldungen: Adressbereich 2400 bis 3999
- Prozess-Soll-Werte: Adressbereich 4000 bis 4999
- Prozess-Ist-Werte: Adressbereich 5000 bis 5999

| Addr | Description                                                       | Unit                    | Res<br>olu-<br>tion | Defa<br>ult        | Min | Мах            | Data<br>type | Тур<br>е     | Len<br>gth | FCr | FCw |
|------|-------------------------------------------------------------------|-------------------------|---------------------|--------------------|-----|----------------|--------------|--------------|------------|-----|-----|
| 1000 | Date                                                              | dd.m<br>m.yy<br>yy      |                     |                    |     |                | UIN-<br>T32  | Reg<br>ister | 2          | 03  | 16  |
| 1002 | Time                                                              | hh:m<br>m:ss            |                     |                    |     |                | UIN-<br>T32  | Reg<br>ister | 2          | 03  | 16  |
| 1004 | IP address                                                        | XXX.X<br>XX.XX<br>X.XXX |                     | 0xC0<br>A801<br>02 | 1   | 0xFFF<br>FFFFF | UIN-<br>T32  | Reg<br>ister | 2          | 04  |     |
| 1006 | Subnet                                                            | XXX.X<br>XX.XX<br>X.XXX |                     | 0xFF<br>FFF<br>F00 | 1   | 0xFFF<br>FFFFF | UIN-<br>T32  | Reg<br>ister | 2          | 04  |     |
| 1008 | Gateway                                                           | XXX.X<br>XX.XX<br>X.XXX |                     | 0xC0<br>A801<br>01 | 1   | 0xFFF<br>FFFFF | UIN-<br>T32  | Reg<br>ister | 2          | 04  |     |
| 1010 | Reset parameters to factory settings                              | -                       | 1.0                 | 0                  | 0   | 1              | UIN-<br>T16  | Coil         | 1          | 01  | 05  |
| 1016 | Master communication time-<br>out (65535 disables mecha-<br>nism) | S                       | 1.0                 | 10                 | 1   |                | UIN-<br>T16  | Reg<br>ister | 1          | 03  | 06  |

| Addr | Description                                                                                                    | Unit   | Res<br>olu-<br>tion | Defa<br>ult | Min | Max  | Data<br>type | Тур<br>e     | Len<br>gth | FCr | FCw |
|------|----------------------------------------------------------------------------------------------------|--------|---------------------|-------------|-----|------|--------------|--------------|------------|-----|-----|
| 1017 | Setting this flag will restart<br>the CPU (only in idle or<br>error state)                                                                                                    | -      | 1.0                 | 0           | 0   | 1    | UIN-<br>T16  | Coil         | 1          | 01  | 05  |
| 1018 | Setting for connected sys-<br>tem configuration:<br>No config = 0,<br>Simulator config = 1.                                                                                                    | -      | 1.0                 | 0           | 0   | 6    | UIN-<br>T16  | Reg<br>ister | 1          | 03  | 06  |
|      | DC-DC only config = 2,<br>n*AC-DC m*DC-DC config<br>= 3                                                                                                    |        |                     |             |     |      |              |              |            |     |     |
| 1026 | 1: triggerst automatic sys-<br>tem software update (if<br>necessary)                                                                                                    |        |                     | 0           | 0   | 1    | UIN-<br>T16  | Reg<br>ister | 1          | 03  | 06  |
| 1027 | 1: automatic system soft-<br>ware update required                                                                                                    |        |                     | 0           | 0   | 1    | UIN-<br>T16  | Reg<br>ister | 1          | 04  |     |
| 1028 | Variable to save or reset<br>customer values:<br>1: save parameter                                                                                                    | -      | 1.0                 | 0           | -1  | 1    | INT1<br>6    | Reg<br>ister | 1          | 03  | 06  |
| 2000 | Serial number system                                                                                                    | Strin  |                     |             |     |      | UIN-         | Reg          | 2          | 04  | 16  |
| 2002 | control<br>Serial number DC-DC                                                                                                    | g<br>- | 1.0                 |             | 0   |      | T32<br>UIN-  | ister<br>Reg | 2          | 03  | 16  |
| 2004 | module                                                                                                    |        | 1.0                 |             | 0   |      | T32          | ister        | 0          | 02  | 16  |
| 2004 | material number DC-DC<br>module                                                                                                    | -      | 1.0                 |             | 0   |      | UIN-<br>T32  | Reg<br>ister | 2          | 03  | 16  |
| 4000 | Power stage configuration:<br>1 = power stage on;<br>0 = power stage off;                                                                                                    | -      | 1.0                 | 0           | 0   | 1    | UIN-<br>T16  | Coil         | 1          | 01  | 05  |
| 4002 | Resets current alarm and warning messages                                                                                                    | -      | 1.0                 | 0           | 0   | 1    | UIN-<br>T16  | Coil         | 1          | 01  | 05  |
| 4007 | Specifies the slave that will<br>be addressed (0 = broad-<br>cast / same values for all<br>slaves)                                                                                                    | -      | 1.0                 | 0           | 0   | 16   | UIN-<br>T16  | Reg<br>ister | 1          | 03  | 06  |
| 4008 | Error handling policy for<br>systems with multiple sla-<br>ves: 0 = relaxed (System<br>keeps running even if some<br>slaves are in error state.) 1<br>= strict (System shuts<br>down as soon as one com-<br>ponent is in error state.) | -      | 1.0                 | 0           |     |      | UIN-<br>T16  | Reg<br>ister | 1          | 03  | 06  |
| 4010 | Specifies the sub slave that<br>will be addressed (0 =<br>broadcast / same values<br>for all sub slaves)                                                                                                    | -      | 1.0                 | 0           | 0   | 16   | UIN-<br>T16  | Reg<br>ister | 1          | 03  | 06  |
| 4011 | Use the modbus slave ID for addressing                                                                                                    | -      | 1.0                 | 0           | 0   | 1    | UIN-<br>T16  | Coil         | 1          | 01  | 05  |
| 4100 | Maximum battery voltage<br>(charge current will get limi-<br>ted)                                                                                                    | V      | 0.01                | 4800        | 0   | 7500 | UIN-<br>T16  | Reg<br>ister | 1          | 03  | 06  |

| Addr | Description                                                                                        | Unit | Res<br>olu-<br>tion | Defa<br>ult | Min                             | Мах                          | Data<br>type | Тур<br>е     | Len<br>gth | FCr | FCw |
|------|----------------------------------------------------------------------------------------------------|------|---------------------|-------------|---------------------------------|------------------------------|--------------|--------------|------------|-----|-----|
| 4101 | Minimum battery voltage<br>(discharge current will get<br>limited)                                 | V    | 0.01                | 0           | 0                               | 7000                         | UIN-<br>T16  | Reg<br>ister | 1          | 03  | 06  |
| 4102 | Maximum battery voltage<br>(charge current will get limi-<br>ted)                                  | V    | 0.1                 | 480         | 0                               | 750                          | UIN-<br>T16  | Reg<br>ister | 1          | 03  | 06  |
| 4103 | Minimum battery voltage<br>(discharge current will get<br>limited)                                 | V    | 0.1                 | 0           | 0                               | 750                          | UIN-<br>T16  | Reg<br>ister | 1          | 03  | 06  |
| 4106 | Maximum battery current during charging                                                            | A    | 0.1                 | 1670        | 0                               | 2500<br>(2100) <sup>6</sup>  | UIN-<br>T16  | Reg<br>ister | 1          | 03  | 06  |
| 4109 | Maximum battery current during discharging                                                         | A    | 0.1                 | 1670        | 0                               | 2500<br>(2100) <sup>6</sup>  | UIN-<br>T16  | Reg<br>ister | 1          | 03  | 06  |
| 4112 | Maximum voltage of vol-<br>tage current characteristic                                             | V    | 0.1                 | 100         | 100                             | 700                          | UIN-<br>T16  | Reg<br>ister | 1          | 03  | 06  |
| 4115 | Maximum current of voltage current characteristic                                                  | A    | 1.0                 | 50          | 5                               | 167<br>(210) <sup>6</sup>    | UIN-<br>T16  | Reg<br>ister | 1          | 03  | 06  |
| 4118 | Start current of voltage cur-<br>rent characteristic                                               | A    | 1.0                 | 5           | 1                               | 50                           | UIN-<br>T16  | Reg<br>ister | 1          | 03  | 06  |
| 4121 | Maximum power at DC-ter-<br>minal                                                                  | W    | 1.0                 | 9000        | 0                               | 12000<br>(1000) <sup>6</sup> | UIN-<br>T16  | Reg<br>ister | 1          | 03  | 06  |
| 4124 | Maximum voltage alarm<br>threshold for DC-terminal<br>(power stage shutdown)                       | V    | 0.1                 | 750         | 0                               | 780                          | UIN-<br>T16  | Reg<br>ister | 1          | 03  | 06  |
| 4127 | Minimum voltage alarm<br>threshold for DC-terminal<br>(power stage shutdown)                       | V    | 0.1                 | 0           | 0                               | 700                          | UIN-<br>T16  | Reg<br>ister | 1          | 03  | 06  |
| 4500 | Set value for battery cur-<br>rent in DcDc only operation                                          | A    | 1.0                 | 0           | -250<br>(-210<br>) <sup>6</sup> | 250<br>(210) <sup>6</sup>    | INT1<br>6    | Reg<br>ister | 1          | 03  | 06  |
| 4501 | Set value for allowed cur-<br>rent dynamic in ampere per<br>millisecond for DcDc only<br>operation | A/ms | 0.01                | 1000<br>0   | 1                               | 35000                        | UIN-<br>T16  | Reg<br>ister | 1          | 03  | 06  |
| 4504 | DC link control mode:                                                                              | -    |                     | 0           |                                 |                              | UIN-         | Reg          | 1          | 03  | 06  |
|      | 0 = OFF - standard current<br>control active (according to<br>battery current set value)           |      |                     |             |                                 |                              | 110          | ISICI        |            |     |     |
|      | 1 = DC link voltage static<br>active (battery current<br>dependent on DC link vol-<br>tage)        |      |                     |             |                                 |                              |              |              |            |     |     |
| 4505 | Reference voltage of DC<br>link voltage static (battery<br>current = 0)                            | V    | 0.1                 | 8500        |                                 | 9350                         | UIN-<br>T16  | Reg<br>ister | 1          | 03  | 06  |

6 1. Wert gilt für TruConvert DC 1008, 2. Wert in Klammern gilt für Tru-Convert DC 1010.

| Addr | Description                                                                                                    | Unit       | Res<br>olu-<br>tion | Defa<br>ult   | Min | Max  | Data<br>type | Тур<br>e     | Len<br>gth | FCr | FCw |
|------|----------------------------------------------------------------------------------------------------|------------|---------------------|---------------|-----|------|--------------|--------------|------------|-----|-----|
| 4506 | Upper voltage window of<br>DC link static for battery<br>charge current                                                                                                    | V          | 0.1                 | 400           | 100 | 1000 | UIN-<br>T16  | Reg<br>ister | 1          | 03  | 06  |
| 4507 | Lower voltage window of<br>DC link static for battery<br>discharge current                                                                                                    | V          | 0.1                 | 400           | 100 | 1000 | UIN-<br>T16  | Reg<br>ister | 1          | 03  | 06  |
| 4508 | Voltage deadband at refe-<br>rence voltage of DC link static                                                                                                    | V          | 0.1                 | 0             |     | 1000 | UIN-<br>T16  | Reg<br>ister | 1          | 03  | 06  |
| 5000 | State of device: PowerUP -<br>> 0, Error -> 1, Idle -> 2,<br>Operation -> 3, Mainten-<br>ance -> 4                                                                                                    | -          | 1.0                 | -1            | -2  | 10   | INT1<br>6    | Reg<br>ister | 1          | 04  |     |
| 5001 | Number of connected slave modules                                                                                                    | cnt        | 1.0                 | 0             |     | 16   | UIN-<br>T16  | Reg<br>ister | 1          | 04  |     |
| 5002 | Number of connected sub slave modules                                                                                                    | cnt        | 1.0                 | 0             | 0   | 5    | UIN-<br>T16  | Reg<br>ister | 1          | 04  |     |
| 5100 | Battery voltage                                                                                                    | V          | 0.1                 |               | 0   | 1200 | UIN-<br>T16  | Reg<br>ister | 1          | 04  |     |
| 5110 | Battery current                                                                                                    | A          | 1.0                 | 0             |     |      | INT1<br>6    | Reg<br>ister | 1          | 04  |     |
| 5113 | Total power of all DC modu-<br>les                                                                                                    | kW         | 0.00<br>1           |               |     |      | INT3<br>2    | Reg<br>ister | 2          | 03  |     |
| 5120 | Power at DC-terminal                                                                                                    | kW         | 0.00<br>1           |               |     |      | INT1<br>6    | Reg<br>ister | 1          | 04  |     |
| 5123 | Status of battery current<br>limiting control: 0 = inactiv,<br>1 = PMax, 2 = ICharge-<br>Max, 4 = IDischargeMax, 8<br>= VBatMax, 16 = VBatMin.<br>Multiple states are possible<br>simultaneously (register =<br>sum of active states) |            | 1.0                 | 0             |     |      | UIN-<br>T16  | Reg<br>ister | 1          | 04  |     |
| 5126 | Overload capacity                                                                                                    | %          | 0.1                 | 0             | 0   | 1000 | UIN-<br>T16  | Reg<br>ister | 1          | 04  |     |
| 5127 | DC link voltage                                                                                                    | V          | 1.0                 | 0             | 0   | 1300 | UIN-<br>T16  | Reg<br>ister | 1          | 04  |     |
| 5300 | Status of battery current limiting control                                                                                                    | Strin<br>g |                     | inac-<br>tive |     |      | STRI<br>NG   | Reg<br>ister | 32         | 03  |     |
| 5510 | Temperature of inlet air DC-<br>DC converter                                                                                                    | °C         | 1.0                 | 0             | -25 | 250  | INT1<br>6    | Reg<br>ister | 1          | 04  |     |
| 5511 | Temperature of HV module DC-DC converter                                                                                                    | °C         | 1.0                 | 0             | -25 | 250  | INT1<br>6    | Reg<br>ister | 1          | 04  |     |
| 5512 | Temperature of LV module DC-DC converter                                                                                                    | °C         | 1.0                 | 0             | -25 | 250  | INT1<br>6    | Reg<br>ister | 1          | 04  |     |
| 2401 | Sum of all pending warnings                                                                                                    | Cou<br>nt  |                     |               | 0   |      | UIN-<br>T16  | Reg<br>ister | 1          | 04  |     |
| 2402 | Count of pending module specific warnings                                                                                                    | Cou<br>nt  |                     |               |     |      | UIN-<br>T16  | Reg<br>ister | 1          | 04  |     |
| 2403 | Warning Code of Alarm 1                                                                                                    |            |                     |               |     |      | UIN-<br>T16  | Reg<br>ister | 1          | 04  |     |
| 2404 | Warning Code of Alarm 2                                                                                                    |            |                     |               |     |      | UIN-<br>T16  | Reg<br>ister | 1          | 04  |     |

| Addr | Description                             | Unit      | Res<br>olu-<br>tion | Defa<br>ult | Min | Мах | Data<br>type | Тур<br>е     | Len<br>gth | FCr | FCw |
|------|-----------------------------------------|-----------|---------------------|-------------|-----|-----|--------------|--------------|------------|-----|-----|
| 2405 | Warning Code of Alarm 3                 |           |                     |             |     |     | UIN-<br>T16  | Reg<br>ister | 1          | 04  |     |
| 2406 | Warning Code of Alarm 4                 |           |                     |             |     |     | UIN-<br>T16  | Reg<br>ister | 1          | 04  |     |
| 2407 | Warning Code of Alarm 5                 |           |                     |             |     |     | UIN-<br>T16  | Reg<br>ister | 1          | 04  |     |
| 2408 | Warning Code of Alarm 6                 |           |                     |             |     |     | UIN-<br>T16  | Reg<br>ister | 1          | 04  |     |
| 2409 | Warning Code of Alarm 7                 |           |                     |             |     |     | UIN-<br>T16  | Reg<br>ister | 1          | 04  |     |
| 2410 | Warning Code of Alarm 8                 |           |                     |             |     |     | UIN-<br>T16  | Reg<br>ister | 1          | 04  |     |
| 2411 | Warning Code of Alarm 9                 |           |                     |             |     |     | UIN-<br>T16  | Reg<br>ister | 1          | 04  |     |
| 2412 | Warning Code of Alarm 10                |           |                     |             |     |     | UIN-<br>T16  | Reg<br>ister | 1          | 04  |     |
| 2413 | Warning Code of Alarm 11                |           |                     |             |     |     | UIN-<br>T16  | Reg<br>ister | 1          | 04  |     |
| 2414 | Warning Code of Alarm 12                |           |                     |             |     |     | UIN-<br>T16  | Reg<br>ister | 1          | 04  |     |
| 2415 | Warning Code of Alarm 13                |           |                     |             |     |     | UIN-<br>T16  | Reg<br>ister | 1          | 04  |     |
| 2416 | Warning Code of Alarm 14                |           |                     |             |     |     | UIN-<br>T16  | Reg<br>ister | 1          | 04  |     |
| 2417 | Warning Code of Alarm 15                |           |                     |             |     |     | UIN-<br>T16  | Reg<br>ister | 1          | 04  |     |
| 2418 | Warning Code of Alarm 16                |           |                     |             |     |     | UIN-<br>T16  | Reg<br>ister | 1          | 04  |     |
| 2419 | Warning Code of Alarm 17                |           |                     |             |     |     | UIN-<br>T16  | Reg<br>ister | 1          | 04  |     |
| 2420 | Warning Code of Alarm 18                |           |                     |             |     |     | UIN-<br>T16  | Reg<br>ister | 1          | 04  |     |
| 2421 | Warning Code of Alarm 19                |           |                     |             |     |     | UIN-<br>T16  | Reg<br>ister | 1          | 04  |     |
| 2422 | Warning Code of Alarm 20                |           |                     |             |     |     | UIN-<br>T16  | Reg<br>ister | 1          | 04  |     |
| 2808 | Sum of all pending alarms               | Cou<br>nt |                     |             | 0   |     | UIN-<br>T16  | Reg<br>ister | 1          | 04  |     |
| 2809 | Count of pending module specific alarms | Cou<br>nt |                     |             |     |     | UIN-<br>T16  | Reg<br>ister | 1          | 04  |     |
| 2810 | Error Code of Alarm 1                   |           |                     |             |     |     | UIN-<br>T16  | Reg<br>ister | 1          | 04  |     |
| 2811 | Error Code of Alarm 2                   |           |                     |             |     |     | UIN-<br>T16  | Reg<br>ister | 1          | 04  |     |
| 2812 | Error Code of Alarm 3                   |           |                     |             |     |     | UIN-<br>T16  | Reg<br>ister | 1          | 04  |     |
| 2813 | Error Code of Alarm 4                   |           |                     |             |     |     | UIN-<br>T16  | Reg<br>ister | 1          | 04  |     |
| 2814 | Error Code of Alarm 5                   |           |                     |             |     |     | UIN-<br>T16  | Reg<br>ister | 1          | 04  |     |

| Addr | Description            | Unit | Res<br>olu-<br>tion | Defa<br>ult | Min | Мах | Data<br>type | Тур<br>е     | Len<br>gth | FCr | FCw |
|------|------------------------|------|---------------------|-------------|-----|-----|--------------|--------------|------------|-----|-----|
| 2815 | Error Code of Alarm 6  |      |                     |             |     |     | UIN-<br>T16  | Reg<br>ister | 1          | 04  |     |
| 2816 | Error Code of Alarm 7  |      |                     |             |     |     | UIN-<br>T16  | Reg<br>ister | 1          | 04  |     |
| 2817 | Error Code of Alarm 8  |      |                     |             |     |     | UIN-<br>T16  | Reg<br>ister | 1          | 04  |     |
| 2818 | Error Code of Alarm 9  |      |                     |             |     |     | UIN-<br>T16  | Reg<br>ister | 1          | 04  |     |
| 2819 | Error Code of Alarm 10 |      |                     |             |     |     | UIN-<br>T16  | Reg<br>ister | 1          | 04  |     |
| 2820 | Error Code of Alarm 11 |      |                     |             |     |     | UIN-<br>T16  | Reg<br>ister | 1          | 04  |     |
| 2821 | Error Code of Alarm 12 |      |                     |             |     |     | UIN-<br>T16  | Reg<br>ister | 1          | 04  |     |
| 2822 | Error Code of Alarm 13 |      |                     |             |     |     | UIN-<br>T16  | Reg<br>ister | 1          | 04  |     |
| 2823 | Error Code of Alarm 14 |      |                     |             |     |     | UIN-<br>T16  | Reg<br>ister | 1          | 04  |     |
| 2824 | Error Code of Alarm 15 |      |                     |             |     |     | UIN-<br>T16  | Reg<br>ister | 1          | 04  |     |
| 2825 | Error Code of Alarm 16 |      |                     |             |     |     | UIN-<br>T16  | Reg<br>ister | 1          | 04  |     |
| 2826 | Error Code of Alarm 17 |      |                     |             |     |     | UIN-<br>T16  | Reg<br>ister | 1          | 04  |     |
| 2827 | Error Code of Alarm 18 |      |                     |             |     |     | UIN-<br>T16  | Reg<br>ister | 1          | 04  |     |
| 2828 | Error Code of Alarm 19 |      |                     |             |     |     | UIN-<br>T16  | Reg<br>ister | 1          | 04  |     |
| 2829 | Error Code of Alarm 20 |      |                     |             |     |     | UIN-<br>T16  | Reg<br>ister | 1          | 04  |     |

Modbus-Register-Map

Tab. 25

## 7.5 Leistungsübertragung

## Leistungsübertragung ein-/ausschalten

### Voraussetzungen

- Erstinbetriebnahme wurde durchgeführt (siehe "Erstinbetriebnahme", S. 49).
- Bedienung per webbasierter Bedienoberfläche und/oder Modbus.

### Prozess-Soll-Werte eingeben

 Auswahl eines DC-DC-Moduls (nur relevant, wenn mehrere Module an einer TruConvert System Control angeschlossen sind).

66
| - | >Operation >Device control DC-DC mode wählen.           |
|---|---------------------------------------------------------|
|   | Im Bereich "Module selection" bei "Select slave module" |
|   | ein Modul wählen.                                       |

Modbus: (siehe "Modbus-Register-Map", S. 61)
 Nummer des zu adressierenden Moduls angeben.

#### Hinweis

|                                 |    | Bedienoberfläche und Modbus haben möglicherweise eine<br>unterschiedliche Skalierung. Bei Modbus-Parametern<br>müssen die in der Modbus-Register-Map angegebenen<br>Auflösungen berücksichtigt werden (siehe "Modbus-Register-<br>Map", S. 61).                                            |
|---------------------------------|----|----------------------------------------------------------------------------------------------------|
|                                 |    | Zum Beispiel:<br>100 A eingeben für Parameter "Max. Ladestrom DC-<br>Modul 1" mit Auflösung 0.1:<br>Eingabe über webbasierter Bedienoberfläche: 100,0<br>Übertragung über Modbus: 1000.                                                                                                    |
|                                 | 2. | Soll-Wert für den Batteriestrom eingeben.                                                                                                    |
|                                 |    | Batterie laden: Negativen Wert eingeben.                                                                                                    |
|                                 |    | Batterie entladen: Positiven Wert eingeben.                                                                                                    |
|                                 |    | <ul> <li>Im Bereich "Device control DC-DC" bei "Set value bat-<br/>tery current" den Wert eintragen<sup>7</sup>.</li> </ul>                                                                                                    |
|                                 |    | Eingabetaste ↓ drücken.                                                                                                    |
|                                 | 3. | Maximal erlaubte Batteriestromänderung bei "Battery current slope" eintragen.                                                                                                    |
| Leistungsübertragung<br>starten | 4. | <ul> <li>Leistungsübertragung starten.</li> <li>&gt;Operation &gt;Device control DC-DC mode wählen.<br/>Bei "Activate power stage": Schieberegler anklicken.</li> <li>Modbus: (siehe "Modbus-Register-Map", S. 61)<br/>Bei Modbus-Register für Leistungsbetrieb Bit = 1 setzen.</li> </ul> |
|                                 |    | Der Regler schiebt sich nach rechts und wird blau angezeigt.                                                                                                    |
| Leistungsübertragung<br>stoppen | 5. | <ul> <li>Um die Leistungsübertragung zu stoppen:</li> <li>Bei "Activate power stage": Schieberegler anklicken</li> <li>Modbus: (siehe "Modbus-Register-Map", S. 61)<br/>Bei Modbus-Register für Leistungsbetrieb Bit = 0 setzen.</li> </ul>                                                |
| Leistungsübertragung für        | 6. | Leistungsübertragung für weitere DC-DC-Module starten/stop-                                                                                                    |
| starten/stoppen                 |    | <ul> <li>Ein weiteres DC-DC-Module auswählen (über Bedien-<br/>oberfläche oder Slave-Adresse per Modbus) und die vor-<br/>hergehenden Schritte erneut durchführen.</li> </ul>                                                                                                    |

7 In der Bedienoberfläche ist das Dezimaltrennzeichen ein Punkt.

#### oder

- > Um alle DC-DC-Module gleichzeitig einzuschalten:
- Im Bereich "Module selection" bei "Select slave module"
   "All modules" wählen.
- Modbus: (siehe "Modbus-Register-Map", S. 61)
   Nummer des zu adressierenden Slaves = "0" angeben.
- > Leistungsübertragung starten.

# 7.6 Meldungen anzeigen und zurücksetzen

# Meldungen in der webbasierte Bedienoberfläche anzeigen

Für das Ablesen der anstehenden Meldungen gibt es verschiedene Möglichkeiten:

- Statusleiste: Art und Anzahl der anstehenden Meldungen, .
- Hauptmenü "Message History", : Art, Code, Modul, Datum/ Uhrzeit.
- Aufklappbare Seitenleiste: Art, Anzahl, Code, Modul, Datum/ Uhrzeit und Meldetext.

Meldungen anzeigen Liegt eine Meldung vor, ist das Icon für Meldungen 🛅 in der Seitenleiste orange oder rot eingefärbt 🔒. Liegen nur Warnungen vor, ist das Icon orange. Liegt mindestens ein Alarm vor, wird das Icon rot dargestellt.

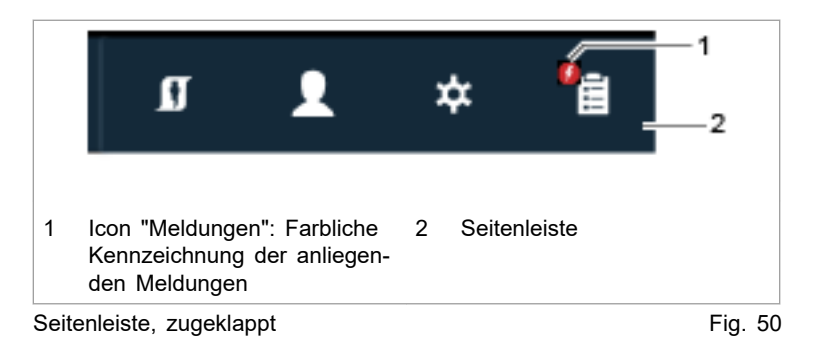

1. In der Seitenleiste auf das Icon **%** klicken, um die Meldungen anzuzeigen.

| ΓR | ٤U | М | Ρ | F |
|----|----|---|---|---|
|    |    |   |   |   |
|    |    |   |   |   |
|    |    |   |   |   |

|    | Generation XX Configuration           | SW Update    | e 👔 About                                                                                                    | II L ★ 1 1                                                                              |
|----|---------------------------------------|--------------|----------------------------------------------------------------------------------------------------|-----------------------------------------------------------------------------------------|
|    | Interface control ME                  |              |                                                                                                    | < <u>+</u> ×                                                                            |
|    | Device control ME model Get Control   | Release Cont | rol Active interface 5                                                                                              | Alarm Varning Info 1 2                                                                  |
|    | Get Control                           | Relea        | se Control ANALOG 5-                                                                                                | Pending Messages 5                                                                      |
|    | Waterflow                             |              |                                                                                                    | AM<br>Param: 5 Software -> Framework<br>-> No EtherCAT settings stored                  |
|    | Device A/D interface                  |              |                                                                                                    | Code 40301, Source MASTER<br>Tuesday Apr 28 2020, 10:32:05                              |
|    | User roles                            |              |                                                                                                    | Param: 686 Software -><br>Communication -><br>Intercommunication alarm: read            |
|    | Save settings                         |              |                                                                                                    | Code 40408, Source MASTER<br>Tuesday Apr 28 2020, 10:32:07<br>AM                        |
| 1  | Eingeblendete Meldungen               | 3            | Meldungen als Liste speichern 5 1<br>a                                                                              | //<br>Meldungen nach Typ ein-/<br>ausblenden                                            |
| 2  | Meldungen als E-Mail verschi-<br>cken | 4            | Alarm- und Warnmeldungen                                                                                            |                                                                                         |
| Se | itenleiste, aufgeklappt               |              |                                                                                                    | Fig. 51                                                                                 |
|    |                                       |              | Eine Meldung besteht aus 3 l<br>mer der Meldung), "Source" ('<br>text.                                              | Komponenten: "Code" (Num-<br>Verursacher) und Meldungs-                                 |
|    |                                       |              | <ul> <li>Welches Modul die Meldung<br/>Bezeichnung und an der Num<br/>lesen.</li> </ul>                             | verursacht hat, ist an der<br>nmer im Feld "Source" abzu-                               |
|    |                                       |              | MASTER = Systemsteuerung                                                                                            |                                                                                         |
|    |                                       |              | SLAVE = DC-DC-Modul                                                                                                 |                                                                                         |
|    |                                       |              | Jede Slave-Nummer ist 4-stel<br>hen für die an die Systemster<br>Slave-Module (DC-DC-Module<br>sind nicht relevant. | lig. Die ersten 2 Stellen ste-<br>uerung angeschlossenen<br>e) und die 3. und 4. Stelle |
|    |                                       |              | <b>Beispiel:</b><br>Source SLAVE 0200 → Das<br>Meldung verursacht.                                                  | DC-DC-Modul 02 hat die                                                                  |
|    |                                       |              | <ul> <li>Zur Rücksprache mit TRUMP<br/>die Meldungsnummer zu notie</li> </ul>                                       | F Service ist es hilfreich,<br>eren.                                                    |
|    |                                       |              | Тірр                                                                                                    |                                                                                         |
|    |                                       |              | Um das Fenster der Seitenleiste<br>den Pfleil 🌾 klicken.                                                            | größer darzustellen: Auf                                                                |
|    |                                       |              | Um das Fenster der Seitenleiste das aktive Icon klicken.                                                            | auszublenden: Erneut auf                                                                |
|    | Alarmliste herunterladen              | 2.           | Um eine Liste mit allen aufgetrete<br>unterzuladen:                                                                 | enen Alarmmeldungen her-                                                                |
|    |                                       |              | <ul> <li>Schaltfläche "Meldungen als I</li> <li>Als csv-Datei speichern.</li> </ul>                                 | ₋iste speichern" (3) drücken.                                                           |
|    |                                       | 3.           | Um eine vorbereitete E-Mail an d<br>generieren:                                                                     | en TRUMPF Service zu                                                                    |
|    |                                       |              |                                                                                                    |                                                                                         |

- Schaltfläche "Meldungen als E-Mail verschicken" (2) drücken.
- Download "speichern" drücken, um die zip-Datei auf dem PC zu speichern.
- Das E-Mail-Programm öffnet sich und zeigt eine vorberei-\_ tete E-Mail.
- Die auf dem PC unter >Downloads gespeicherte zip-Datei als Anhang anfügen.

#### Meldungen zurücksetzen

- 4. In der Seitenleiste auf das Icon 🔓 klicken, um die Meldungen anzuzeigen.
- 5. "Reset" drücken.

Das Icon wird wieder weiß. Alle Meldungen wurden zurückgesetzt.

6. Meldungen ausblenden:

Um das Fenster der Seitenleiste auszublenden: Erneut auf das aktive Icon klicken.

|   |           | <b>4</b> Operation | <b>菜</b> な Configuration | 🗼 SW Update                     | <b>į</b> About          | ĴĴ | 2 | * | Ê         | <br> 1<br> |
|---|-----------|--------------------|--------------------------|---------------------------------|-------------------------|----|---|---|-----------|------------|
|   | Interface | e control          | Interface con            | trol                            |                         |    |   |   |           |            |
| _ | Device co | ontrol MF mode     | Get Control Get Control  | Release Control Release Control | Active interface WebGUI |    |   |   |           | <br> <br>  |
| _ | Device er | nergy control      |                          |                                 |                         |    |   |   | <br> <br> | <br> <br>_ |
| 1 | Icon      | inaktiv: Keine     | Meldung                  |                                 |                         |    |   |   |           |            |

Seitenleiste, zugeklappt, keine Meldungen

⊢ıg. 52

- 7. Um geziehlt die Meldungen eines einzelnen Moduls zurückzusetzen:
  - >Operation >Device control DC-DC mode wählen.
  - Im Bereich "Module selection" bei "Select slave module" ein Modul wählen.
  - Im Bereich "Device control DC-DC" "Reset alarms" drücken.

Alle Meldungen des gewählten Moduls werden zurückgesetzt.

#### Wenn die Meldung nicht zurückgesetzt wird:

- Wenn bei "Source" = MASTER angezeigt wird, bei  $\geq$ "Select slave module" = "All modules" wählen. Alle Meldungen werden zurückgesetzt, einschließlich der Meldungen vom Master (Systemsteuerung).
- Wenn bei "Source" = SLAVE 1 angezeigt wird, bei  $\geq$ "Slave module selection" = "Module 1" wählen, um nur die Meldungen von Slave 1 und dessen Subslaves zurückzusetzen.

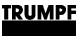

# Modbus: Meldungen anzeigen und zurücksetzen

Es gibt 3 verschiedene Meldungsarten: Alarm, Warnung und Info.

Die Anzahl der anliegenden Meldungen können pro Meldungsart abgefragt und die Meldungsnummern ausgelesen werden. Anschließend können die Meldungen dem DC-DC-Modul zugeordnet werden, welches die Meldung verursacht hat.

#### Anzahl anliegender Meldungen anzeigen

1. Anzahl der aktuellen Alarm-/Warn-/Info-Meldungen auslesen, die am gesamten System aufgetreten sind (siehe "Modbus-Register-Map", S. 61).

Slave-Adresse = 0

Die Anzahl aller im System aufgetretenen Meldungen wird ausgegeben.

2. Anzahl der aktuellen Alarm-/Warn-/Info-Meldungen auslesen, die an einem einzelnen DC-DC-Modul aufgetreten sind.

Slave-Adresse = 1 bis n

Die Anzahl, der an diesem DC-DC-Modul aufgetretenen Meldungen, wird ausgegeben.

#### Meldungsnummern auslesen

| System:<br>Slave-Adresse = 0                                                                     | DC/DC-Modul 1:<br>Slave-Adresse = 1                                   | DC/DC-Modul 2:<br>Slave-Adresse = 2                              |
|--------------------------------------------------------------------------------------------------|-----------------------------------------------------------------------|------------------------------------------------------------------|
| Adresse – Meldungsnumme<br>2810 – 5000<br>2811 – 6000<br>2812 – 4000<br>2813 – 3000<br>Ergebnis: | Adresse – Meldungsnur<br>2810 – 1<br>2811 – 0<br>2812 – 0<br>2813 – 0 | nmer<br>2810 – 1<br>2811 – 1<br>2812 – 1<br>2812 – 1<br>2813 – 0 |
| Meldungsnum                                                                                      | nmer Aufgetreten an:<br>DC/DC-Modul 1                                 | DC/DC-Modul 2                                                    |
| 5000                                                                                             | 1                                                                     | 1                                                                |
| 6000                                                                                             | 0                                                                     | 1                                                                |
| 4000                                                                                             | 0                                                                     | 1                                                                |
| 3000                                                                                             | 0                                                                     | 0                                                                |

Meldungen auslesen und jeweiligem DC-DC-Modul zuordnen

Fig. 53

3. Meldungsnummern auslesen (Alarm-/Warn-/Info-Meldungen 1 bis 20), die am gesamten System aufgetreten sind .

Slave-Adresse = 0

Alle Meldungsnummern, der im System aufgetretenen Meldungen, werden in einer Übersichtsliste ausgegeben. Die Meldungsnummern werden in der Reihenfolge ihres auftretens ausgegeben.

 Meldungsnummern auslesen (Alarm-/Warn-/Info-Meldungen 1 bis 20), die an einem einzelnen DC-DC-Modul aufgetreten sind.

Slave-Adresse = 1 bis n

Pro DC-DC-Modul wird ausgegeben, welche der im System aufgetretenen Meldungen von diesem DC-DC-Modul verursacht wurde. Die Adresse repräsentiert die Meldungsnummer, welche in der Übersichtsliste (Slave-Adresse = 0) dort gespeichert wurde. Der an dieser Adresse hinterlegte Wert kann 0 oder 1 sein.

Wert = 1, diese Meldung liegt am DC-DC-Modul an.

Wert = 0, diese Meldung liegt nicht am DC-DC-Modul an.

Meldungen zurücksetzen

- 5. Alle Meldungen zurücksetzen (siehe "Modbus-Register-Map", S. 61):
  - Slave-Adresse = 0
  - Wert = 1

Alle Meldungen wurden zurückgesetzt. Es liegen keine Meldungen mehr an.

Bleibt die Ursache einer Meldung bestehen, wird diese Meldung erneut angezeigt.

# 7.7 Überlast

Um Lastspitzen beim Anfahren von Motoren oder starten von Geräten zuzulassen, können die Module im Überlastbetrieb gefahren werden. Diese Betriebsweise ist nur für kurze Zeit zulässig und wird entsprechend vom System geregelt.

Die Überlast wird separat für jede Phase überwacht und geregelt.

# Mit Überlast betreiben

#### Hinweis

Überlastbetrieb ist nur für das Gerät TruConvert DC 1008 möglich.

Überlastbetrieb ist nur im Umgebungstemperaturbereich von -5°C bis 40°C und bei einer Batteriespannung >30 V möglich.

#### Über Bedienoberfläche

- 1. >Operation >DC-DC module settings wählen.
- 2. Im Bereich "Battery terminal settings" bei "Maximum charge/ discharge current":

Maximalwerte für Strom hochsetzen.

Batteriestrom erhöhen bis max ±250 A.

3. Bei "Maximum power":

Maximalwerte für Leistung hochsetzen.

Batterieleistung erhöhen bis max 12000 W.

4. Leistungsübertragung starten.

Sobald ein höherer Batteriestrom und eine höhere Batterieleistung als bei Nennleistung abgerufen wird, kann das System diesen für eine gewisse Zeitspanne liefern.

|               | Battery current     | Current limiting status | Battery voltage |  |
|---------------|---------------------|-------------------------|-----------------|--|
| 0 A           | 0 A                 | inactive                | 1.5 V           |  |
|               | Total battery power | Overload capacity       | 1               |  |
|               | 0.00 kW             | 100 %                   |                 |  |
|               |                     |                         |                 |  |
| Overload capa | acity               |                         |                 |  |

Im Bereich "Status DC interface" werden die Überlastkapazitäten angezeigt.

Während des Überlastbetriebs verringert sich die Überlastkapazität kontinuierlich. Die noch vorhandene Überlastkapazität wird auf der Bedienoberfläche in Prozent angezeigt. Sobald die Überlastkapazität auf "0 %" heruntergelaufen ist, ist nur noch ein Betrieb mit Nennscheinleistung möglich.

Um die Überlastkapazität wieder herzustellen, muss das DC-DC-Modul eine Zeit lang mit weniger als 90 % oder weniger als 80 % der Nennleistung betrieben werden.

Über Modbus 5. Maximalwerte für Strom hochsetzen.

Modbus-Register 4106/4109 "Maximum battery current during charging/discharging".

Modbus: (siehe "Modbus-Register-Map", S. 61)

6. Maximalwerte für Leistung hochsetzen.

Modbus-Register 4121 "Maximum power at DC-terminal".

7. Leistungsübertragung starten.

Modbus-Register 4000 "Power stage configuration" Bit = 1 setzen.

8. Überlastkapazitäten auslesen.

Modbus-Register 5126 "Overload capacity".

# Beispiele: Überlastkapazität verringern und wieder erhöhen

Überlastkapazität von 100 % auf 0 % verringern Die Überlastkapazität verringert sich von 100 % auf 0%, wenn das System bei Überlast betrieben wird mit:

 Einem Batteriestrom oder einer Batterieleistung zwischen 100 % und 125 % (der höhere Wert ist relevant).
 Für 10 Minuten.

oder

 Einem Batteriestrom oder einer Batterieleistung zwischen 125 % und 150 % (der höhere Wert ist relevant).
 Für 1 Minute.

Überlastkapazität wieder von 0 % auf 100 % erhöhen

Die Überlastkapazität erhöht sich wieder von 0 % auf 100 %, wenn das System bei Normallast betrieben wird mit:

- Einem Batteriestrom oder einer Batterieleistung <90 %.</li>
   Für 20 Minuten.
   oder
- Einem Batteriestrom oder einer Batterieleistung <80 %.</li>
   Für 10 Minuten.

# 7.8 DC-Spannungsstatik

# Funktionsbeschreibung DC-Spannungsstatik

#### Stromquelle, spannungsabhängige Stromquelle

Die Geräte der TruConvert DC Serie 1000 sind als Stromquellen konzipiert. Sie können mit Hilfe der Funktion DC-Spannungsstatik auch als spannungsabhängige Stromquelle betrieben werden.

| Funktion "DC-Spannungsstatik"      | DC-DC-Modul dient als          |
|------------------------------------|--------------------------------|
| nicht aktiviert                    | Stromquelle                    |
| aktiviert                          | Spannungsabhängige Stromquelle |
| Virkung der Funktion DC-Spannungss | tatik Tab. 26                  |

Wirkung der Funktion DC-Spannungsstatik

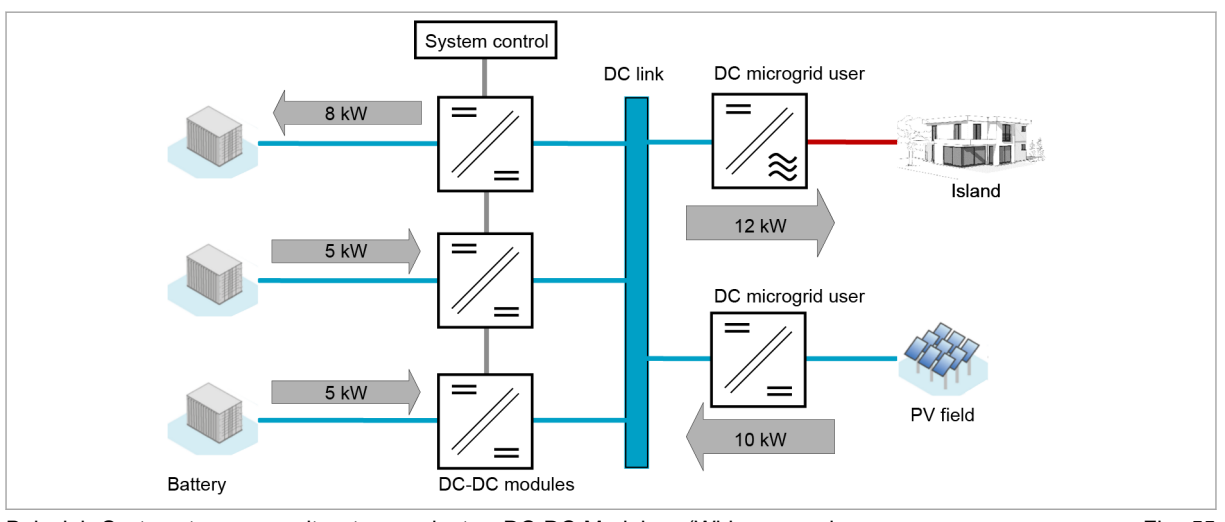

Beispiel: Systemsteuerung mit untergeordneten DC-DC-Modulen. (Wirkungsgrad vernachlässigt.)

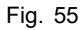

"DC link voltage droop mode" Die Funktion passt den Batteriestrom abhängig von der DC-Zwischenkreisspannung an. So kann die DC-Zwischenkreisspannung mit mehreren, parallel geschalteten DC-DC-Modulen stabilisiert werden, ohne dass eine Hochgeschwindigkeitsdatenkommunikation erforderlich ist.

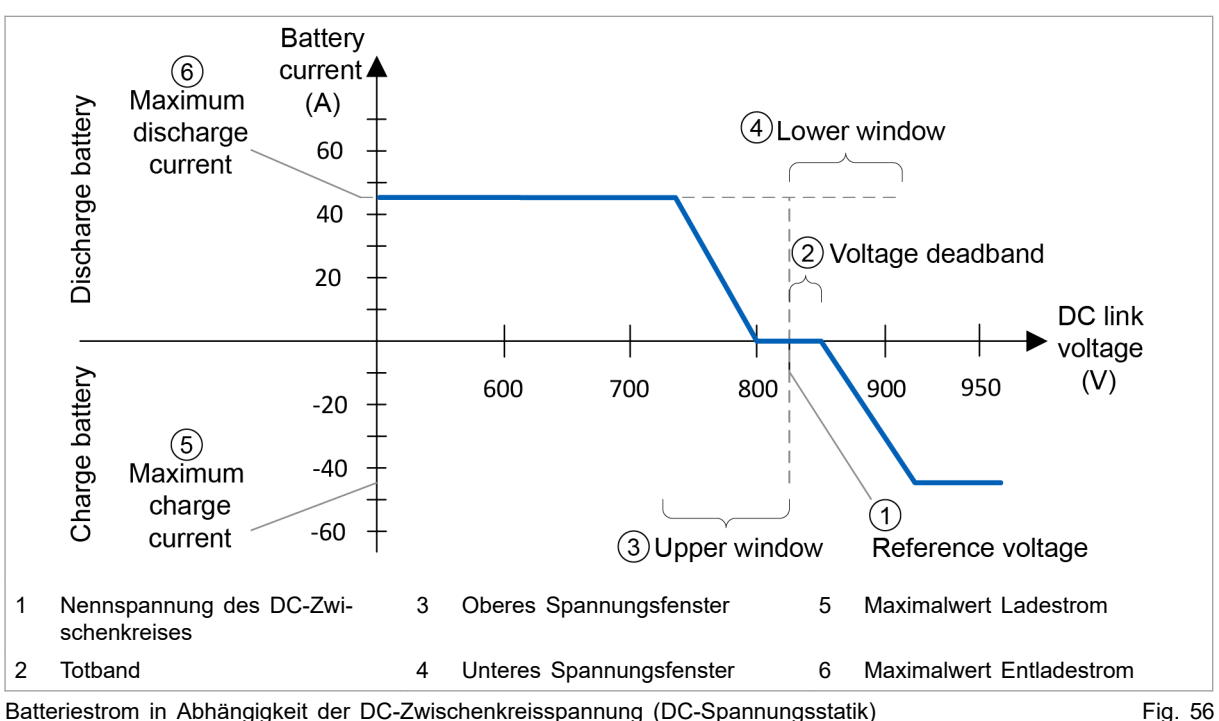

Batteriestrom in Abhängigkeit der DC-Zwischenkreisspannung (DC-Spannungsstatik)

Die nominale DC-Zwischenkreisspannung "Reference voltage" (1) definiert die Referenzspannung, bei der der Batteriestrom 0 A beträgt.

Durch einstellen der Spannungslücke "Voltage deadband" (2), kann ein Gesamttotband definiert werden, in dem der Batteriestrom bei 0 A bleibt. Dies kann hilfreich sein, um eine Hierarchie zu erstellen, wenn mehrere DC-DC-Module parallelgeschaltet sind. Das Gesamttotband liegt symmetrisch um die Referenzspannung. Wenn z. B. "Voltage deadband" auf 5 V eingestellt ist, ergibt sich ein Gesamttotband von 10 V um die Referenzspannung.

#### Hinweis

Mindestens 1 DC-DC-Modul oder DC-Zwischenkreis-Teilnehmer muss eine gerade Kennlinie ohne Totband haben. Ansonsten ist die Nennspannung im Leerlauf nicht definiert.

Das obere Fenster "Upper window" (3) und das untere Fenster "Lower window" (4) definieren den Spannungsbereich, über den der Batteriestrom in abhängigkeit der DC-Zwischenkreisspannung eingestellt wird.

Die Maximalwerte für Lade- und Entladestrom (5,6) definieren die obere und untere Stromgrenze der Kennlinie.

Alle Parameter, die die Spannungfenster definieren können individuell für jedes DC-DC-Modul eingestellt werden. Die Spannungsfenster müssen nicht symmetrisch sein, der Betrag des maximale Ladestrom kann vom Betrag des maximalen Entladestroms abweichen.

# DC-Spannungsstatik einschalten

Die DC-Statik kann im laufenden Betrieb ein- und ausgeschaltet werden. Sie kann individuell für jedes angeschlossene DC-DC-Modul eingestellt werden.

### Über Bedienoberfläche 1. >

- 1. >Operation >Device control DC-DC mode wählen.
- 2. Um Parameter zu dieser Funktion einzustellen:
  - Im Bereich "DC link voltage droop mode settings" die gewünschten Werte eintragen.

Parameterbeschreibung: (siehe "Parametrierung DC-Spannungsstatik", S. 77).

3. Im Bereich "DC link voltage droop mode settings" bei "DC link voltage droop mode": "on" wählen.

Die Funktion ist eingeschaltet.

- **Über Modbus** 4. Um Parameter zu dieser Funktion einzustellen: – Im Registerbereich 4505 – 4508 die gewünschten Werte
  - eintragen.

Parameterbeschreibung: (siehe "Parametrierung DC-Spannungsstatik", S. 77).

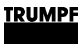

- 5. Um die Funktion "DC link voltage droop mode" zu aktivieren, in Register 4504 eingeben:
  - 1 = "DC link voltage droop mode" ist aktiv.

# Parametrierung DC-Spannungsstatik

Alle einstellbaren Parameter sind in der folgenden Tabelle aufgeführt.

| Parameter             | Beschreibung                                                                 | Einheit | Einstellbe   | Einstellbereich |                  | Schritt- |
|-----------------------|------------------------------------------------------------------------------|---------|--------------|-----------------|------------------|----------|
|                       |                                                                              |         | Mini-<br>mum | Maxi-<br>mum    | einstel-<br>lung | weite    |
| DC link droop<br>mode | Parameter aktiviert/deaktiviert<br>die Funktion "DC link voltage             | -       | 0            | 1               | 0                | 1        |
| Register 4504         | droop mode".                                                                 |         |              |                 |                  |          |
| Reference voltage     | Referenzspannung, bei der                                                    | V       | 0            | 935             | 850              | 0.1      |
| Register 4505         | der Batteriestrom 0 A beträgt.                                               |         |              |                 |                  |          |
| Upper window          | Oberes Spannungsfenster                                                      | V       | 0            | 100             | 40               | 0.1      |
| Register 4506         |                                                                              |         |              |                 |                  |          |
| Lower window          | Unteres Spannungsfenster                                                     | V       | 0            | 100             | 40               | 0.1      |
| Register 4507         |                                                                              |         |              |                 |                  |          |
| Voltage deadband      | Totband, innerhalb dieses                                                    | V       | 0            | 100             | 0                | 0.1      |
| Register 4508         | Bereichs bleibt der Batterie-<br>strom 0 A. (Gesamttotband =<br>2 x Totband) |         |              |                 |                  |          |

Einstellbare Parameter für "DC link voltage droop mode"

Tab. 27

Die Grenzwerte für den Batteriestrom können genau wie im Standard-Stromquellenmodus eingestellt werden (siehe "Prozess-Soll-Werte", S. 80).

| Parameter         | Beschreibung                                                                                                    |
|-------------------|----------------------------------------------------------------------------------------------------|
| Upper window      | Steilheit der Statik                                                                                                    |
| Lower window      | Die Steilheit der Statik muss mit den physikalischen Eigenschaften des aufgebauten<br>Gleichstromnetzes abgestimmt werden (Gesamtkapazität, vorhandene Impedanzen<br>und ggf. aktive Teilnehmer). Sollten die Werkseinstellungen von "Upper window"<br>oder "Lower window" für Ihren Anwendungsfall nicht zutreffen, kontaktieren Sie den<br>TRUMPF Service |
|                   |                                                                                                    |
| Reference voltage | Obere Spannungsgrenze der Statik                                                                                                    |
| Upper window      | Teilnehmer an einem Gleichstromnetz können unterschiedliche Spannungsgrenzen<br>aufweisen. Die obere Spannung der eingestellten Kennlinie darf die niedrigste Über-<br>spannungsgrenze im System nicht überschreiten.                                                                                                    |
|                   | Reference voltage + Upper window ≤ niedrigste Überspannungsgrenze                                                                                                    |
| Reference voltage | Untere Spannungsgrenze der Statik                                                                                                    |
| Lower window      | Die DC-Zwischenkreisspannung muss folgende Bedingungen erfüllen:                                                                                                    |
|                   | <ul> <li>Wenn die DC-DC-Module einem AC-DC-Modul untergeordnet sind, muss die DC-<br/>Zwischenkreisspannung mindestens das doppelte vom Scheitelwert der Span-<br/>nung entsprechen.</li> </ul>                                                                                                    |
|                   | - Bei einem Netz mit 400 V $\pm$ 10 % $\triangleq$ 720 V.                                                                                                    |
|                   | - Bei einem Netz mit 480 V ±10 % $\triangleq$ 870 V.                                                                                                    |
|                   | Wenn die DC-DC-Module einer Systemsteuerung untergeordnet sind, muss die<br>Zwischenkreisspannung mindestens 10,5 Mal so hoch wie die Batteriespannung<br>sein.                                                                                                    |
|                   | Beispiel: Mit einer Batteriespannung von 70 V muss die DC-Zwischenkreisspan-<br>nung mindestens 735 V betragen.                                                                                                    |
|                   | ■ Reference voltage - Lower window ≥ niedrigste Untererspannungsgrenze                                                                                                    |

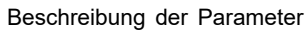

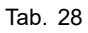

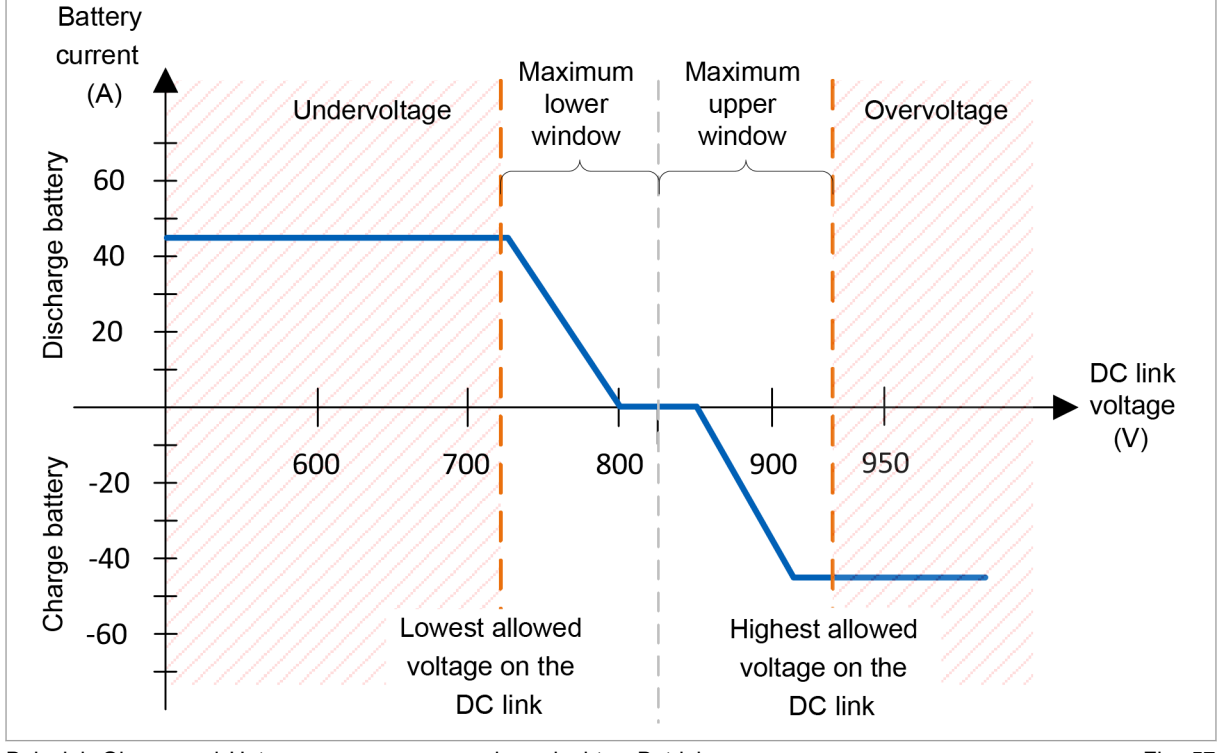

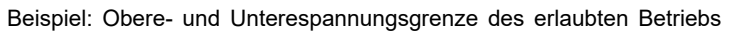

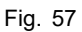

#### Parameter für DC-Statik eingeben

- >Operation >DC-DC module settings wählen. Im Bereich "DC link static mode settings" die gewünschten Werte eintragen.
- 2. Oder: Parameter über Modbus-Register setzen (siehe "Modbus-Register-Map", S. 61).

### 7.9 Ist-Werte

### **Ist-Werte anzeigen**

1. >Operation >Device control DC-DC mode wählen.

#### Hinweis

Einige Ist-Werte können nur angezeigt werden, wenn ein spezifisches DC-DC-Modul ausgewählt wurde. Um die Ist-Werte für Batteriespannung, DC-Zwischenkreisspannung und Temperatur anzuzeigen, muss das zu adressierenden Slave-Moduls explizit ausgewählt werden. (Z. B. "Select slave module" = "Module 1"

Falls alle Module als Adressaten ausgewählt sind ("Select slave module" = "All modules", wird bei diesen Ist-Werten eine 0 angezeigt.

- 2. Entweder
  - Um die Ist-Werte f
    ür ein einzelnes DC-DC-Modul anzuzeigen: Im Bereich "Module selection" bei "Select slave module" ein Modul w
    ählen..

#### oder

- Um die Ist-Werte für das gesamte System anzuzeigen: Im Bereich "Module selection" bei "Select slave module" "All modules" wählen..
- 3. Im Bereich "Status DC interface" die Ist-Werte ablesen:
  - Aktuelle Batteriewerte: "Battery current", "Battery voltage".
  - Aktuell eingreifenden Regler: Bei "Current limiting status" den aktiven Regler ablesen.
     Mögliche Regler: Pmax, max. Ladestrom, max. Entladestrom, max. Batteriespannung und min. Batteriespannung.
  - Aktuelle DC-Zwischenkreisspannung: "DC link voltage".
- 4. Aktuelle Temperaturen anzeigen: Im Bereich "Device temperatures" die Ist-Werte ablesen.

- HV module: Hochspannungsleistungsmodul innerhalb des DC-DC-Moduls.
- LV module: Niederspannungsleistungsmodul innerhalb des DC-DC-Moduls.
- Air inlet: Vorlauf Luftkühlung.

### 7.10 Prozess-Soll-Werte

### **Prozess-Soll-Werte einstellen**

Die Prozess-Soll-Werte über die webbasierte Bedienoberfläche einstellen: (siehe "Prozess-Soll-Werte einstellen (DC-DC module settings)", S. 51).

#### oder

Die Prozess-Soll-Werte über Modbus-Register setzen: (siehe "Modbus-Register-Map", S. 61).

# 7.11 Vorladung

Der DC-Zwischenkreis muss vorgeladen werden, bevor die DC-DC-Module in den Betriebszustand "operation" wechseln. Die Vorladung kann je nach Gerätetyp extern oder intern erfolgen.

| Gerätetyp             | Externe Vorla-<br>dung | Interne Vorla-<br>dung |
|-----------------------|------------------------|------------------------|
| TruConvert DC 1008    | х                      | -                      |
| TruConvert DC 1010    | х                      | -                      |
| TruConvert DC 1008 G2 | х                      | x                      |
| TruConvert DC 1010 G2 | х                      | x                      |

Mögliche Art der Vorladung je nach Gerätetyp

Tab. 29

Interne Vorladung Die DC-DC-Module der TruConvert DC Serie 1000 der zweiten Generation (G2) können Dank einer internen Vorladeeinrichtung die DC-Zwischenkreisspannung selbstständig aufbauen.

#### TRUMPF

Bei interner Vorladung müssen folgende Bedingungen eingehalten werden:

- Die Batteriespannung muss mindestens 15 V betragen.
   U<sub>Bat</sub> ≥ 15 V
- Die kundenseitig angeschlossene Kapazität darf 600 µF pro DC-DC-Modul nicht überschreiten.

 $C_{total} \le 600 \ \mu F \times n$ 

n = Anzahl der DC-DC-Module

 Die kundenseitig angeschlossene Entladewiderstände dürfen 2 MΩ pro DC-DC-Modul nicht unterschreiten.

 $R_{discharge} \ge 2 M\Omega \div n$ 

n = Anzahl der DC-DC-Module

- Die Funktion DC-Spannungsstatik ist eingeschaltet (siehe "DC-Spannungsstatik", S. 74).
- Nur Geräte der 2. Generation verwenden (G2).
   Werden Geräte der 1. und 2. Generation gemeinsam eingesetzt, steht die interne Vorladung nicht zur Verfügung.

# 7.12 Datensicherung

# Parameter sichern und auf Werkseinstellungen zurücksetzen

Alle allgemeinen Einstellungen, die unter *>Operation >DC-DC module settings* mit "Select slave module" = "All modules" gemacht wurden, können im Gerät gespeichert werden und bleiben bei Neustart sowie Aus- und Einschalten des Geräts erhalten.

Die allgemeinen Einstellungen können als json-Datei exportiert und in ein anderes Gerät importiert werden.

Individuell erstellte Einstellungen für einzelne Module ("Select slave module" = "Module 1" bis "Module n") können nicht gespeichert werden.

#### Voraussetzungen

- Bedienung per webbasierter Bedienoberfläche
- Zu speichernde Einstellungen wurden unter >Operation >DC-DC module settings bei "Select slave module" = "All modules" eingegeben.
- 1. >Operation >Save & restore settings wählen.
- 2. Im Bereich "Save & restore settings" bei "Customer settings" "Save" wählen, um die aktuellen Einstellungen in der TruConvert System Control zu speichern.

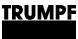

- Im Bereich "Save & restore settings" bei "Customer settings" "Restore" wählen, um die Werkseinstellungen wieder herzustellen.
- 4. Um die aktuellen Einstellungen als Datei auf einem Laufwerk des PCs zu speichern:
  - Im Bereich "Import & export parameters" bei "Export parameters" auf "Download" drücken.
  - Im sich öffnenden Browser-Fenster "Speichern unter" wählen.
- Im Bereich "Import & export parameters" in drücken, um eine Datei auf einem Laufwerk des PCs zu suchen und zu wählen.
- 6. Um die gewählte Datei auf die Systemsteuerung zu laden:
  - Die Schaltfläche <u>t</u> drücken, um die Datei hochzuladen.
  - Um die geladenen Einstellungen in der TruConvert System Control dauerhaft zu speichern: Im Bereich "Save & restore settings" bei "Customer settings" "Save" wählen.

# 7.13 Systemkonfiguration

Wird die Kombination der Geräte geändert, die an die Systemsteuerung angeschlossen sind, muss anschließend die neue Systemkonfiguration über die webbasierte Bedienoberfläche eingegeben werden

# Systemkonfiguration einstellen

#### Voraussetzungen

- Bedienung per webbasierter Bedienoberfläche
- Geräte (AC-DC-Modul, DC-DC-Module) sind an die Systemsteuerung angeschlossen
- **Geräte einschalten** 1. Um die Systemsteuerung und die Module einzuschalten: 24-V-Versorgungsspannung einschalten.

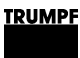

| Messages  |                 | 🗹 Device status          | Active interface Detected configuration Grid                                                                                  |
|-----------|-----------------|--------------------------|----------------------------------------------------------------------------------------------------|
| ۶ و       | <u>1</u> 2 i 0  | Idle                     | L WebGUI / ModBus None None                                                                                                   |
|           | 🖌 Operation     | <b>坎</b> な Configuration | 🗈 Software Update 🔰 Message History 🥻 About 👤                                                                                 |
| System co | onfiguration    | System configur          | ration                                                                                                    |
|           |                 | Select configuration     | Select AC3025 generation Save selection Restart CPU                                                                           |
|           |                 | Simulator                | ✓     AC3025     ✓     Save selection     Restart CPU                                                                         |
|           |                 | Simulator                | AC3025                                                                                                    |
|           |                 | 1 2                      |                                                                                                    |
|           |                 |                          | angezeigt. Konfiguration stimmt nicht m<br>erkannter Konfiguration übere                                                      |
| ingabebil | ldschirm "Syste | m configuration"         | Fi                                                                                                    |
|           |                 |                          | Der Eingabebildschirm "System configuration" wird angez                                                                       |
|           |                 |                          | Die angeschlossenen Geräte entsprechen nicht der erwa<br>ten Konfiguration, d.h. der zuletzt gespeicherten Konfigura<br>tion. |
|           |                 |                          | Status-LEDs an der Systemsteuerung: Alle 3 LEDs blinke im Gleichtakt.                                                         |
|           |                 |                          | Status-LEDs am DC-DC-Modul: Die grüne und rote LEDs                                                                           |

#### Systemkonfiguration einstellen

2. >Configuration >System configuration wählen.

leuchten, die gelbe LED blinkt.

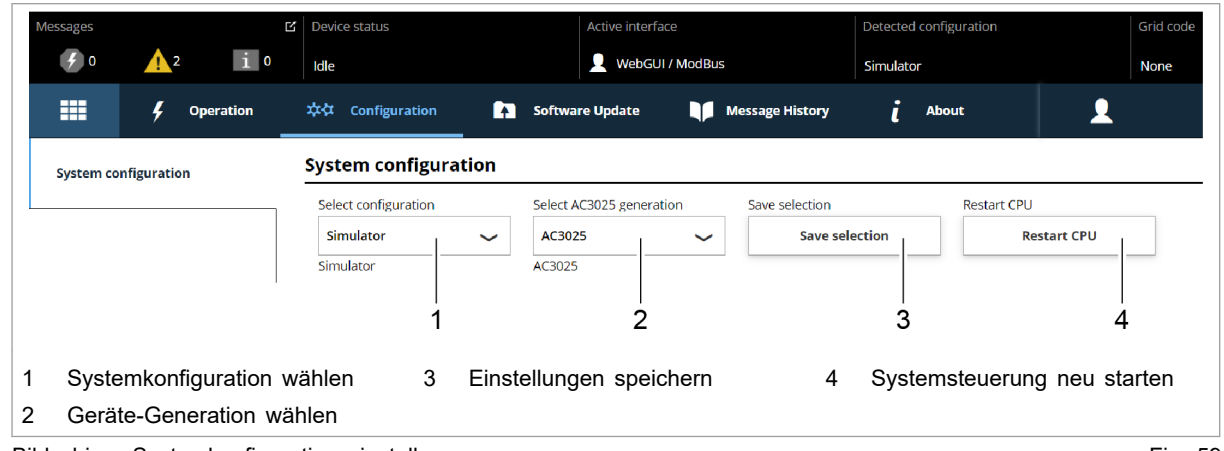

Bildschirm: Systemkonfiguration einstellen

Fig. 59

- Bei "Select configuration" die vorliegende Systemkonfigura-3. tion wählen:
  - No configuration \_

Diese Konfiguration tritt nur im Fehlerfall auf, z. B. wenn keine Verbindung zu den Modulen besteht (Kabel prüfen) oder wenn ein falscher Modul-Typ erkannt wurde (Alarmmeldungen prüfen).

- Simulator
   Die Systemsteuerung wird alleine verwendet und angeschlossene Module werden simuliert.
- DC-DC configuration

Module angeschlossen.

- An die Systemsteuerung sind nur DC-DC-Module angeschlossen.
- n\*(AC-DC + m\*DC-DC)
   An die Systemsteuerung sind AC-DC- und DC-DC-
- 4. Bei "Select AC3025 generation" die Geräte-Generation wählen: "AC3025".
- 5. Um die Auswahl zu speichern: "Save selection" drücken.
- 6. Um die TruConvert System Control neu zu starten: "Restart CPU" drücken.

Die Systemsteuerung gleicht die eingestellte Systemkonfiguration mit den tatsächlich verbundenen Modulen ab. Stimmen beide Angaben überein, wird in der Statusleiste bei "Detected Configuration" die eingestellte Systemkonfiguration angezeigt.

Weicht die eingestellte Systemkonfiguration von der automatisch erkannten Systemkonfiguration ab, wird in der Statusleiste bei "Detected Configuration" "None" angezeigt. Zusätzlich wird eine Meldung ausgegeben. In der Seitenleiste arücken, um die Meldungen einzublenden.

Status-LEDs am DC-DC-Modul und der Systemsteuerung: Direkt nach dem Neustart sind die LEDs aus. Nach wenigen Sekunden blinkt jeweils die grüne LED.

Das System ist betriebsbereit: Es befindet sich im Betriebszustand "Idle" und der Startbildschirm wird angezeigt.

# 7.14 Systemeinstellungen

### Systemzeit einstellen

Bedienoberfläche Sobald das Gerät mit dem PC verbunden ist, wird die Lokalzeit vom PC in UTC umgerechnet und in die Systemsteuerung als Systemzeit übernommen.

Zusätzlich kann die Übernahme der Systemzeit auch manuell ausgelöst werden.

1. In der Seitenleiste "Einstellungen" 🌣 klicken.

Die Seitenleiste wird eingeblendet.

2. Um die Systemzeit vom PC in das Gerät zu übernehmen, "Synchronize to local computer" drücken.

Die Systemzeit des PCs wird auf der Bedienoberfläche ("Show advanced settings") angezeigt und auf das Gerät übertragen.

- 3. Um eigene Einstellungen vorzunehmen: Im Bereich "Time and date" auf "Show advanced settings" drücken.
  - Bei "Time zone" die gewünschte Zeitverschiebung zur UTC wählen.
  - Am Schiebeschalter "Time format" zwischen 24-Stunden-Anzeige und 12-Stunden-Anzeige wählen.
  - Bei "Time" und "Date" die gewünschte Uhrzeit und das Datum eingeben.
  - Anschließend "Submit time and date" drücken.

# Netzwerkeinstellungen ändern

#### Hinweis

Netzwerkeinstellungen können nur über die webbasierte Bedienoberfläche geändert werden.

| IP-Adresse ändern                          | <ol> <li>In der Seitenleiste "Einstellungen" * klicken.</li> <li>Im Bereich "Network" bei "IP address" neue Werte eingeben.<br/>IP-Adresse des Geräts bei Auslieferung:</li> </ol>         |
|--------------------------------------------|----------------------------------------------------------------------------------------------------|
|                                            | <ul> <li>192.168.1.2</li> <li>Die neue IP-Adresse notieren, um später per Bedien-<br/>oberfläche auf das Gerät zugreifen zu können.</li> <li>"Submit network settings" drücken.</li> </ul> |
|                                            | <ul><li>Die Netzwerkeinstellungen werden auf das Gerät übertragen.</li><li>5. Um einen Neustart der Systemsteuerung durchzuführen:<br/>"Reboot" drücken.</li></ul>                         |
| IP-Adresse per Reset-Taste<br>zurücksetzen | Falls die IP-Adresse des Geräts verändert wurde und nicht<br>bekannt ist, kann die IP-Adresse mit Hilfe der Reset-Taste auf<br>die Werkseinstellung zurückgesetzt werden.                  |
|                                            | Achtung: Es können mit dieser Funktion auch alle Kundenpara-<br>meter auf die Werkseinstellung zurückgesetzt werden.                                                                       |

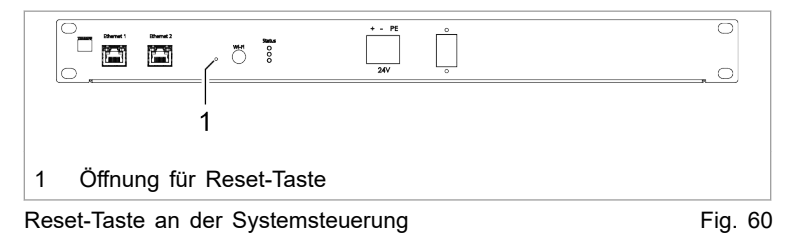

6. Eine feine Stiftspitze oder ein Stück Draht in die Öffnung für die Reset-Taste stecken, die Reset-Taste drücken .

- 3 5 Sekunden drücken: IP-Adresse wird auf die Werkseinstellung zurückgesetzt.
- 10 Sekunden drücken: Alle Geräteparameter werden auf die Werkseinstellung zurückgesetzt.

Nach dem Reset führt die Bedieneinheit automatisch einen Neustart durch.

- Netzwerkeinstellungen ändern (IP-Subnet und -Gateway)
- 7. In der Seitenleiste "Einstellungen" 🌣 klicken.
- 8. Im Bereich "Network" neue Werte eingeben.

| Eingabefeld    | Wert                          | Beschreibung                                                                                                    |
|----------------|-------------------------------|----------------------------------------------------------------------------------------------------|
| "Host address" | Textfeld                      | Für das Gerät kann ein individuel-<br>ler Name vergeben werden. Dieser<br>Name kann anstelle der IP-<br>Adresse in den Webbrowser einge-<br>ben werden, um auf das Gerät<br>zuzugreifen. |
| "DHCP client"  | OFF                           | Das Gerät erhält eine feste IP-<br>Adresse. Die IP-Adresse wird im<br>Eingabefeld "IP address" eingege-<br>ben.                                                                          |
|                | ON                            | Der DHCP-Client wird aktiviert und<br>erhält vom kundenseitigen DHCP-<br>Server eine IP-Adresse zugewie-<br>sen.                                                                         |
| "IP address"   | 192.168.1.3<br>(Beispiel)     | Das Gerät kann über die IP-<br>Adresse in ein Netzwerk eingebun-<br>den werden.                                                                                                    |
|                |                               | Die IP-Adresse kann in den Web-<br>browser eingeben werden, um auf<br>das Gerät zuzugreifen.                                                                                             |
| "Subnet mask"  | 255.255.255.128<br>(Beispiel) | Die gleiche Subnet-Mask wie an<br>der übergeordneten Systemsteue-<br>rung einstellen.                                                                                                    |

Eingabefelder für Netzwerkeinstellungen

Tab. 30

- 9. "Submit network settings" drücken.
  - Die Netzwerkeinstellungen werden auf das Gerät übertragen.
- 10. Um einen Neustart der Systemsteuerung durchzuführen: "Reboot" drücken.

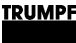

# 7.15 Software-Update

# Software-Update durchführen

#### Voraussetzungen

- Bedienung per webbasierter Bedienoberfläche
- Zip-Datei mit neuer Software auf PC gespeichert.
- 1. >Software Update wählen.
- Im Bereich "Software update" die Schaltfläche i drücken und die zip-Datei öffnen.
- 3. Die Schaltfläche <u>t</u> drücken, um die zip-Datei hochzuladen.

Wenn das Update erfolgreich durchgeführt wurde, führt die Systemsteuerung automatisch einen Neustart durch.

#### Тірр

Um sicherzustellen, dass die neue Software fehlerfrei übernommen wird, zusätzlich einen manuellen Neustart des Generators durchführen.

# 7.16 Geräte-Informationen

### Geräte-Informationen anzeigen

#### Systemsteuerung

- 1. >About wählen.
- 2. Im Bereich "Software package" die Angaben zum installierten Software-Paket ablesen.

Relevante Angaben sind: "Integration level" und "Buildnumber".

- 3. Im Bereich "System control" individuelle Informationen zur Systemsteuerung ablesen:
  - Bei "Software version application" und "Software version bootloader" die Software-Stände auf der Systemsteuerung (Teil des "Software package").
  - Bei "Serial number" die Seriennummer der Systemsteuerung.

# Software-Stand und Seriennummer ablesen

4. Im Bereich "Module selection" die Anzahl der verfügbaren DC-DC-Module bei "Available slave modules" ablesen.

Das DC-DC-Modul, das direkt mit dem Datenkabel an die Systemsteuerung angeschlossen ist, ist "Module 1". Das nächste DC-DC-Modul, das an Datenausgang "OUT" von "Module 1" angeschlossen ist, ist "Module 2" usw.

- 5. Bei "Select slave module" gewünschtes DC-DC-Modul wählen.
- Im Bereich "DC-DC module" bei "Software version application" und "Software version bootloader" die Software-Stände auf dem DC-DC-Modul ablesen (Teil des "Software package").
- 7. Bei "Serial number" die Seriennummer des DC-DC-Moduls ablesen.

#### Тірр

Die Seriennummern der Systemsteuerung und der Module können auch per Modbus abgefragt werden (siehe "Modbus-Register-Map", S. 61).

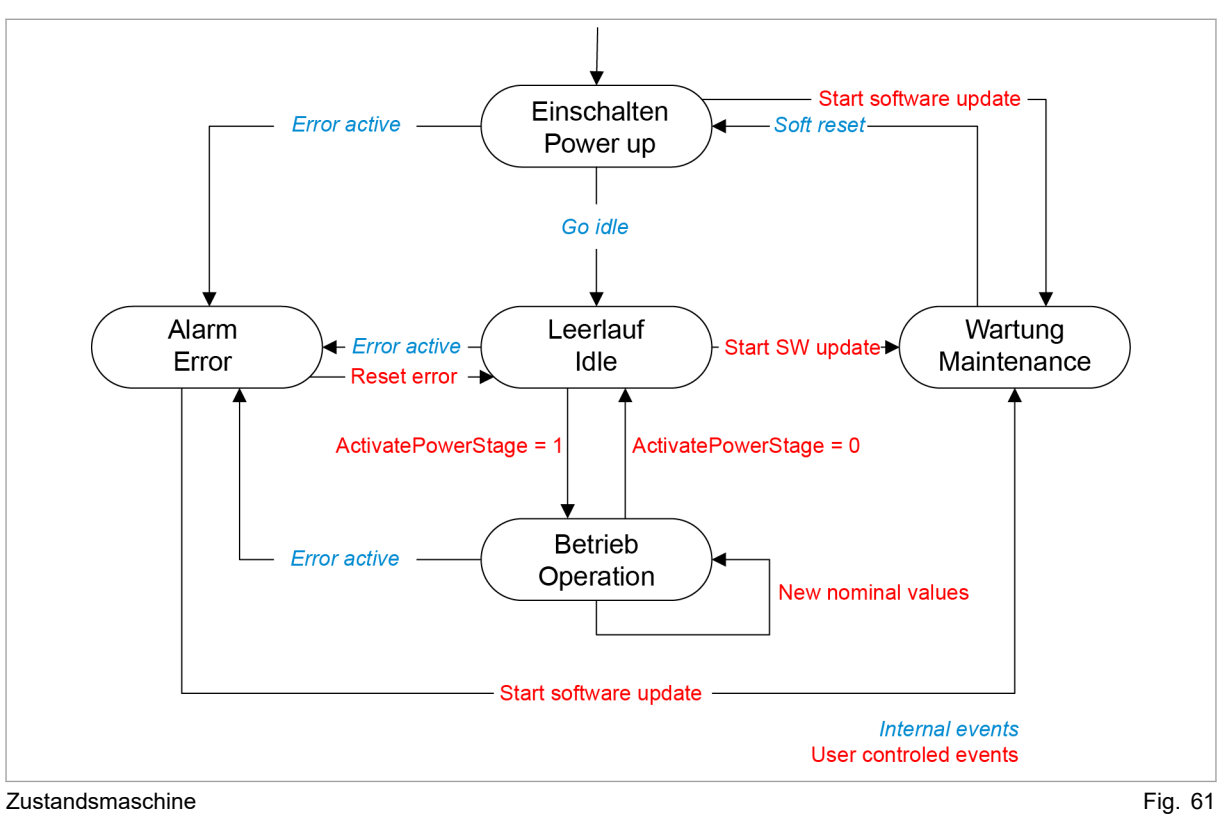

# 7.17 Zustandsdiagramm

-----2

### 8. Wartung

#### Hinweis

#### Gehäuse nicht öffnen

Das Gehäuse des Generators ist mit Aufklebern versiegelt. Das Beschädigen der Siegel, bzw. das Öffnen des Gehäuses, beeinträchtigt die Gewährleistung.

# 8.1 Regelmäßige Kontrolle der Umgebungsbedingungen

Bei schlechten Umgebungsbedingungen, z.B. Luft mit Öl-, Staub- und leitfähigen Bestandteilen, können die Lüfter Partikel ansaugen, die das Modul beschädigen. Deshalb soll die Umgebung möglichst sauber gehalten werden.

### 8.2 Reinigen

Bei Bedarf das Modul mit trockenem Tuch reinigen.

# 8.3 Lüfter tauschen

Die Betriebsstunden des Lüfters werden gezählt. Nach Ablauf der erlaubten Laufzeit gibt das Modul eine Meldung aus.

TRUMPF empfiehlt, den Lüfter nach 6 Jahren Betriebsdauer zu tauschen.

Lüfter nur von TRUMPF Personal oder von eingewiesener Person tauschen lassen.

# 8.4 Software-Updates durchführen

Software-Updates können nur über die Bedienoberfläche durchgeführt werden.

Software-Updates f
ür das PCS nur von TRUMPF Personal durchf
ühren lassen oder nach Absprache mit TRUMPF Personal selbst durchf
ühren.

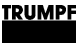

### 9. Fehlersuche

### 9.1 Störungsanzeige und Meldungen

Störungen werden an verschiedenen Stellen angezeigt:

- Status-LEDs am DC-DC-Modul.
- Status-LEDs an der TruConvert System Control.
- Auf der webbasierten Bedienoberfläche.
- Über Modbus.

### Störungsanzeige an den LEDs

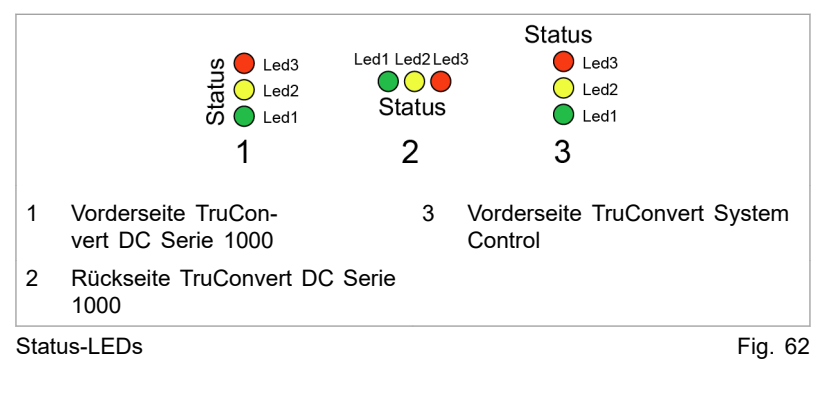

| LED      | Fehler |
|----------|--------|
| 1 (grün) | aus    |
| 2 (gelb) | aus    |
| 3 (rot)  | blinkt |

Anzeige der Status-LEDs bei Störung

Tab. 31

### 9.2 Meldungen

Es wird unterschieden zwischen Alarmmeldungen und Warnmeldungen.

Alarmmeldung Bei schwerwiegenden Störungen wird der Leistungsbetrieb automatisch abgeschaltet. Das PCS geht in den Alarmzustand und gibt eine Alarmmeldung aus. Der Leistungsbetrieb kann erst wieder gestartet werden, nachdem die Alarmursache beseitigt und die Alarmmeldung zurückgesetzt wurde (siehe "Zustandsdiagramm", S. 88).

| Warnmeldung                                  | Bei weniger schwerwiegenden Störungen wird der Leistungsbe-<br>trieb nicht unterbrochen, aber es wird eine Warnmeldung ausge-<br>geben.                                                                                          |  |
|----------------------------------------------|----------------------------------------------------------------------------------------------------|--|
| Anzeige von Alarm- und<br>Warnmeldung        | Die ausgegebenen Meldungen bestehen immer aus einer Alarm-<br>oder Warnnummer und einem Meldetext.                                                                                                    |  |
|                                              | Beim Betrieb des Geräts mit der webbasierten Bedienoberfläche<br>werden die Alarm- und Warnnummern sowie der Meldetext ange-<br>zeigt. Bei der Steuerung mit Modbus werden keine Texte son-<br>dern nur die Nummern übermittelt. |  |
| Zurücksetzen von Alarm-<br>und Warnmeldungen | (siehe "Meldungen anzeigen und zurücksetzen", S. 68)                                                                                                    |  |
| Liste der Alarm- und<br>Warnmeldungen        | Die folgenden Tabellen zeigen die wichtigsten Alarm- und Warn-<br>meldungen mit Hinweisen zu Fehlerursachen und deren Behe-<br>bung.                                                                                             |  |
|                                              | Falls eine Meldung nach der Rücksetzung und einem Neustart<br>des Geräts erneut und mehrmals erscheint, sollten Sie sich an<br>den TRUMPF Service wenden.                                                                        |  |
|                                              | Falls eine Meldung auftritt, deren Nummer nicht in der Tabelle gelistet ist, bitte ebenfalls den TRUMPF Service kontaktieren.                                                                                                    |  |

#### Alarmmeldungen

| Number | Message                                                                               | Effect                                          | Cause                                                                                 | Action                                                                                                 | Detec-<br>ted by  |
|--------|---------------------------------------------------------------------------------------|-------------------------------------------------|---------------------------------------------------------------------------------------|----------------------------------------------------------------------------------------------------|-------------------|
| 40300  | RS-485 communica-<br>tion alarm.                                                      | No operation possible.                          | Communication pro-<br>blem on RS-485<br>bus.                                          | Check RS-485 com-<br>munication.                                                                       | System control    |
| 40301  | RS-485 communica-<br>tion alarm.                                                      | No operation possible.                          | Communication pro-<br>blem on RS-485<br>bus.                                          | Check RS-485 com-<br>munication.                                                                       | System control    |
| 40302  | Active interface<br>(Modbus or Web-<br>GUI) communica-<br>tion timeout has<br>occured | No operation possible.                          | Active interface<br>(Modbus or Web-<br>GUI) communica-<br>tion timeout has<br>occured | Check active inter-<br>face (Modbus or<br>WebGUI) or disable<br>timeout.                               | System<br>control |
| 40303  | RS-485 communica-<br>tion alarm.                                                      | No operation possible.                          | Communication pro-<br>blem on RS-485<br>bus.                                          | Check RS-485 com-<br>munication.                                                                       | System control    |
| 40304  | No slave module<br>was found, please<br>check RS-485 con-<br>nection(s).              | System cannot<br>finish start-up proce-<br>dure | No slave module<br>was found.                                                         | Check RS-485 con-<br>nection(s) and<br>modules.                                                        | System<br>control |
| 40305  | Number of or combi-<br>nation of connected<br>slave types not sup-<br>ported.         | System cannot<br>finish start-up proce-<br>dure | Number of or combi-<br>nation of connected<br>slave types not sup-<br>ported.         | Check module confi-<br>guration. Only<br>homogeneous<br>modules are allo-<br>wed on one<br>RS-485 bus. | System<br>control |
| 40412  | Software versions<br>of system control<br>and module(s) do<br>not match.              | System cannot<br>finish start-up proce-<br>dure | Software versions<br>of system control<br>and module(s) do<br>not match.              | Software update necessary.                                                                             | System<br>control |
| 40413  | Software versions<br>of system control<br>and module(s) do<br>not match.              | System cannot<br>finish start-up proce-<br>dure | Software versions<br>of system control<br>and module(s) do<br>not match.              | Software update necessary.                                                                             | System<br>control |
| 40414  | Software versions<br>of system control<br>and module(s) do<br>not match.              | System cannot<br>finish start-up proce-<br>dure | Software versions<br>of system control<br>and module(s) do<br>not match.              | Software update necessary.                                                                             | System<br>control |
| 40415  | Software versions<br>of system control<br>and module(s) do<br>not match.              | System cannot<br>finish start-up proce-<br>dure | Software versions<br>of system control<br>and module(s) do<br>not match.              | Software update necessary.                                                                             | System<br>control |
| 40416  | Software versions<br>of system control<br>and module(s) do<br>not match.              | System cannot<br>finish start-up proce-<br>dure | Software versions<br>of system control<br>and module(s) do<br>not match.              | Software update necessary.                                                                             | System control    |
| 60090  | Battery overvoltage.                                                                  | No operation possible.                          | Battery voltage too<br>high.                                                          | Check battery vol-<br>tage.                                                                            | DC-DC<br>module   |
| 60093  | DC link overvoltage.                                                                  | No operation possible.                          | DC link voltage too<br>high.                                                          | Check DC link.                                                                                         | DC-DC<br>module   |
| 60102  | DC link voltage too low for operation.                                                | No operation possible.                          | DC link voltage too low.                                                              | Check DC link pre-<br>charge.                                                                          | DC-DC<br>module   |
| 60129  | Battery voltage<br>under threshold set-<br>ting.                                      | No operation possible.                          | Battery voltage<br>under threshold set-<br>ting.                                      | Change battery threshold setting.                                                                      | DC-DC<br>module   |

#### TRUMPF

| Number     | Message                                            | Effect                      | Cause                                              | Action                                                        | Detec-<br>ted by |
|------------|----------------------------------------------------|-----------------------------|----------------------------------------------------|---------------------------------------------------------------|------------------|
| 60132      | RS-485 communica-<br>tion alarm.                   | No operation possible.      | Communication pro-<br>blem on RS-485<br>bus.       | Check RS-485 com-<br>munication.                              | DC-DC<br>module  |
| 60142      | Battery undervol-<br>tage.                         | No operation possi-<br>ble. | Battery voltage too low.                           | Check battery vol-<br>tage.                                   | DC-DC<br>module  |
| 60145      | Wrong polarity on DC terminal detected.            | Risk of damaging hardware.  | Wrong polarity on battery detected.                | Check battery pola-<br>rity.                                  | DC-DC<br>module  |
| 60150      | Battery voltage over threshold setting.            | No operation possible.      | Battery voltage over threshold setting.            | Change battery threshold setting.                             | DC-DC<br>module  |
| 60168      | Ambient tempera-<br>ture over allowed range.       | No operation possible.      | Ambient tempera-<br>ture over allowed range.       | Check the ambient temperature.                                | DC-DC<br>module  |
| 60186      | Ambient tempera-<br>ture under allowed range.      | No operation possible.      | Ambient tempera-<br>ture under allowed range.      | Check the ambient temperature.                                | DC-DC<br>module  |
| 60192      | Fan defective or stuck.                            | No operation possible.      | Fan is defective or stuck.                         | Check fan.                                                    | DC-DC<br>module  |
| 60200      | Precharge conditi-<br>ons could not be<br>met.     | No operation possible.      | Precharge conditi-<br>ons could not be<br>met.     | Check droop-mode<br>settings, DC link<br>and battery voltage. | DC-DC<br>module  |
| 60201      | Attached load on<br>DC link can not be<br>handled. | No operation possible.      | Attached load on<br>DC link can not be<br>handled. | Reduce DC link<br>load or change pre-<br>charge procedure.    | DC-DC<br>module  |
| 60202      | DC link could not be charged                       | No operation possible.      | DC link could not be charged                       | Check DC link and connected components.                       | DC-DC<br>module  |
| 60700      | Auxiliary supply overvoltage.                      | Risk of damaging hardware.  | Auxiliary supply vol-<br>tage too high.            | Check the external 24-V auxiliary supply.                     | DC-DC<br>module  |
| 60703      | Auxiliary supply undervoltage.                     | Unstable system.            | Auxiliary supply vol-<br>tage too low.             | Check the external 24-V auxiliary supply.                     | DC-DC<br>module  |
| Alarmmeldu | ngen                                               |                             |                                                    |                                                               | Tab. 32          |

Alarmmeldungen

#### Warnmeldungen

| Number | Message                                                                    | Caused by      |
|--------|----------------------------------------------------------------------------|----------------|
| 10016  | Powerfail of 24 V auxiliarysupply has been detected                        | System control |
| 11000  | battery voltage < minimum reference or battery voltage > maximum reference | DC-DC module   |

Warnmeldungen

Tab. 33